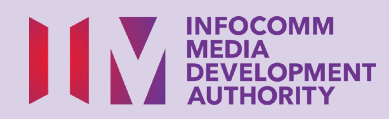

# **Online Shopping**

R

\$

Q.P

<u>کم</u>

\$

Scan the QR code below to watch the video on using Online Shopping apps:

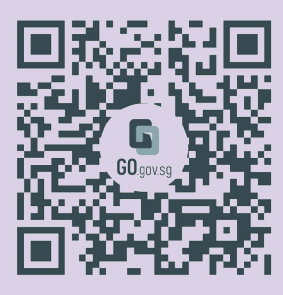

**Transact Online** 

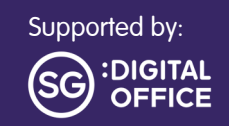

BUY

# Content

| Introduction                                                                   | 3  |
|--------------------------------------------------------------------------------|----|
| Cyber Security Tips                                                            | 4  |
| About Online Shopping Apps                                                     | 6  |
| Common Features Across<br>Online Shopping Apps                                 | 7  |
| Common Steps to Log In<br>or Sign Up for an Account<br>on Online Shopping Apps | 8  |
| Common Steps to<br>Search for a Product on<br>Online Shopping Apps             | 9  |
| Common Steps to<br>Cart a Product on<br>Online Shopping Apps                   | 10 |
| Common Steps to<br>Edit Cart on Online<br>Shopping Apps                        | 11 |

| Common Steps to            |    |
|----------------------------|----|
| Check Out Your Cart on     |    |
| Online Shopping Apps       | 12 |
|                            |    |
| Common Steps to            |    |
| Make Payment on            |    |
| Online Shopping Apps       | 13 |
|                            | :  |
| Common Steps to Log OUt of |    |
| Online Shopping Apps       | 14 |
|                            |    |
| Set Up a Shopee Account    | 15 |
|                            |    |
| Shopee Log In Methods      | 17 |
|                            |    |
| Manage Notifications       | 21 |
| Add a Dalivary Address     | 00 |
| Add d Delivery Address     | 23 |
| Search for Product         | 25 |
|                            | LJ |
|                            |    |
|                            |    |
|                            |    |

| Edit Shopping Cart                          | 28  |
|---------------------------------------------|-----|
| Place Your Order                            | 30  |
| Monitor Transactions                        | 34  |
| Interact with Sellers                       | 36  |
| Log Out of Account                          | 39  |
| Shopee Product<br>Authenticity Verification | 40  |
| S S S                                       | BUY |

| FairPrice - Set Up an Account                           | 41 |
|---------------------------------------------------------|----|
| FairPrice - Add Address                                 | 42 |
| FairPrice - Add Payment<br>Methods                      | 43 |
| FairPrice - Search for Products<br>and Add Them to Cart | 44 |
| FairPrice - Place Your Order                            | 45 |
| FairPrice - Cancel Your Order                           | 47 |
| FairPrice - Monitor Activity                            | 48 |
| FairPrice - Interact with<br>FairPrice for Assistance   | 49 |
| FairPrice - Log Out of Account                          | 50 |

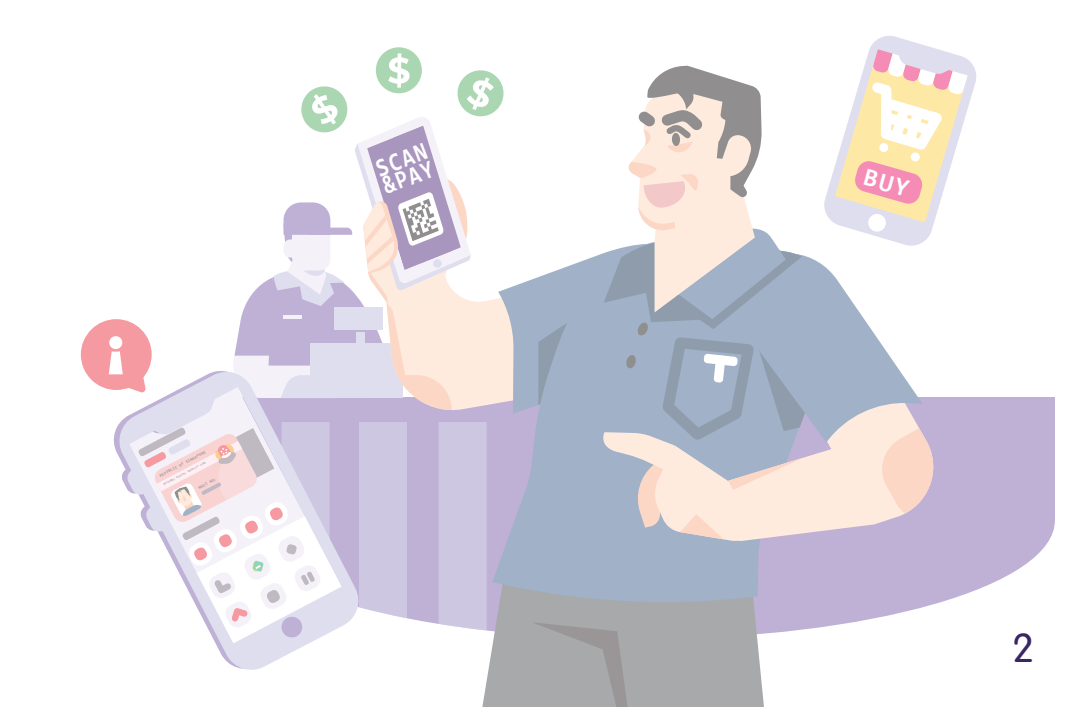

# Introduction

It is meant for everyone with or without any digital experience but is interested in finding out more about essential digital skills for daily living.

The essential skills are grouped into 5 competency areas as shown in the diagram.

#### Learning outcome of Transact Online competency:

Able to make online transactions with government services using e-payment (where applicable).

DSL

To help you acquire the learning outcome, this guidebook uses different online shopping apps as examples to demonstrate the common steps to shop online.

The following guide is based on common software icons and mobile device settings. Please note that certain features may differ across different mobile devices and models. The Digital Skills for Life (DSL) Guide is a series of booklets which comprise of:

- step-by-step instructions and
- quick tips

to help you get online confidently and safely.

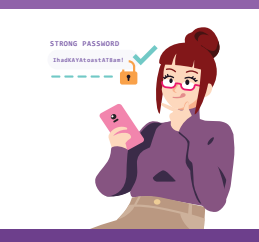

Explore

Online

Information

Search, view

and retrieve

information online.

#### Be Safe, Smart & Kind Online

Safeguard against cyber threats; Protect personal information; Develop a positive online presence.

### Connect with others online.

Transact Online Carry out online transactions.

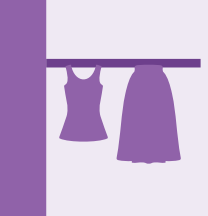

#### Set up & Use Smart Devices

Set up and operate the basic hardware and software functions of your mobile device.

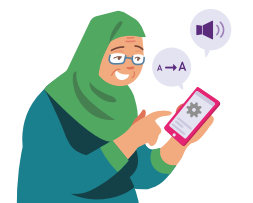

## **Cyber Security Tips**

To stay safe while online shopping, please keep to the following:

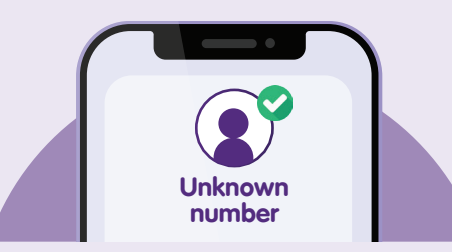

Verify suspicious calls or messages by calling government/business' official hotline or contact them via the official app/website directly. Do not contact the organisation via the contact details provided in the call or message.

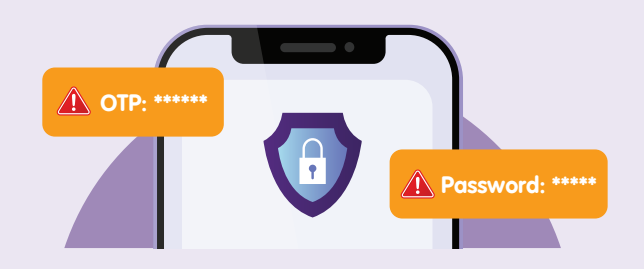

**Do not** share personal or financial details, passwords or one-time password (OTP) with anyone.

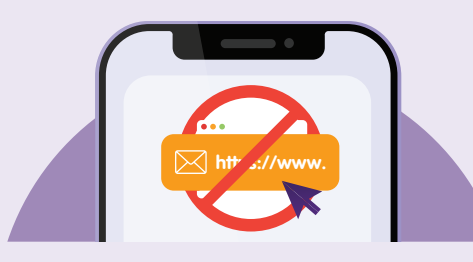

**Do not click on links in messages or emails** that claim to be from the government or from a legitimate business when you receive them.

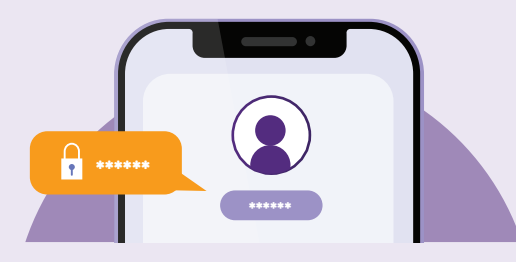

Set up 2-factor authentication, SMS/email notification alerts and allow in-app push notifications for your banking transactions so that you can monitor them for any suspicious activity.

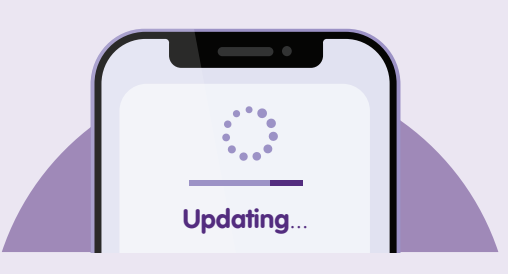

**Update your app promptly** to protect your devices from known security vulnerabilities.

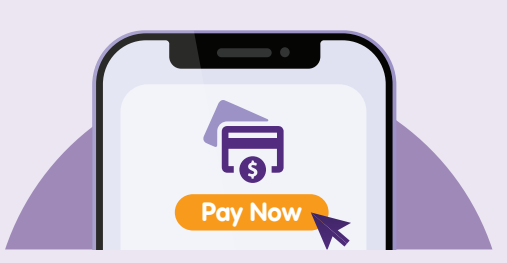

Insist on official payment methods, cash-on-delivery or pay through the shopping platform. This way, the seller receives payment only after you receive your goods.

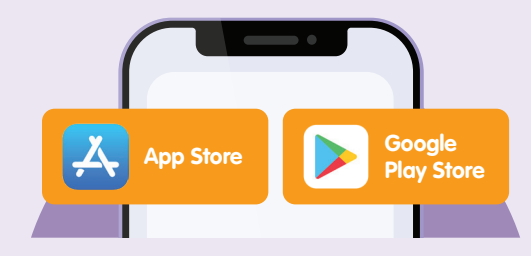

Download apps from **official** sources.

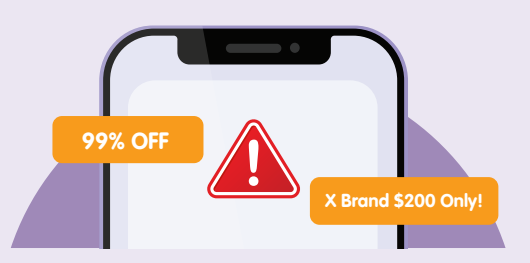

Be on your guard always and rethink the purchase if the deal is too good to be true, especially websites that solicit personal information in exchange for attractive offers or handouts.

# **About Online Shopping Apps**

One-stop shopping app that enables you to buy items using e-payment and have them delivered to your doorstep.

### Pre-requisites to learning the app

#### Learner must:

- Have a mobile device (either iOS or Android) connected to either cellular network or Wi-Fi.
- Know how to connect to cellular network or Wi-Fi.
- Know how to install an app on the mobile device.
- Know how to use Singpass to access digital services.
- Own either a credit card or debit card (FairPrice app only accepts e-payment via credit card or debit card).

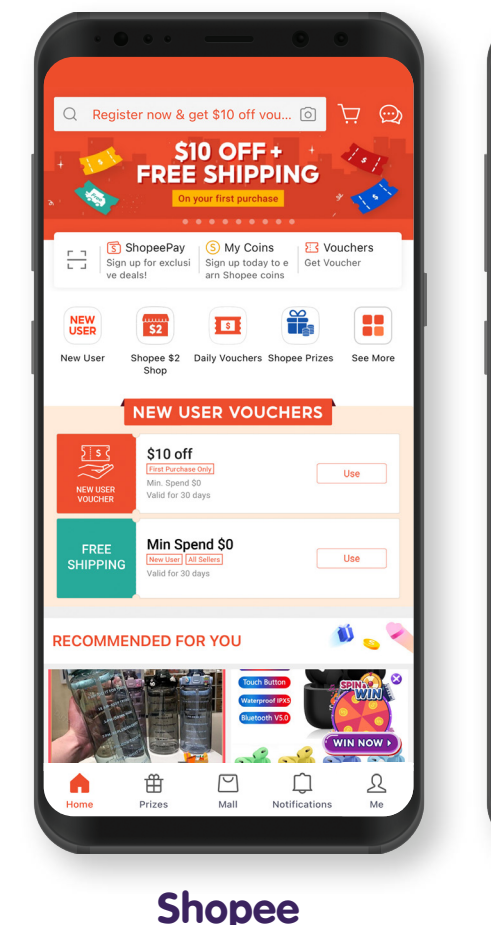

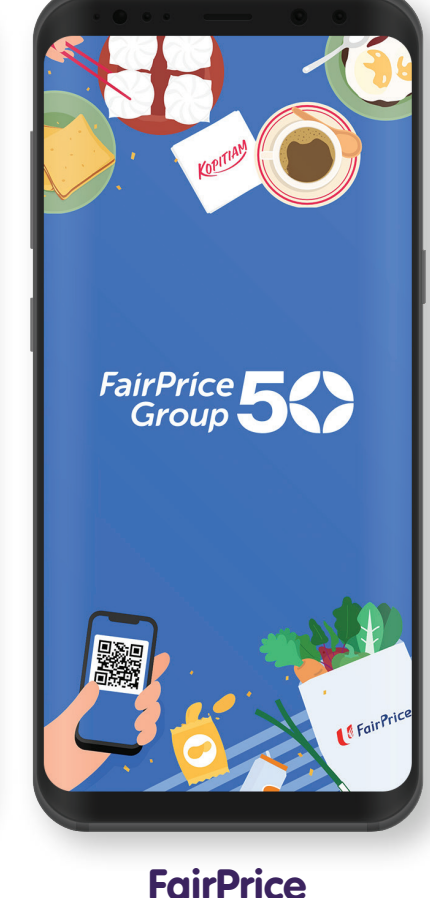

### **Common Features Across Online Shopping Apps**

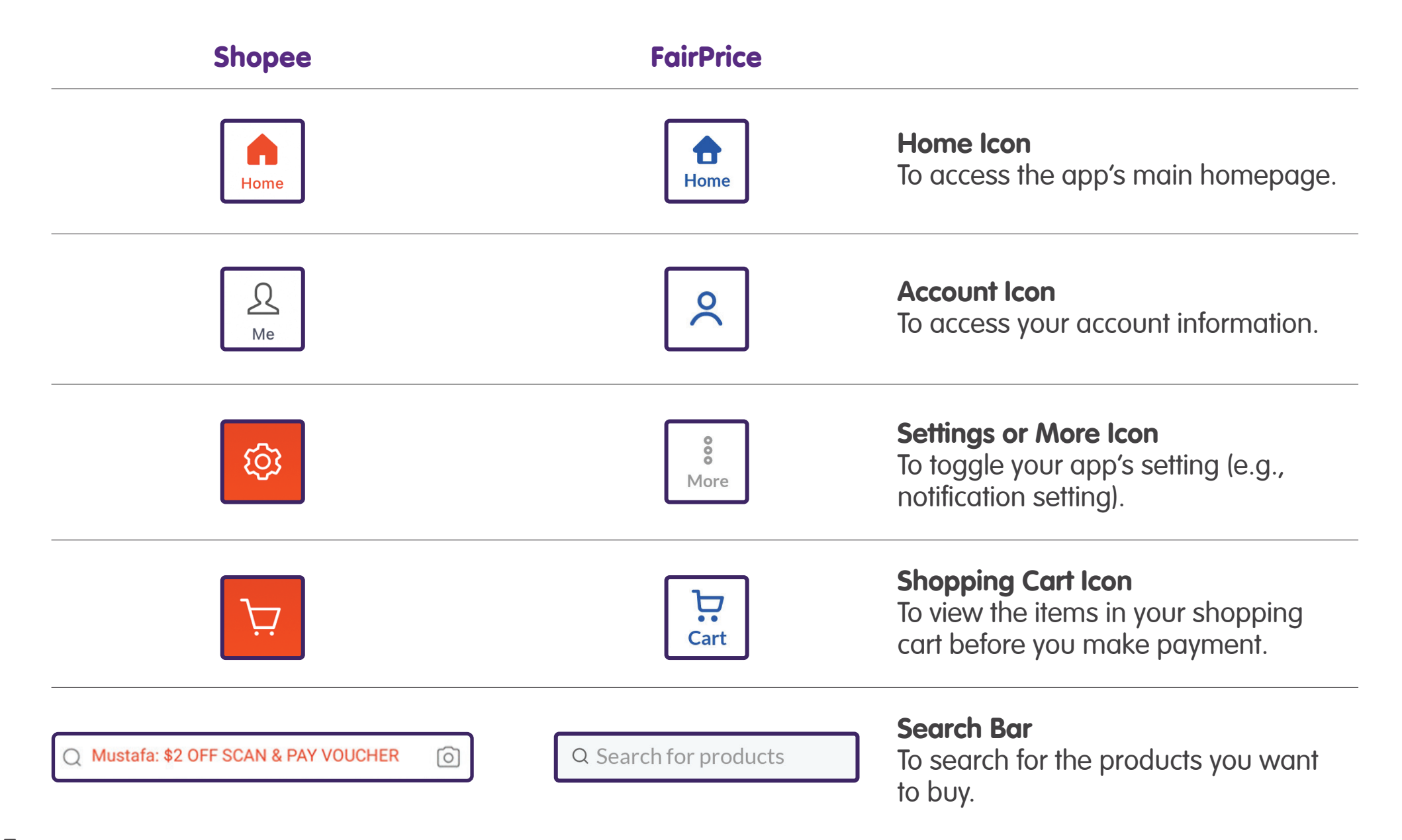

### Common Steps to Log In or Sign Up for an Account on Online Shopping Apps

Tap on the "Account" icon and tap on "Sign Up" to set up an account.

#### В Mustafa: \$2 OFF SCAN & PAY VOUCHER $\mathcal{H}$ 0 $\odot$ 10.10 WELCOME TO SHOPEE ShopeePay S My Coins G My Groups 8 Sign up today to earn Shopee S 15% Shop Shopee Daily 15% Cashback Daily \$0.10 Sales \$0.01 Deals Near 100% A A My Wallet Supermarke Me Bran s BIG S 10.10 Vouchers 90 & 990 Big Brand Discounts Shopee Live Shopee Prizes ShopeePav Use today - B Shopes Hol -4 DAYS TO MOLTEN SHOP NOW 🔊 NEAK PEEK 10.10 Main NEW USER ZONE EXCLUSIVE VOUCHER My Likes \$6 Off Û Ĥ $\square$ R G Home Prizes Mall Notificatio Me

Shopee

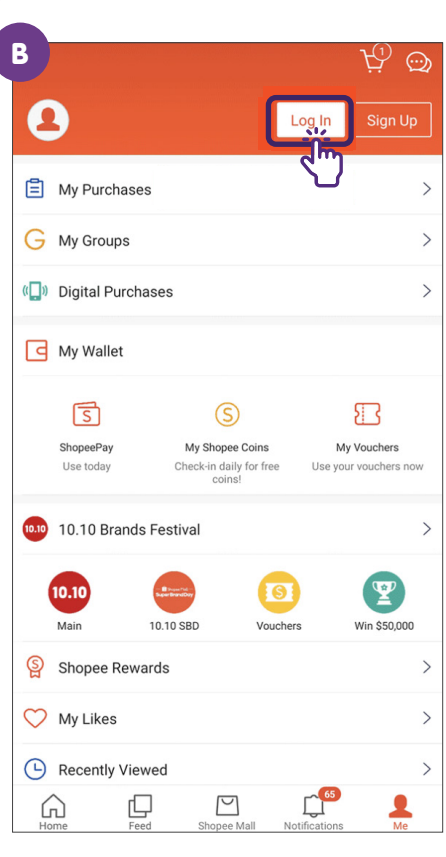

#### В Account 眼 8 Payment Scan & Go REE Log in or Sign up We've got your back! DELIVERY Free delivery when you shop for groceries online with min. spend \$59 Account E Activity Grocery Grocery Payment methods delivery 👼 in-store 🐚 Address Preferences Order Rewards Recipes food Rewards **S** Vouchers Play and Win Save more with Send E-Gift Vouchers exciting vouchers! %Ξ Get a welcome voucher Membership when you sign up today Link membership Login or Sign Up 100 Linkpoints = \$1 at all partners Digital Club arvice fee (\$3.00) and evolucive n

### **Common Steps to Search for a Product on Online Shopping Apps**

Tap on the search bar and key in the product you are looking for.

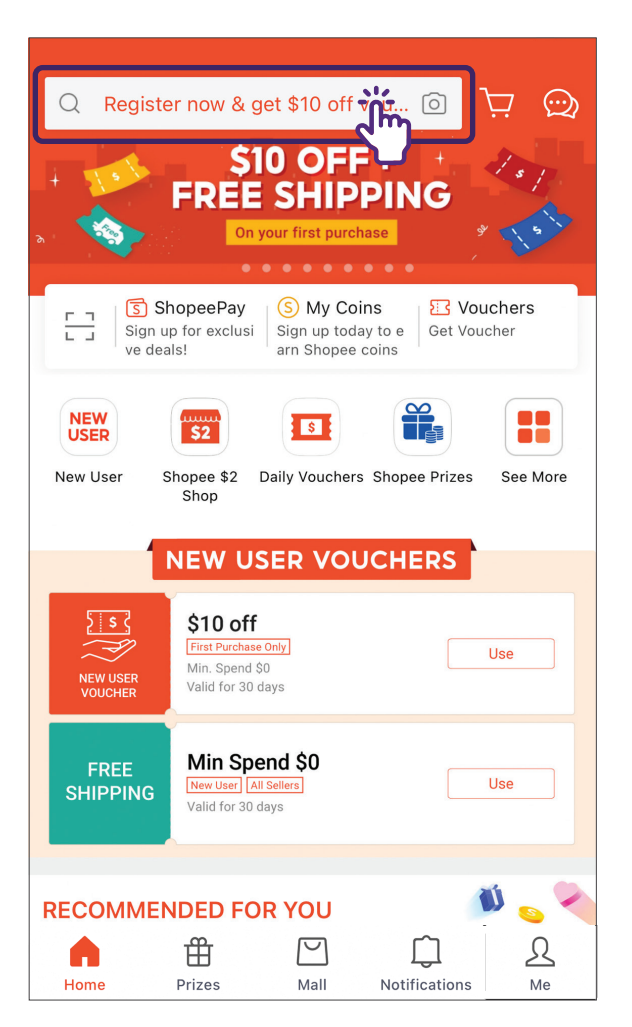

#### Shopee

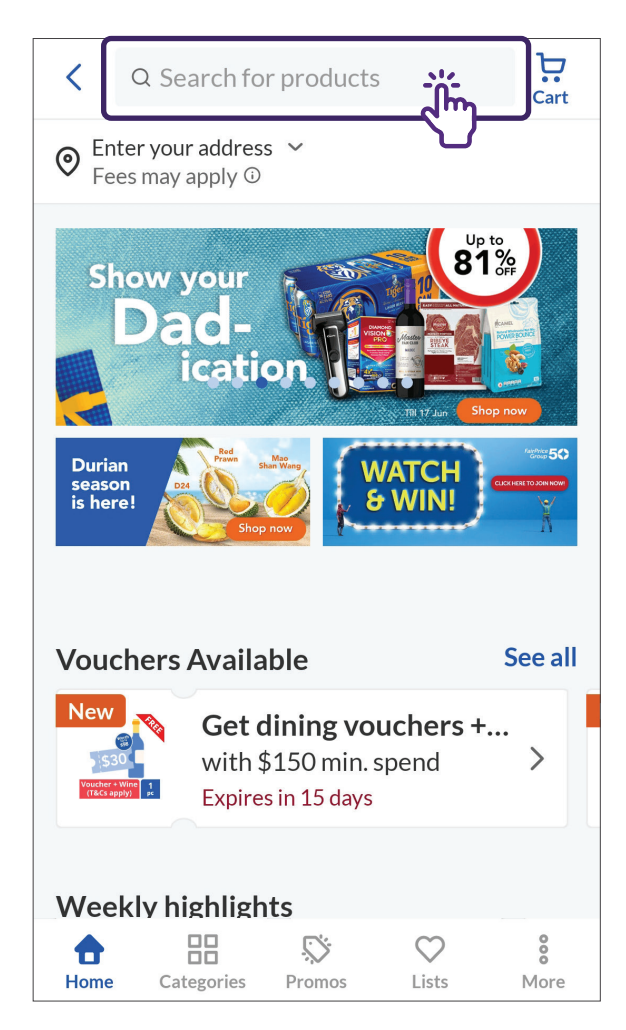

### **Common Steps to Cart a Product on Online Shopping Apps**

Tap on an item you want and add it to cart.

#### Shopee

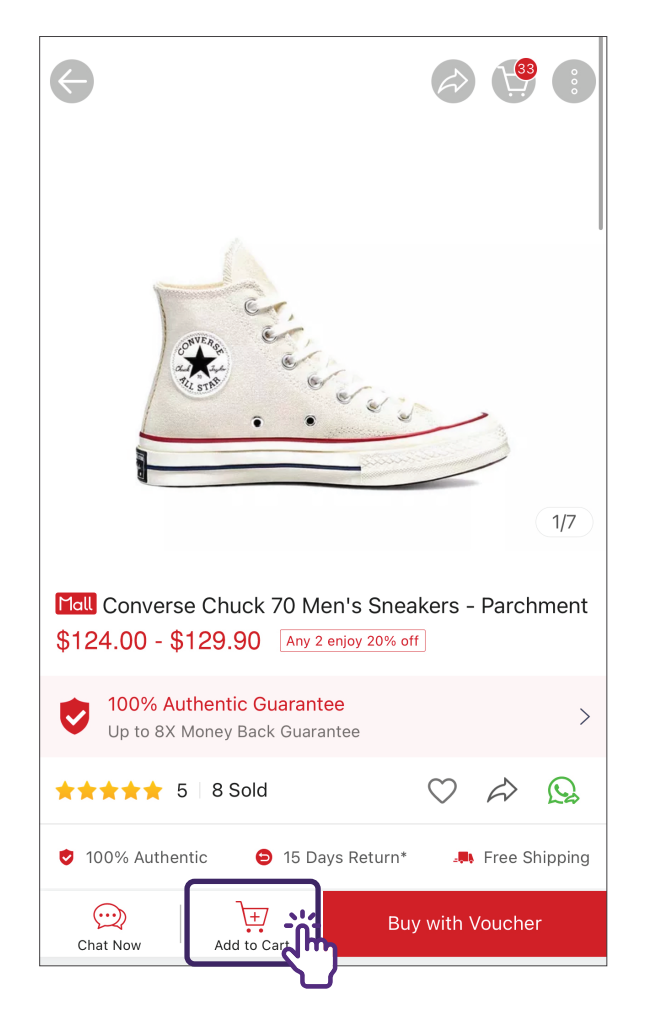

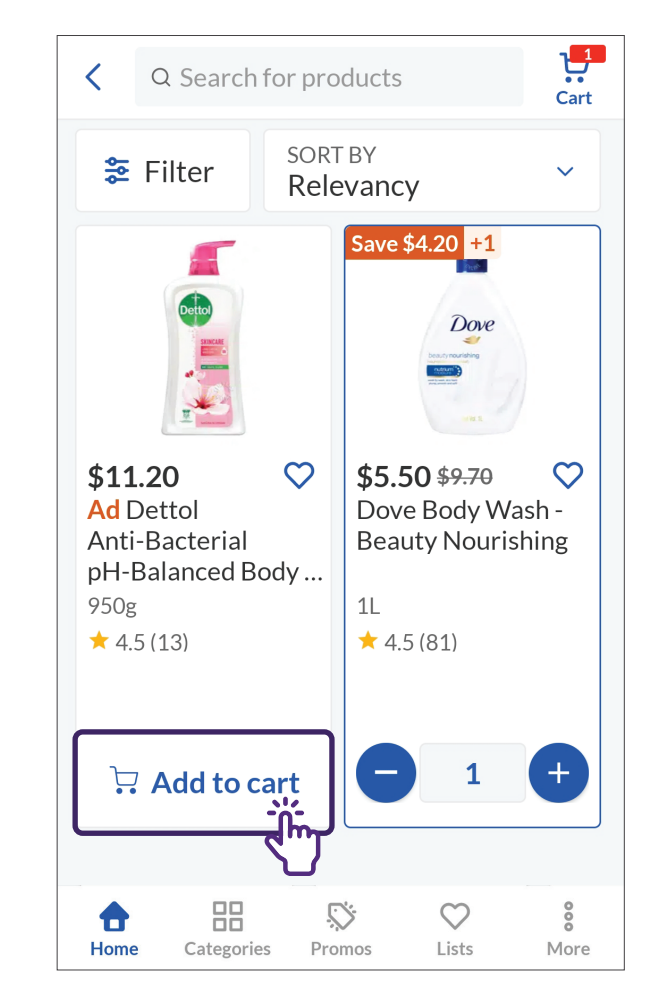

## **Common Steps to Edit Cart on Online Shopping Apps**

Tap on the "Cart" icon to review and edit your cart.

### Shopee

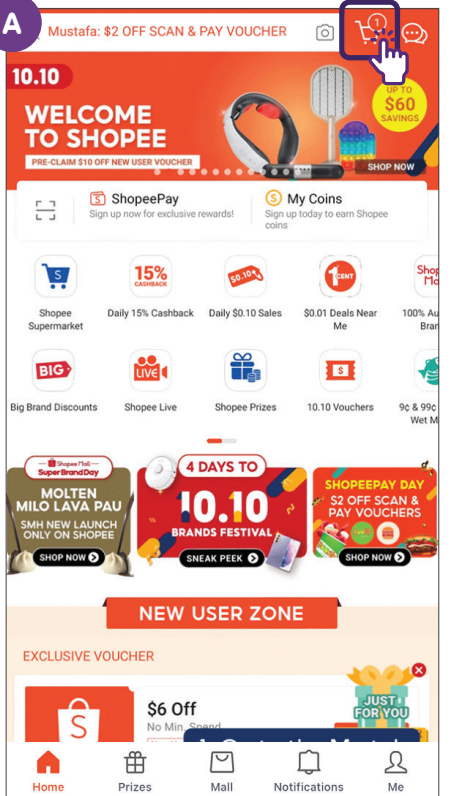

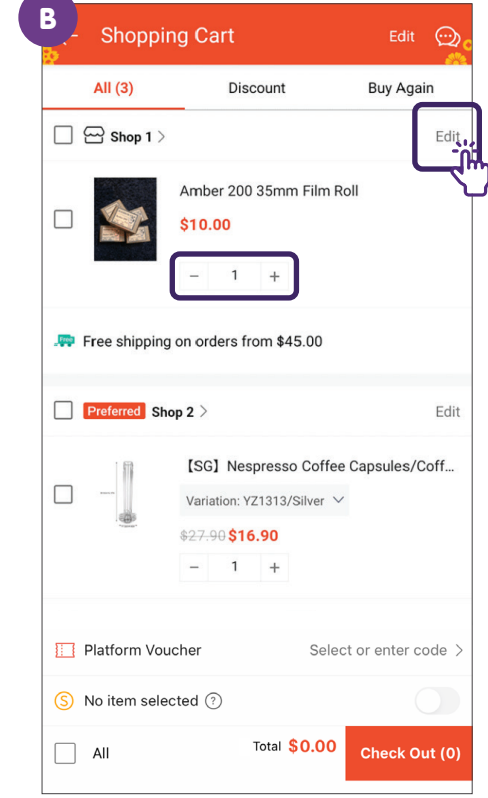

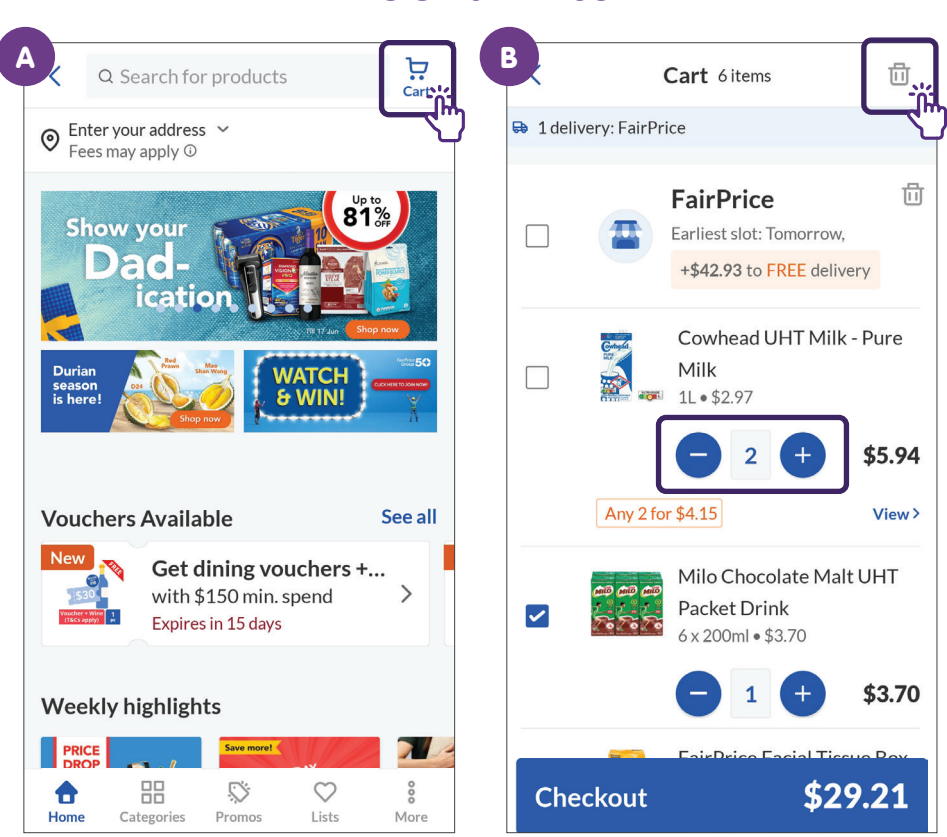

#### **Common Steps to Check Out Your Cart on Online Shopping Apps** Select the products you want and tap on check out. Shopee **NTUC FairPrice** В В Α Mall CONVERSE MY Official Shop hopee Mall CONVERSE MY Official Shop Edit Edit 靣 尙 Cart 6 items Cart 6 items Add 1 more items, 20% off Add More Bundle Add 1 more items, 20% off Add More 1 delivery: FairPrice ➡ 1 delivery: FairPrice Converse Chuck 70 Men's Sneakers - P.. Converse Chuck 70 Men's Sneakers - P.. 尙 尙 Variation: White - US 6 🗸 Variation: White - US 6 FairPrice $\checkmark$ FairPrice Ĭ'n 15 Days Return 15 Days Return Earliest slot: Tomorrow. Earliest slot: Tomorrow. \$129.90 \$129.90 +\$42.93 to FREE delivery +\$42.93 to FREE delivery 1 1 + III I aim voucher for \$30 off Claim Gelge Cowhead UHT Milk - Pure Cowhead UHT Milk - Pure Claim voucher for \$30 off Claim Cutople Milk Milk ree shipping for orders over \$100.00 Free shipping for orders over \$100.00 ----🚥 1L•\$2.97 1L•\$2.97 \$5.94 opee Mall Cosmic Cookware 🖪 LIVE 🕻 pee Mall Cosmic Cookware DILIVE \$5.94 Edit Edit Cosmic Cookware Non-Stick XERADUR... Cosmic Cookware Non-Stick XERADUR.. Any 2 for \$4.15 Any 2 for \$4.15 View> View> Variation: Cream 🗸 Variation: Cream 🗸 15 Days Return 15 Days Return Milo Chocolate Malt UHT Milo Chocolate Malt UHT MID MID MIL MILO MILO MIL COINS CASHBACK COINS **ک** راب Packet Drink Packet Drink ~ \$79.90 \$79.90 2.20 6 x 200ml • \$3.70 6 x 200ml • \$3.70 Platform Voucher Platform Voucher Select or enter code Select or enter code > \$3.70 \$3.70 1 S Redeem 3.000 Shopee Coins ? (S) Redeem 3.000 Shopee Coins (?) \$29.21 \$29.21 Checkout Checkout Total \$129.90 Total \$129.9 Check Out (1) All Check Out (1)

### **Common Steps to Make Payment on Online Shopping Apps**

Review your product, delivery address, payment method and delivery date/time before you place order.

#### Checkout $\leftarrow$ Oelivery Address Shopee Mall Converse Official Store Converse Chuck 70 Men's Sneakers - Parchment Variation: White - US 4.5 \$129.00 х1 Shop Vouchers Select or enter code > **Shipping Option** Doorstep Delivery \$1.75 \$0.00 Receive by 30 Aug - 31 Aug (Note: Use Free Shipping Vouchers for discounts on 'Free Shipping Vouchers' items) Allow to leave at doorstep 🧿 New Message: (\$) Payment Option PayNow > Total Payment Place Order \$128.35

#### Shopee

| < Checkout                              |         |
|-----------------------------------------|---------|
| Time slot                               |         |
| <b>FairPrice</b><br>5 Jul, Wed, 6pm-8pm | Change  |
| Payment method                          | Change  |
| ••••                                    |         |
| <b>Cart</b><br>1 delivery               | ~       |
| Subtotal                                | \$20.22 |
| Voucher                                 | Add     |
| Place order \$2                         | .9.21   |

**NTUC FairPrice** 

Ũ

### **Common Steps to Log Out of Online Shopping Apps**

Go to your account settings to log out.

### Shopee

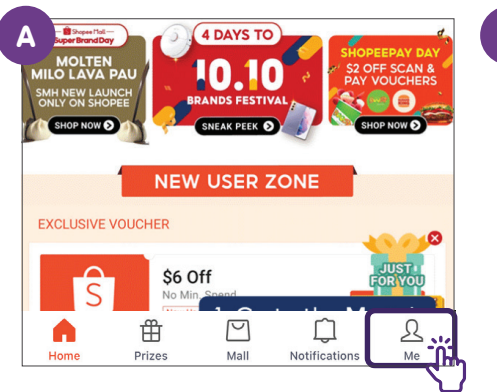

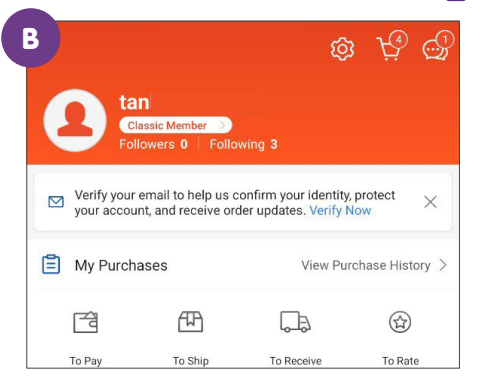

| Language / 语言                  | 言 / Bahasa       | >        |
|--------------------------------|------------------|----------|
| Blocked Users<br>Language / 语言 | 言 / Bahasa       | >        |
| Blocked Users                  | S                | >        |
| Privacy Setting                | S                | >        |
| Notification Set               | tings            | >        |
| Settings<br>Chat Settings      |                  | >        |
| My Account<br>Bank Accounts    | / Cards          | >        |
| My Account                     | Account Settings | <u>.</u> |

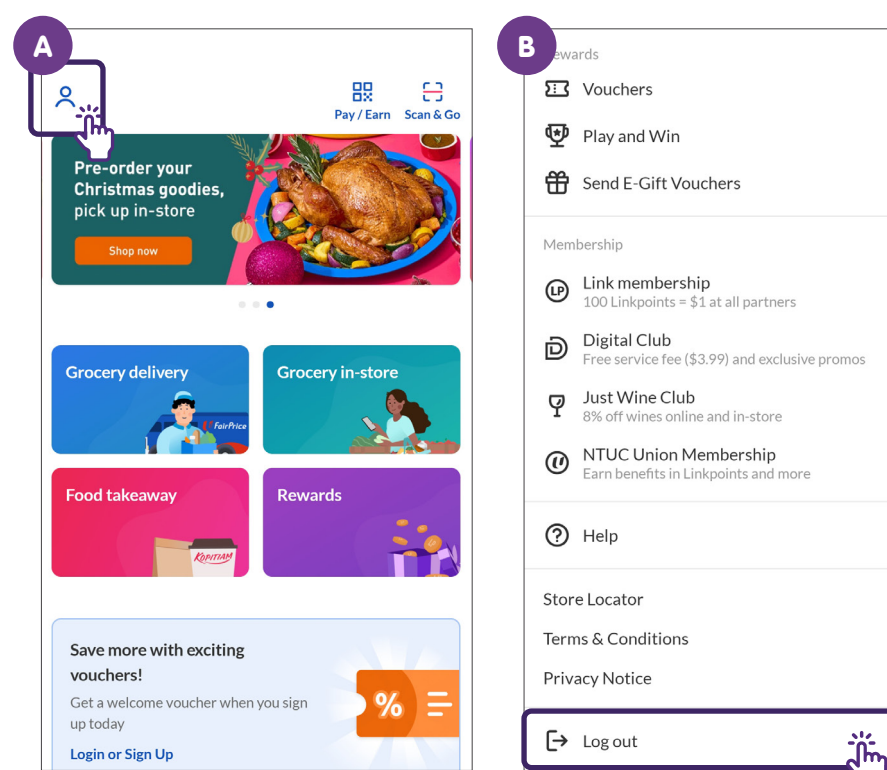

### Set Up a Shopee Account

| 1                     | Tap on                    | "Me" to                          | ab                                           |                         |
|-----------------------|---------------------------|----------------------------------|----------------------------------------------|-------------------------|
| Q Musta               | fa: \$2 OFF SCAN &        | A PAY VOUCHER                    | o Ļ                                          | 2                       |
| 10.10<br>WELC<br>TO S | COME<br>HOPEE             | Q                                | SHO                                          | UP TO<br>\$60<br>AVINGS |
| 8                     | Sign up now for exclusive | e rewards! Sign u coins          | My Coins<br>p today to earn Shoped           |                         |
| <b>I</b> s.           | 15%                       | 50.105                           | (terr                                        | Shop<br>Mo              |
| Shopee<br>Supermarket | Daily 15% Cashback        | Daily \$0.10 Sales               | \$0.01 Deals Near<br>Me                      | 100% Au<br>Bran         |
| BIG                   |                           |                                  | S                                            | Ve                      |
| Big Brand Discou      | nts Shopee Live           | Shopee Prizes                    | 10.10 Vouchers                               | 9¢ & 99¢<br>Wet M       |
| SuperBrand            | PAU<br>NUNCH<br>DOPEE     | DAYS TO<br>0.10<br>INDS FESTIVAL | SHOPEEPA<br>S2 OFF SC<br>PAY VOUC<br>SHOP NO | AN &<br>CHERS           |
|                       | NEW                       | USER ZON                         | E                                            |                         |
| EXCLUSIV              | E VOUCHER                 |                                  | -                                            | 0                       |
| Home                  | Prizes                    | Mall Not                         | tifications                                  | <u>₽</u> ;;             |

Go to the **"Me"** tab on Shopee App.

| 2 Tap                                 | on Sign L                                                 | Jp                                      |   |
|---------------------------------------|-----------------------------------------------------------|-----------------------------------------|---|
|                                       |                                                           | ® \; ©                                  | þ |
| 8                                     | L                                                         | ogin Sign Up                            |   |
| 🗐 My Purchases                        |                                                           |                                         | > |
| () Digital Purchas                    | ses                                                       | >                                       | > |
| New User                              |                                                           | >                                       | > |
| NEW<br>USER<br>ZONE<br>New User Shope | ee Prizes \$2 Sho                                         | SPIN<br>& WIN<br>Sure Win               |   |
| G My Wallet                           |                                                           |                                         |   |
| ShopeePay<br>Use today                | S<br>My Shopee Coins<br>Check-in daily for<br>free coins! | My Vouchers<br>Use your vouchers<br>now |   |
| Shopee Rewar                          | ds                                                        | >                                       | > |
| 💛 My Likes                            |                                                           | >                                       | > |
| Shopee Prizes                         | Wi                                                        | in amazing rewards 义                    | > |

Select "Sign Up".

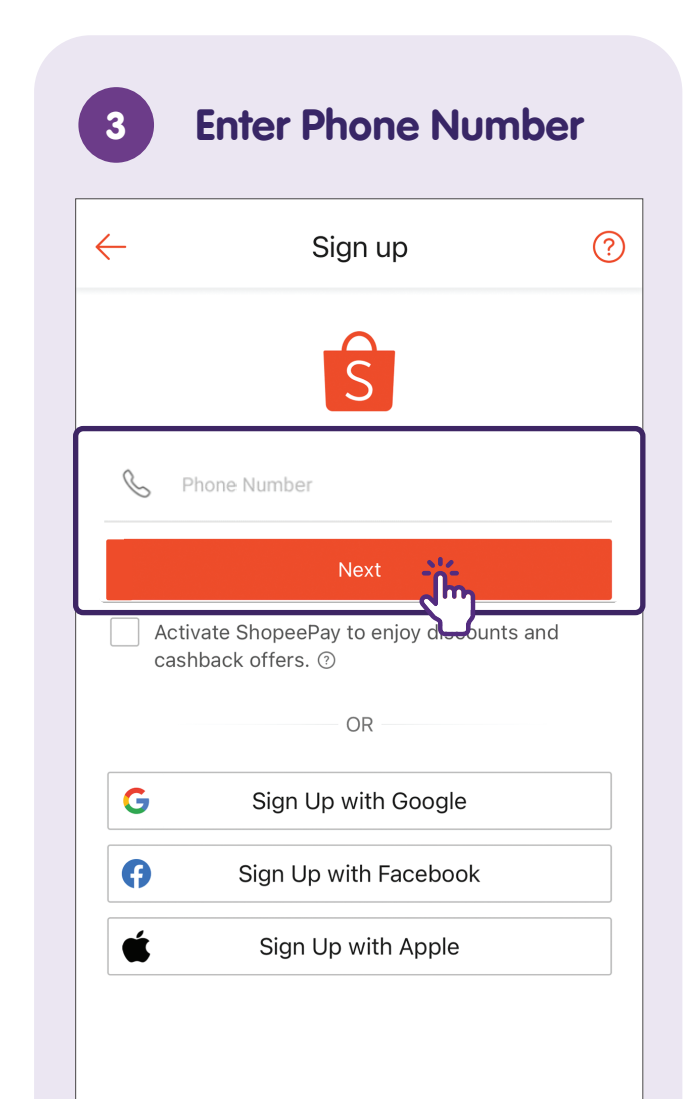

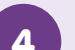

#### Verify Account with Verification Code

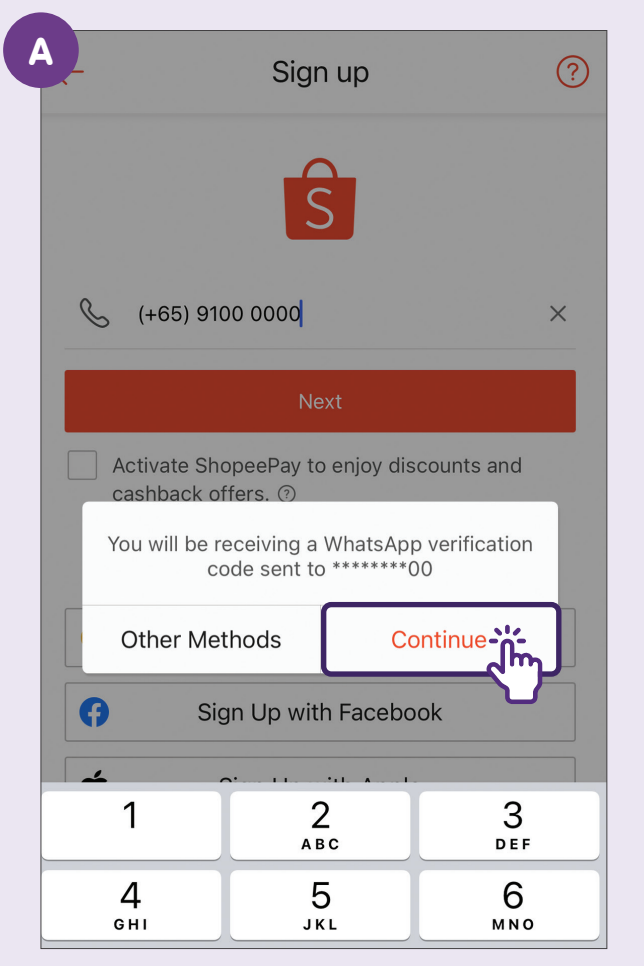

If you tap on **"Other Methods"** you can verify via **"Phone Call"** or **"SMS"**.

| B   | Ente         | er Verifi             | cation (                     | Code                               | ?     |
|-----|--------------|-----------------------|------------------------------|------------------------------------|-------|
| Υοι | ır verificat | tion code<br>(+65) \$ | is sent by<br><b>9100 00</b> | <sup>,</sup> Whatsap<br><b>)00</b> | op to |
| 7   | 7            | 4                     | 2                            | 1                                  | 8     |
|     | Please       | Na<br>wait 47 se      | econds to                    | resend.                            |       |

User will need to key in the verification code received, then tap on **"Next"**.

? Sign Up Set Your Password A ..... XX Password must be 8-16 characters long, and contain one uppercase and one lowercase character. Sign Up

Set up a strong password and tap on **"Sign up"**.

### Log In - via Password

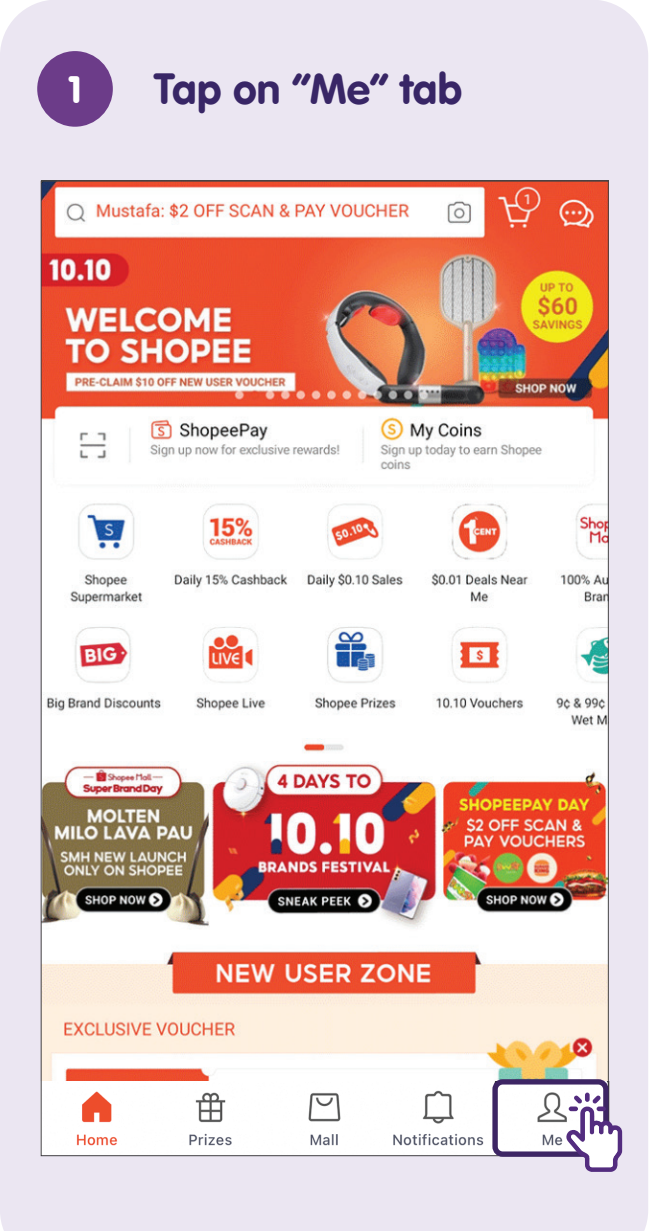

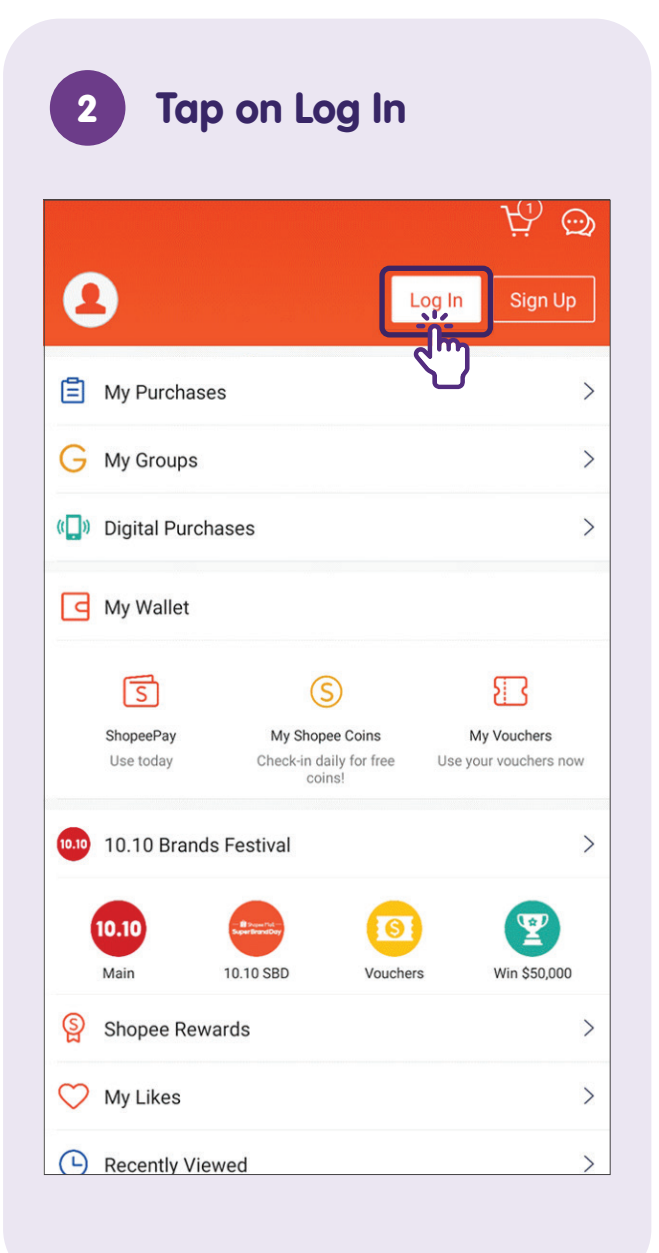

#### 3 Enter Username and Password

| ← Log In               |                 |
|------------------------|-----------------|
| Ŝ                      |                 |
| A Phone/Email/Username |                 |
| Password               | ≻⊷ Forgot?      |
| Log In                 |                 |
| Sign Up                | Log In with SMS |
|                        |                 |
| G Continue with Google |                 |
| Continue with Facebook |                 |
| Continue with Apple    |                 |
|                        |                 |

You can also login using your phone number or email address that you've used to register.

### Notes

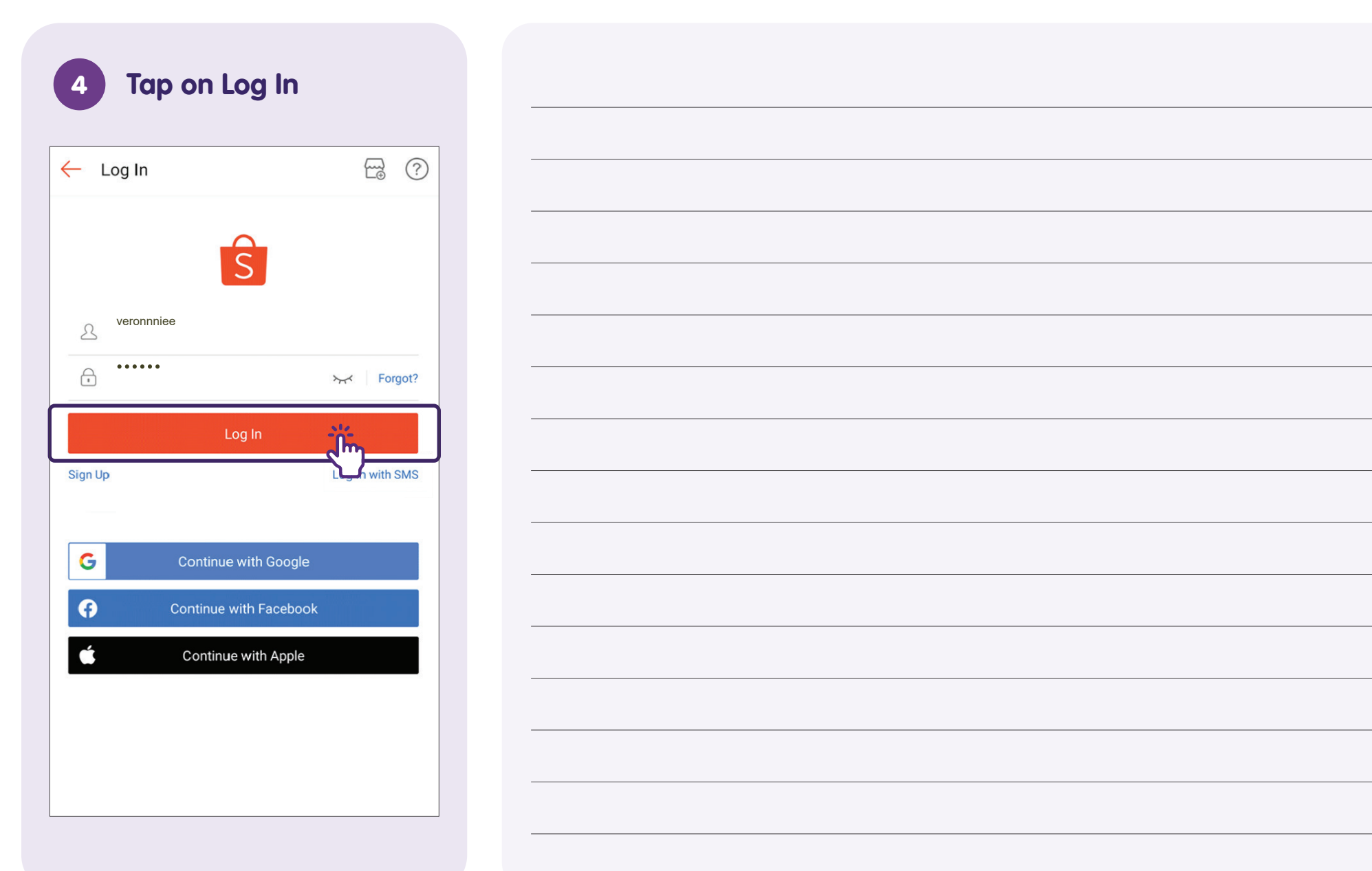

### Log In - via SMS

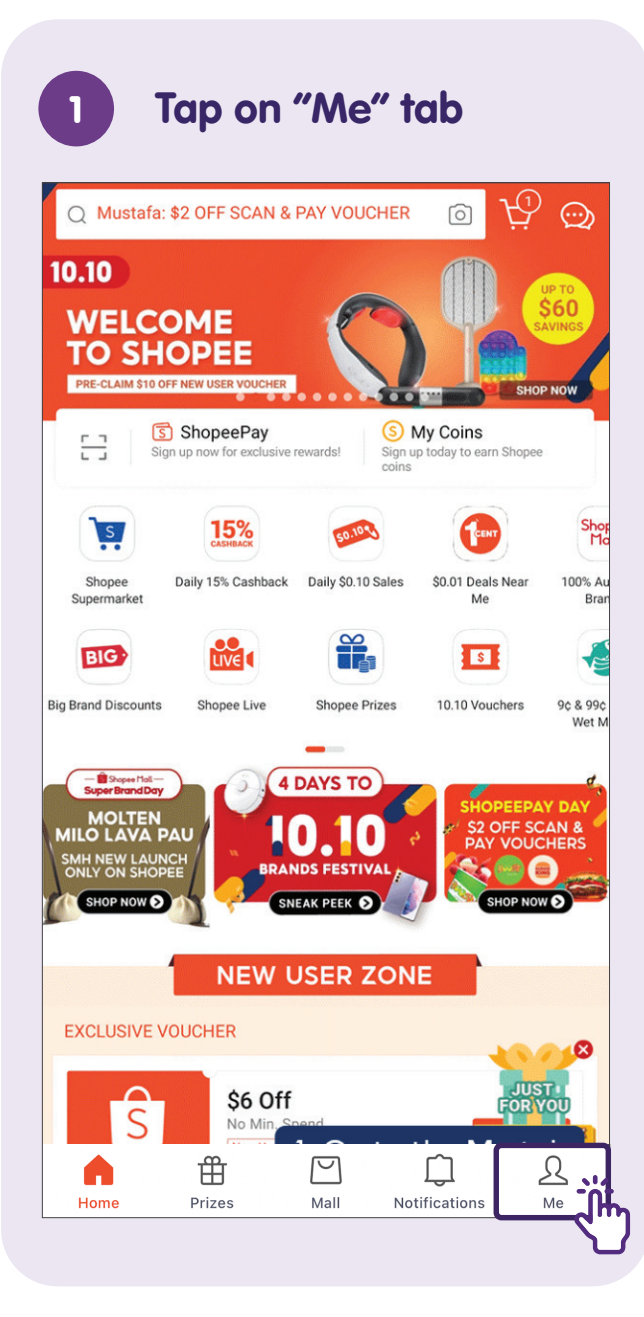

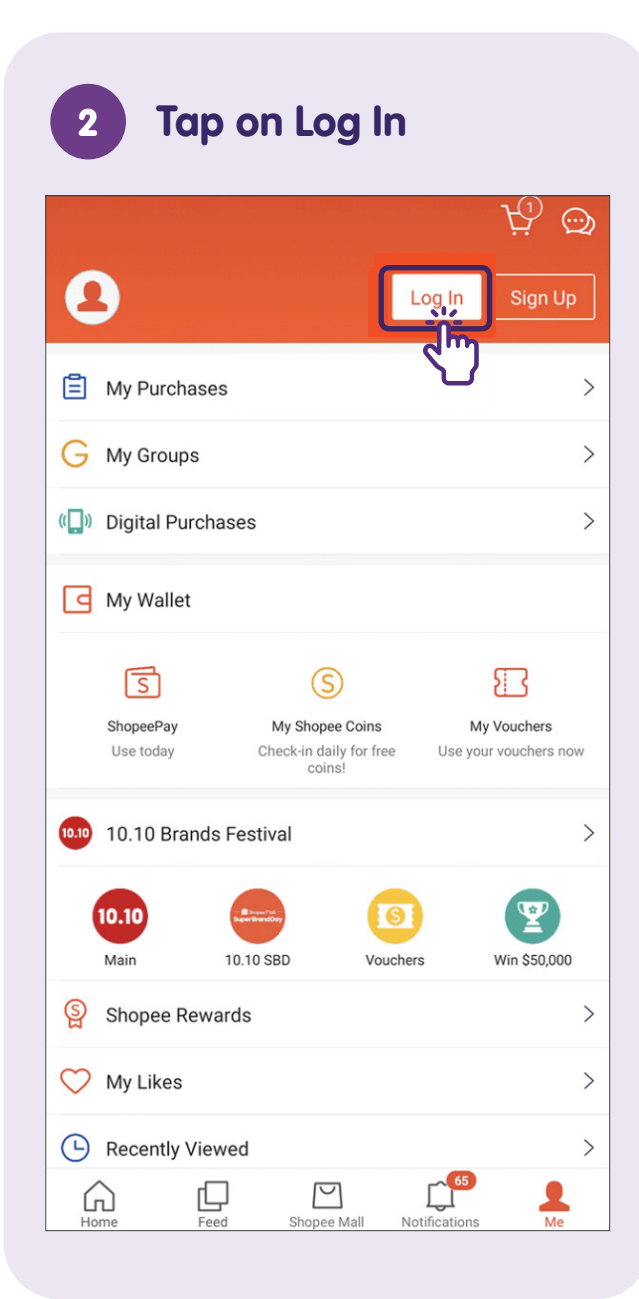

### Tap on Log In with SMS 3 ~~ ? ← Log In ŝ A Phone/Email/Username A ₩ Forgot? Sign Up Log In with SMS m G Continue with Google • Continue with Facebook Ć Continue with Apple

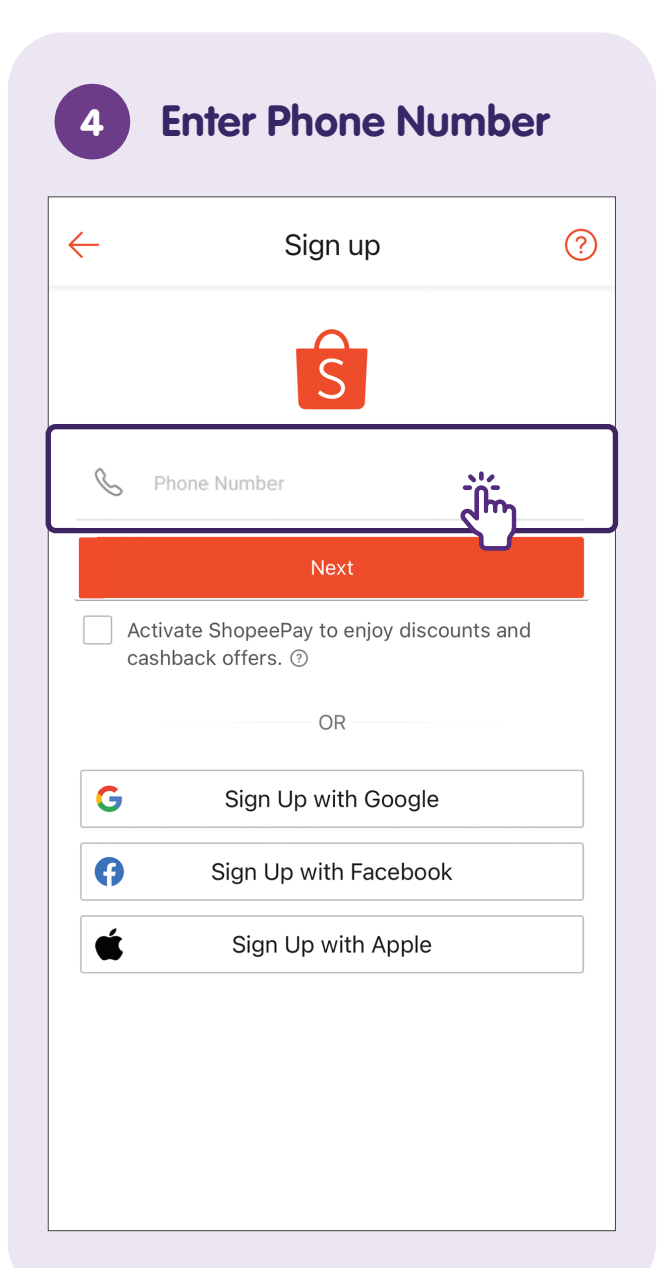

### 5 Enter Verification Code

| ← Enter Verific | ation C                 | ode           |          | ?       |
|-----------------|-------------------------|---------------|----------|---------|
| Your verifi     | cation cod              | le is sent by | y SMS to |         |
| _7_1            | 9                       | 2             | 9        | 6       |
|                 | Ne                      | ext           | -<br>Li  |         |
| Please          | wait <mark>58</mark> se | conds to re   | esend.   | <b></b> |
|                 |                         |               |          |         |
|                 |                         |               |          |         |
|                 |                         |               |          |         |
|                 |                         |               |          |         |
|                 |                         |               |          |         |
|                 |                         |               |          |         |

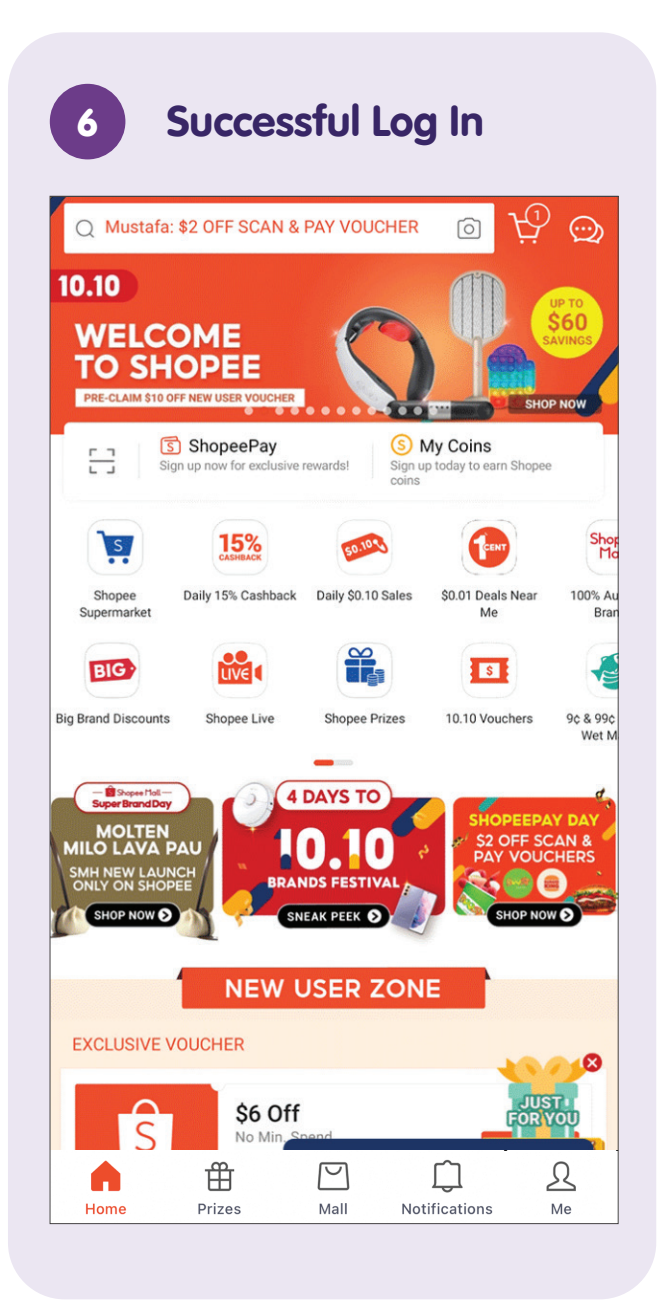

### **Manage Notifications**

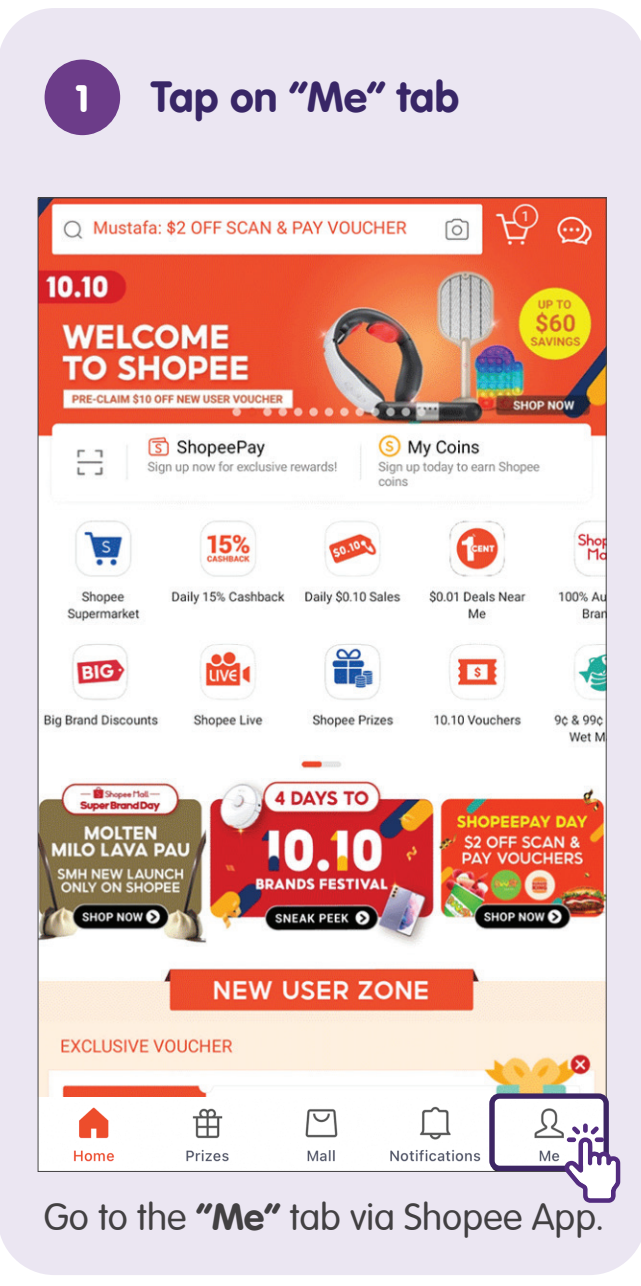

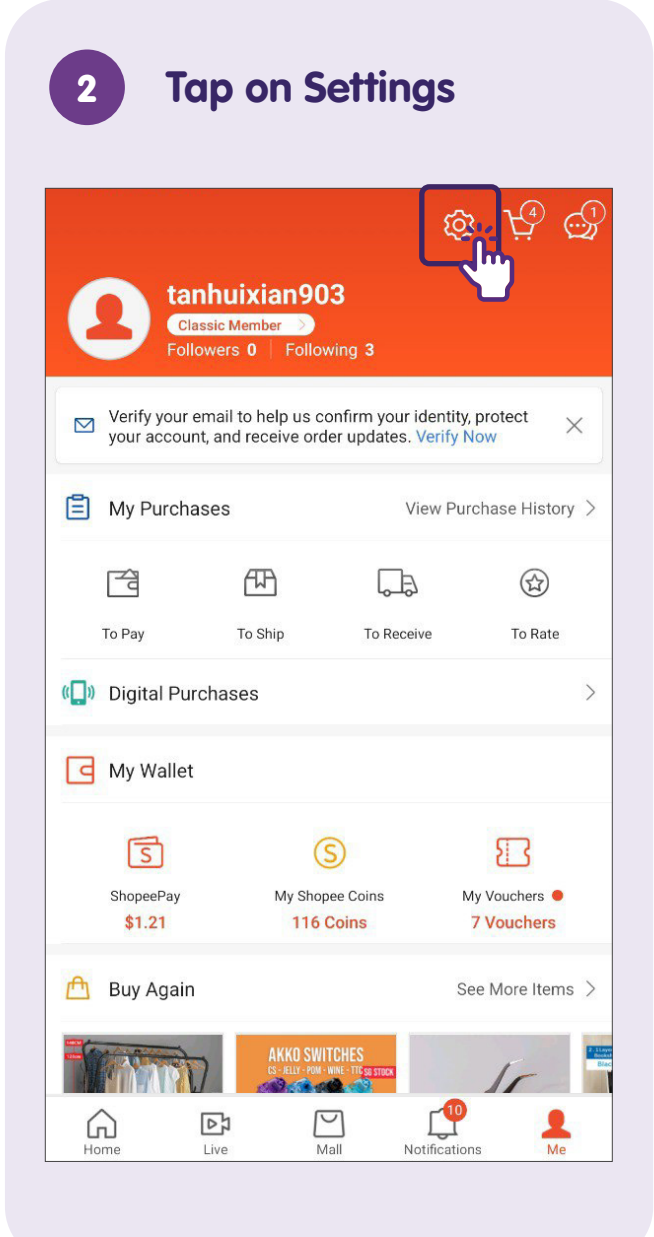

### Select Notification Settings

3

| $\leftarrow$                                                                                     | Account Settings                           |   | $\bigcirc$            |
|--------------------------------------------------------------------------------------------------|--------------------------------------------|---|-----------------------|
| My Account                                                                                       |                                            |   |                       |
| Account & S                                                                                      | ecurity                                    |   | >                     |
| My Addresse                                                                                      | es                                         |   | >                     |
| Bank Accour                                                                                      | nts / Cards                                |   | >                     |
| Settings                                                                                         |                                            |   |                       |
| Chat Setting                                                                                     | s                                          |   | >                     |
| Notification \$                                                                                  | Settings                                   | Ĩ | >                     |
|                                                                                                  |                                            |   |                       |
| Privacy Setti                                                                                    | ngs                                        | S | >                     |
| Privacy Setti<br>Blocked Use                                                                     | ngs<br>rs                                  |   | >                     |
| Privacy Setti<br>Blocked Use<br>Language / ¥<br>English                                          | ings<br>rs<br>吾言 / Bahasa                  |   | > >                   |
| Privacy Setti<br>Blocked Use<br>Language / ¥<br>English<br>Support                               | ings<br>rs<br>吾言 / Bahasa                  |   | ><br>><br>>           |
| Privacy Setti<br>Blocked Use<br>Language / 2<br>English<br>Support<br>Help Centre                | ings<br>rs<br>吾言 / Bahasa                  |   | ><br>><br>>           |
| Privacy Setti<br>Blocked Use<br>Language / 2<br>Support<br>Help Centre<br>Community P            | ings<br>rs<br>吾言 / Bahasa<br>Rules         |   | > > ><br>> > >        |
| Privacy Setti<br>Blocked Use<br>Language / ½<br>English<br>Support<br>Help Centre<br>Community P | ings<br>rs<br>吾言 / Bahasa<br>Rules<br>cies |   | ><br>><br>><br>><br>> |

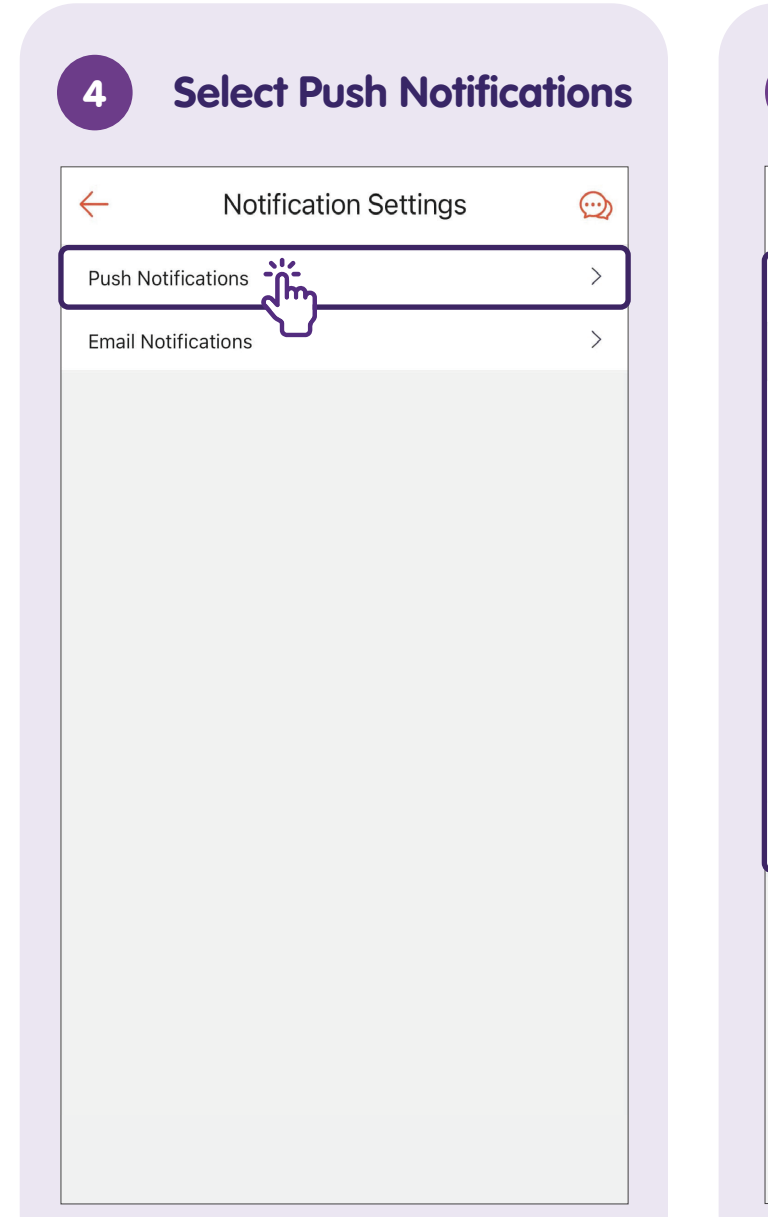

### **5** Customize Notifications Settings

| $\leftarrow$      | Push Notifications |  |
|-------------------|--------------------|--|
| Push Notification | าร                 |  |
| My Notifications  |                    |  |
| Order Updates     |                    |  |
| Chats             |                    |  |
| Shopee Promotio   | ons                |  |
| Livestream        |                    |  |
| Shopee Prizes     |                    |  |
| Wallet Updates    |                    |  |
| Finance Updates   | 5                  |  |
|                   |                    |  |
|                   |                    |  |
|                   |                    |  |
|                   |                    |  |
|                   |                    |  |

Use toggles to enable/disable **"Push Notifications"**, customize **"Notification Sound"**, **"Ringtone"**, and types of notifications to be received.

### **Add a Delivery Address**

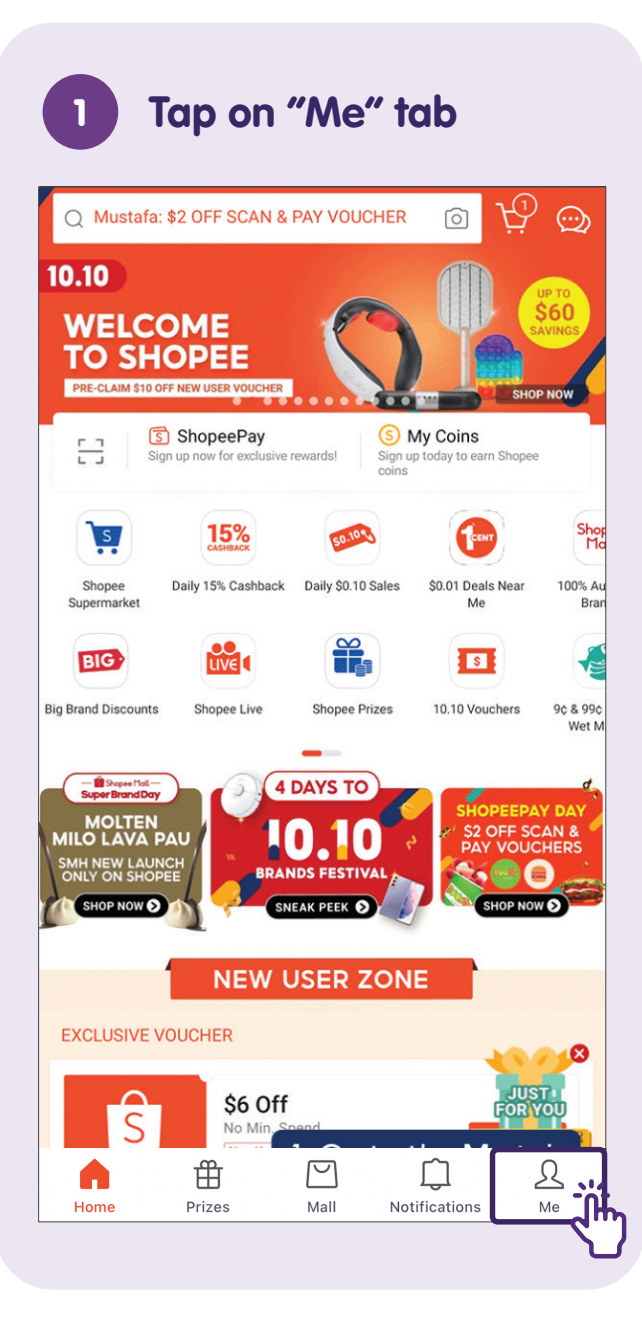

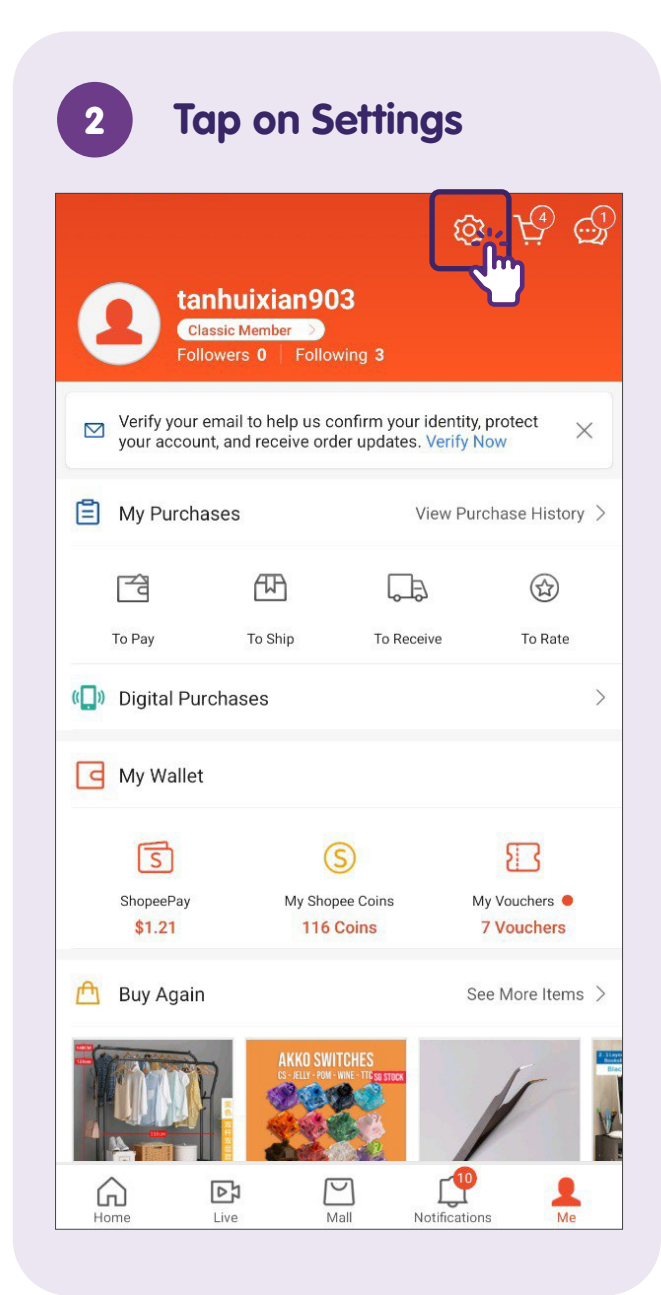

### Tap on My Addresses

3

| $\leftarrow$                                | Account Settings | $\bigcirc$ |
|---------------------------------------------|------------------|------------|
| My Account                                  |                  |            |
| Account & Secu                              | urity            | >          |
| My Addresses                                |                  | >          |
| Bank Accounts                               | / Cards          | >          |
| Settings                                    |                  |            |
| Chat Settings                               |                  | >          |
| Notification Set                            | tings            | >          |
| Privacy Settings                            | S                | >          |
| Blocked Users                               |                  | >          |
| <b>Language / 语</b> 言<br><sup>English</sup> | ि / Bahasa       | >          |
| Support                                     |                  |            |
| Help Centre                                 |                  | >          |
| Community Rule                              | es               | >          |
| Shopee Policies                             | 3                | >          |
| Happy with Sho                              | ppee? Rate us!   | >          |
|                                             |                  |            |

# 4 Tap on Add a new address

| ← My Addresses                                                           |           |
|--------------------------------------------------------------------------|-----------|
| Sarah<br>(+65) 91234567<br>BLOCK 123, PENDING ROAD, #01–234<br>SG 670123 | [Default] |
| Add a new address                                                        |           |
|                                                                          |           |
|                                                                          |           |
|                                                                          |           |
|                                                                          |           |
|                                                                          |           |
|                                                                          |           |
|                                                                          |           |
|                                                                          |           |

### 5 Fill Up Your Delivery Address

| ← New Address                                                                                |                  |  |
|----------------------------------------------------------------------------------------------|------------------|--|
| Full Name                                                                                    | Set Full Name    |  |
| Phone Number                                                                                 | Set Phone Number |  |
| Postal Code                                                                                  | Set Postal Code  |  |
| Detailed Address<br>Unit number, house number, building, street name<br>Set Detailed Address |                  |  |
| Unit No #                                                                                    | Set Unit No      |  |
| Set As Default Address                                                                       | $\bigcirc$       |  |
|                                                                                              |                  |  |
|                                                                                              |                  |  |
|                                                                                              |                  |  |
|                                                                                              |                  |  |
|                                                                                              |                  |  |
| SUBMIT                                                                                       |                  |  |
| Tap on <b>"SUBMIT"</b> to save your delivery address.                                        |                  |  |

### **Search for Product - Keyword Search**

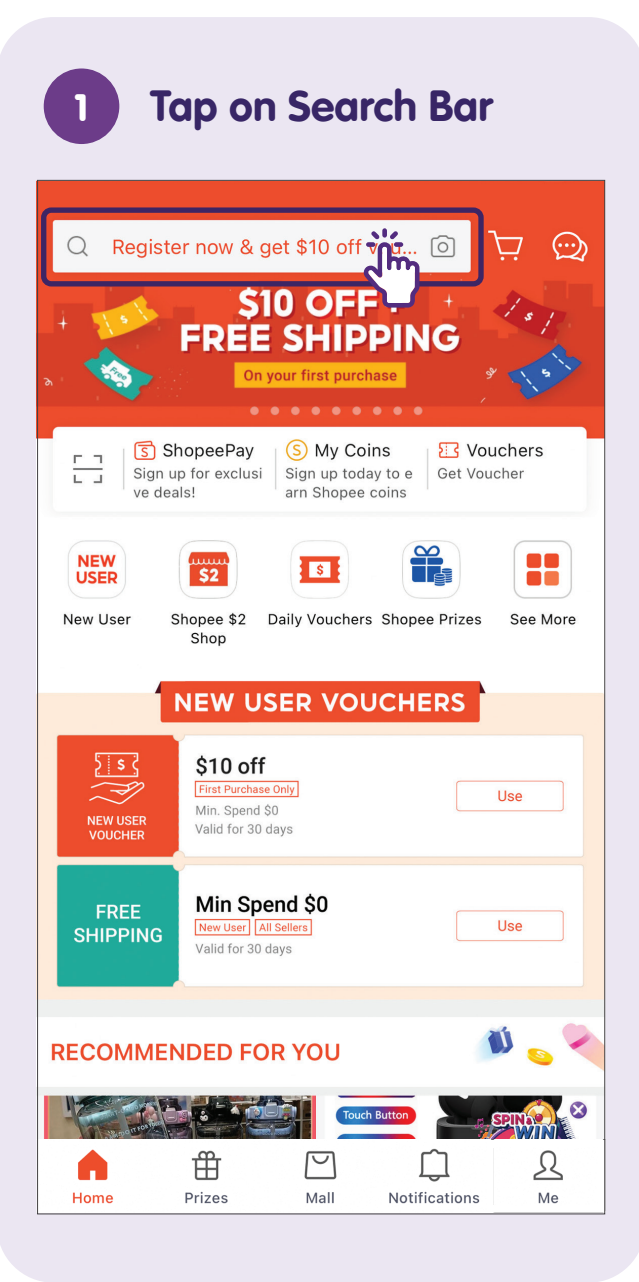

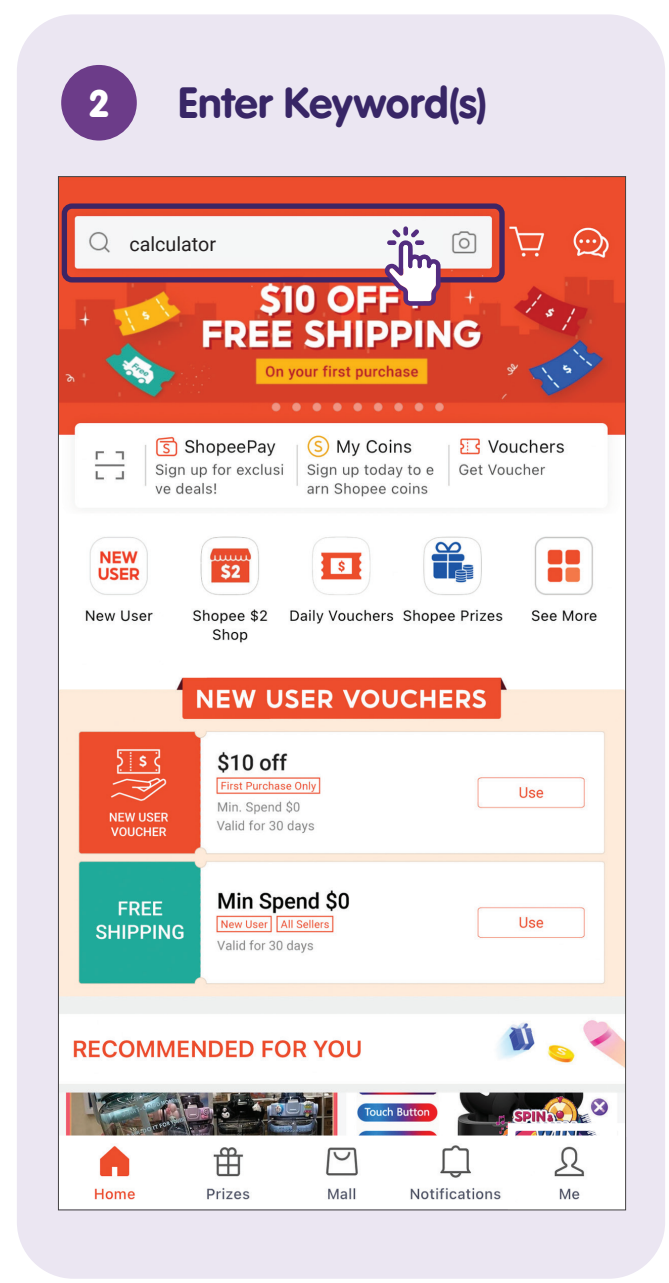

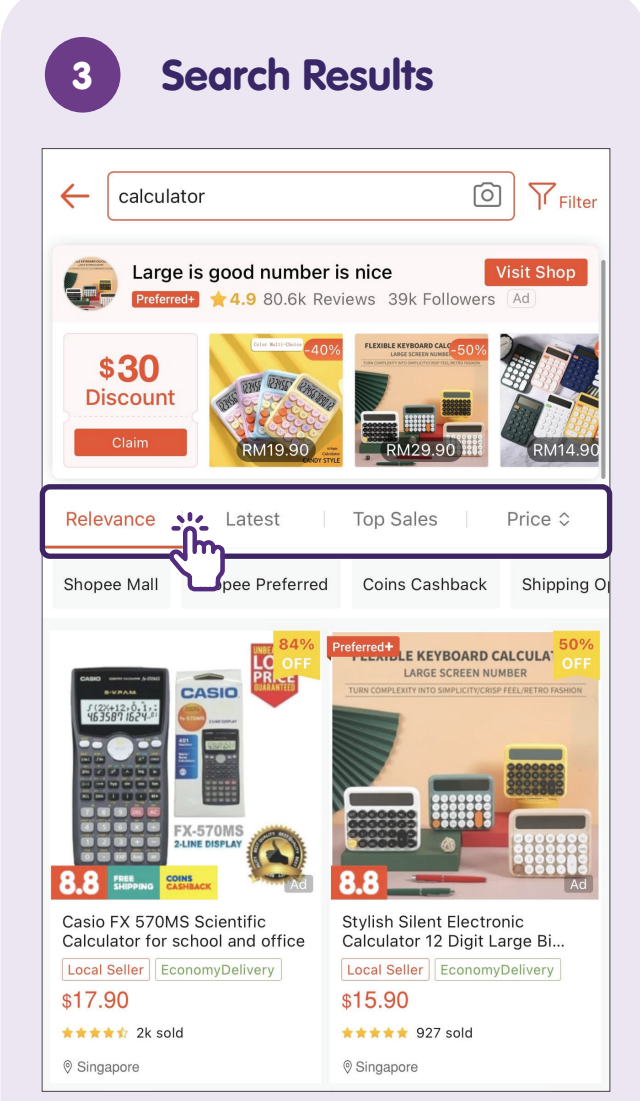

Sort the search result based on your preference (Relevance, Latest, Top Sales, Price).

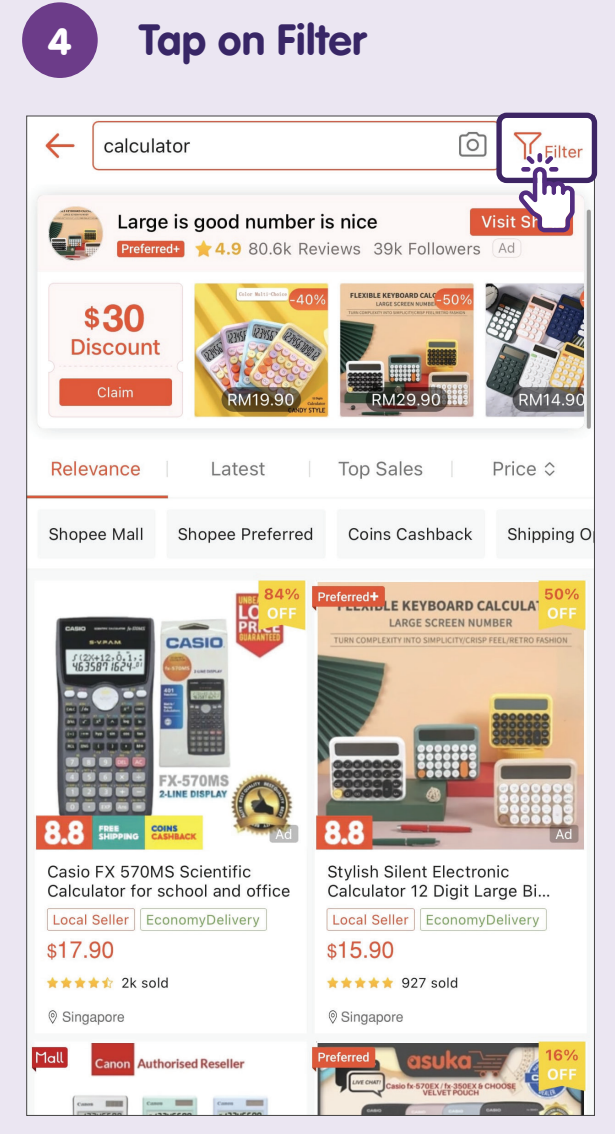

Filter for more specific criteria.

### **5** Filter Options

| $\leftarrow$ | Search Filter         |                           |
|--------------|-----------------------|---------------------------|
| TRA          | Shipped From          |                           |
|              | Singapore             | Overseas                  |
| C            | Shipping Option       |                           |
| Ľ            | Self Collection Point | Doorstep Delivery         |
| Rel          | Next Day Delivery     | Doorstep Delivery - Korea |
| Cas          | Show I                | ∕lore ∨                   |
|              | Shop Type             |                           |
|              | Shopee Mall           | Supermarket               |
|              | Shopee Preferred      | Shopee Premium            |
| FREE         | Rating                |                           |
| Vouchi       | 5 Stars               | 4 Stars & Up              |
| Urga         | Show                  | ∕lore ∽                   |
| \$29.<br>*** | Service & Promotion   |                           |

Select the filters you want to narrow your search results.

### **Search for Product - Image Search**

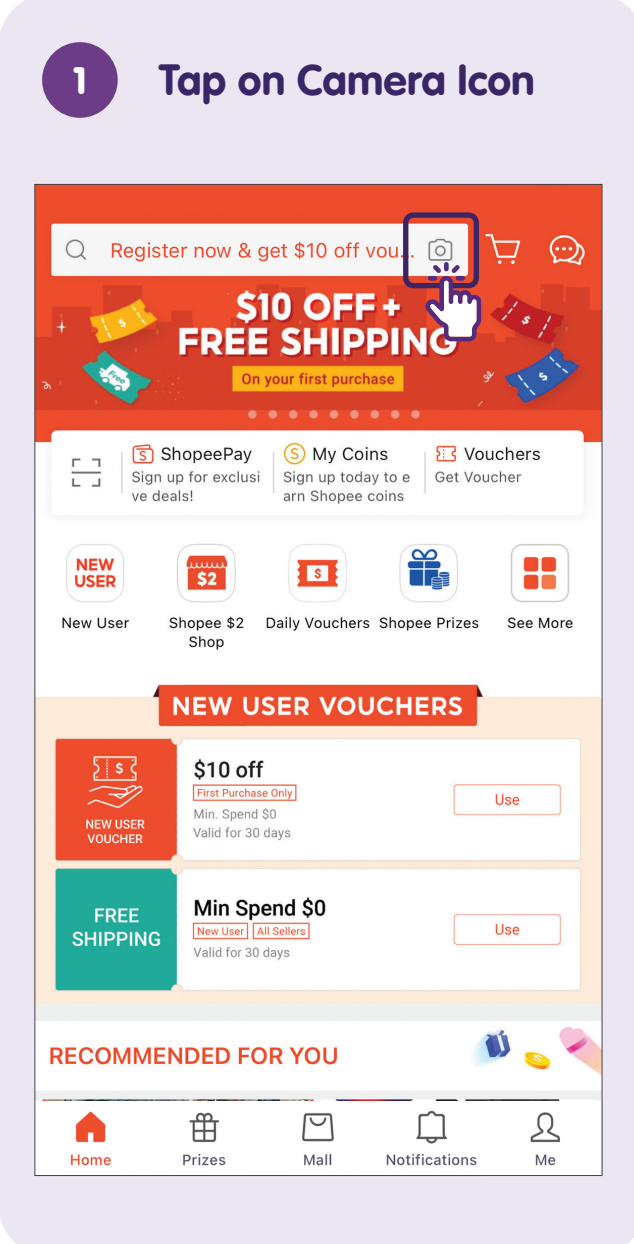

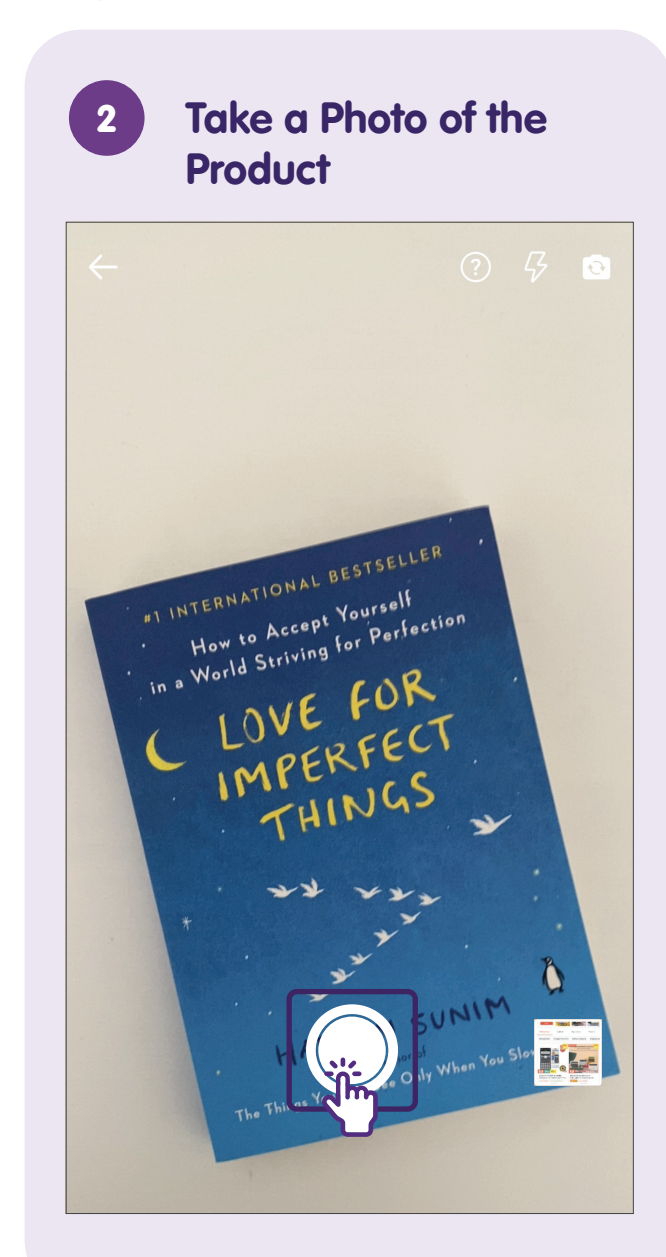

#### Browse Relevant Product

3

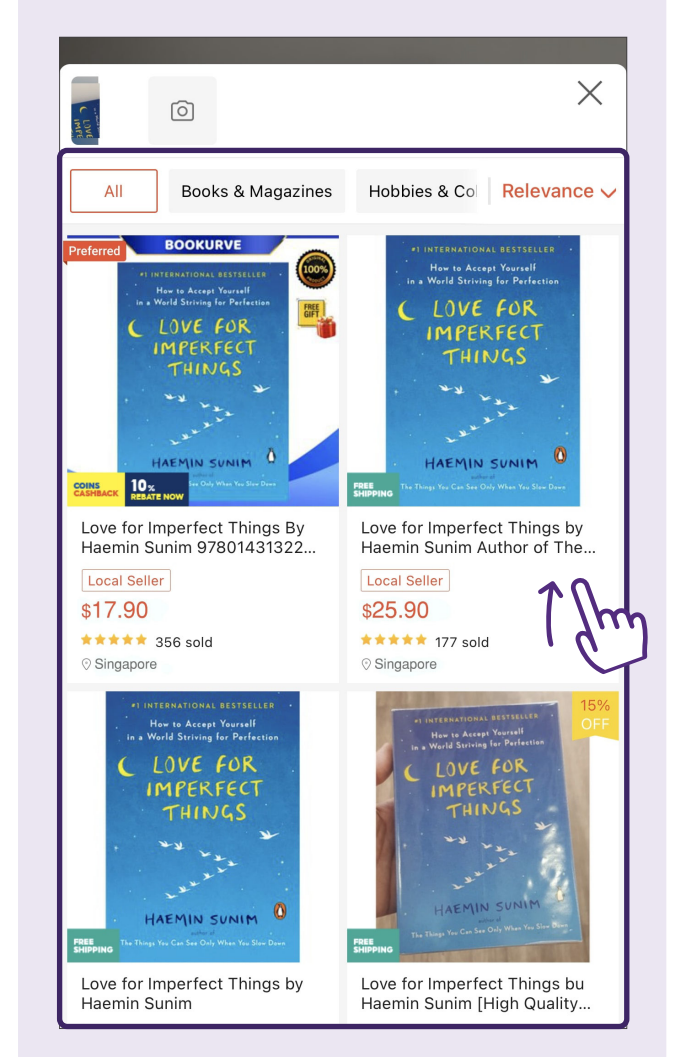

### **Edit Shopping Cart - Increase Product Quantity**

**Tap on Shopping Cart** tanhuixian903 Classic Member Followers 0 Following 3 Verify your email to help us confirm your identity, protect  $\square$ X your account, and receive order updates. Verify Now My Purchases View Purchase History > AD 3 13 LA To Pay To Ship To Receive To Rate Digital Purchases > d My Wallet S 5 3 ShopeePay My Shopee Coins My Vouchers 😑 \$1.21 116 Coins 7 Vouchers 🖰 Buy Again See More Items > M G D Me Ļ Home Live Mall Notifications

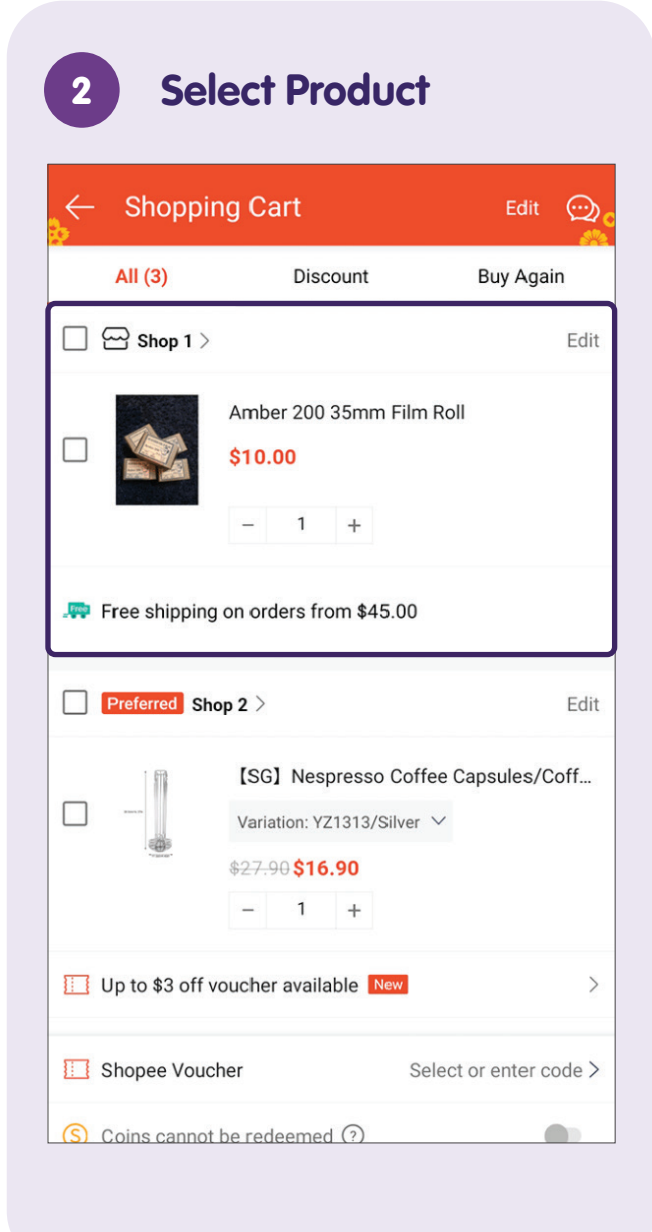

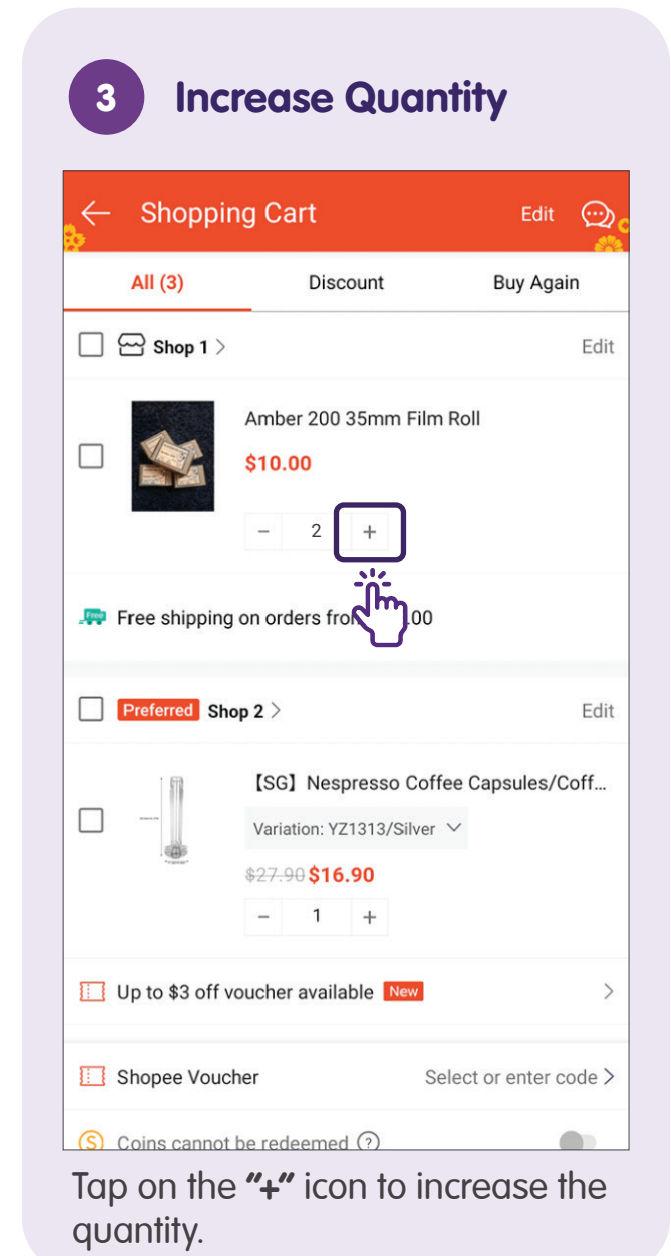

### **Edit Shopping Cart - Remove Product from Shopping Cart**

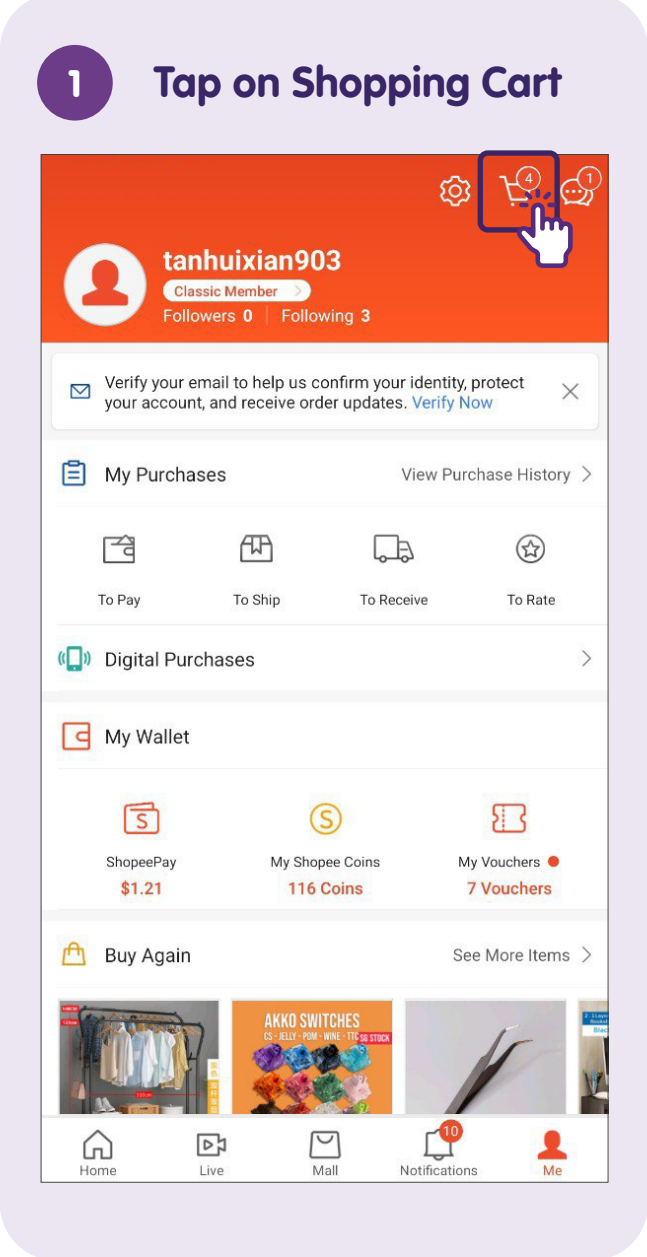

#### Ways to Delete a Product В Shopping Cart Shopping Cart Edit 💮 Edit All (3) Discount **Buy Again** All (3) Buy Again Discount Shop 1 > Shop 1 > Amber 200 35mm Film Roll er 200 35mm Film Roll \$10.00 00 \_ 1 + 1 + Free shipping on orders from \$45.00 Free shipping on orders from \$45.00 Preferred Shop 2 > Edit Preferred Shop 2 > [SG] Nespresso Coffee Capsules/Coff... [SG] Nespresso Coffee Capsules/Coff... Variation: YZ1313/Silver V Variation: YZ1313/Silver ∨ \$27.90 \$16.90 \$27.90 \$16.90 1 + 1 + Up to \$3 off voucher available New > Up to \$3 off voucher available New Shopee Voucher Shopee Voucher Select or enter code > Select or enter code > $\bigcirc$ Coins cannot be redeemed $\bigcirc$ (S) Coins cannot be redeemed (?) Tap on Edit.

Slide from right to left on the product you want to remove.

 $\odot$ 

Done

Delete

h

Edit

### **Place Your Order**

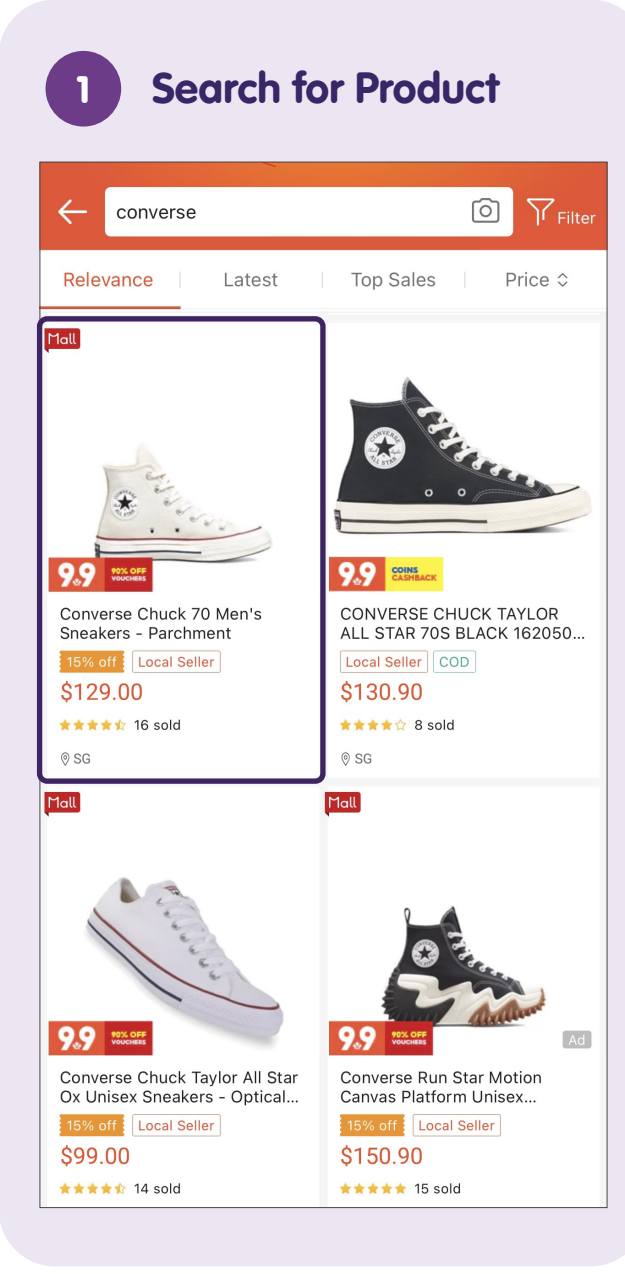

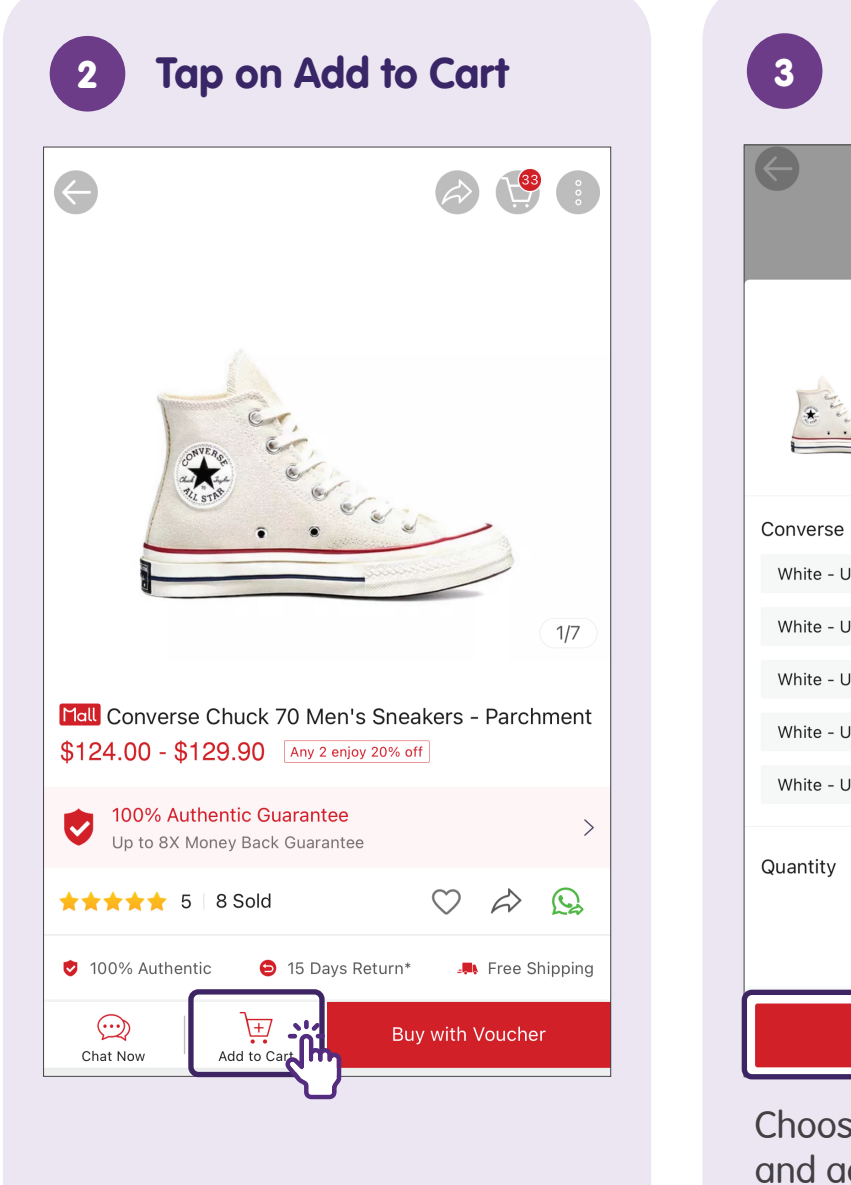

| 3 Ad                                    | d Produc                          | t to Cart      |
|-----------------------------------------|-----------------------------------|----------------|
| (                                       | 3                                 | ×              |
| 3-1-1-1-1-1-1-1-1-1-1-1-1-1-1-1-1-1-1-1 | <b>\$124.00 - \$</b><br>Stock: 15 | 129.90         |
| Converse                                |                                   |                |
| White - US 3                            | White - US 5                      | White - US 9   |
| White - US 3.5                          | White - US 8                      | White - US 11  |
| White - US 10                           | White - US 4                      | White - US 6   |
| White - US 4.5                          | White - US 9.5                    | White - US 8.5 |
| White - US 7.5                          | White - US 5.5                    | White - US 7   |
| Quantity                                |                                   | - 1 +          |
|                                         | Add to Ca                         | rt Jus         |

Choose product's variations (if any) and add to cart.

### Place Your Order - Check Out with PayNow

| Τα                            | p on S                                                | hoppin                                    | g Cart                  |
|-------------------------------|-------------------------------------------------------|-------------------------------------------|-------------------------|
|                               | <b>huixian90</b><br>ssic Member >><br>owers 0   Follo | 5<br><b>)3</b><br>wing 3                  | 9 <u>F</u>              |
| Verify your e<br>your account | email to help us c<br>it, and receive orc             | onfirm your identi<br>der updates. Verify | ity, protect X          |
| 📋 My Purcha                   | ses                                                   | View F                                    | Purchase History >      |
| A.                            | Æ                                                     | Ţ.                                        |                         |
| То Рау                        | To Ship                                               | To Receive                                | To Rate                 |
| 🕼 Digital Pur                 | chases                                                |                                           | >                       |
| G My Wallet                   |                                                       |                                           |                         |
| S                             | (                                                     | S                                         | E                       |
| ShopeePay<br>\$1.21           | My Shoj<br><mark>116</mark>                           | pee Coins<br>Coins                        | My Vouchers  7 Vouchers |
| 🖰 Buy Again                   |                                                       |                                           | See More Items >        |
|                               | AKKO SW<br>IS-ELIY-POIN                               | WINE - THE SE STOCK                       | 1                       |
| Home                          | Live M                                                | Aall Notifica                             | tions Me                |

#### Select Product(s) to **Purchase** opee Mall CONVERSE MY Official Shop $\rightarrow$ Edit Add 1 more items, 20% off Add More Converse Chuck 70 Men's Sneakers - P... Variation: White - US 6 $\checkmark$ \$14 15 Days Return \$129.90 1 + claim voucher for \$30 off Claim 1 FREE Free shipping for orders over \$100.00 ihopee Mall Cosmic Cookware 🖻 LIVE 🗦 Edit Cosmic Cookware Non-Stick XERADUR... Variation: Cream 🗸 15 Days Return \$79.90 latform Voucher 1 Select or enter code > Redeem 3,000 Shopee Coins (?) Total \$129.90 All Check Out (1)

Tap on the check box to select the product.

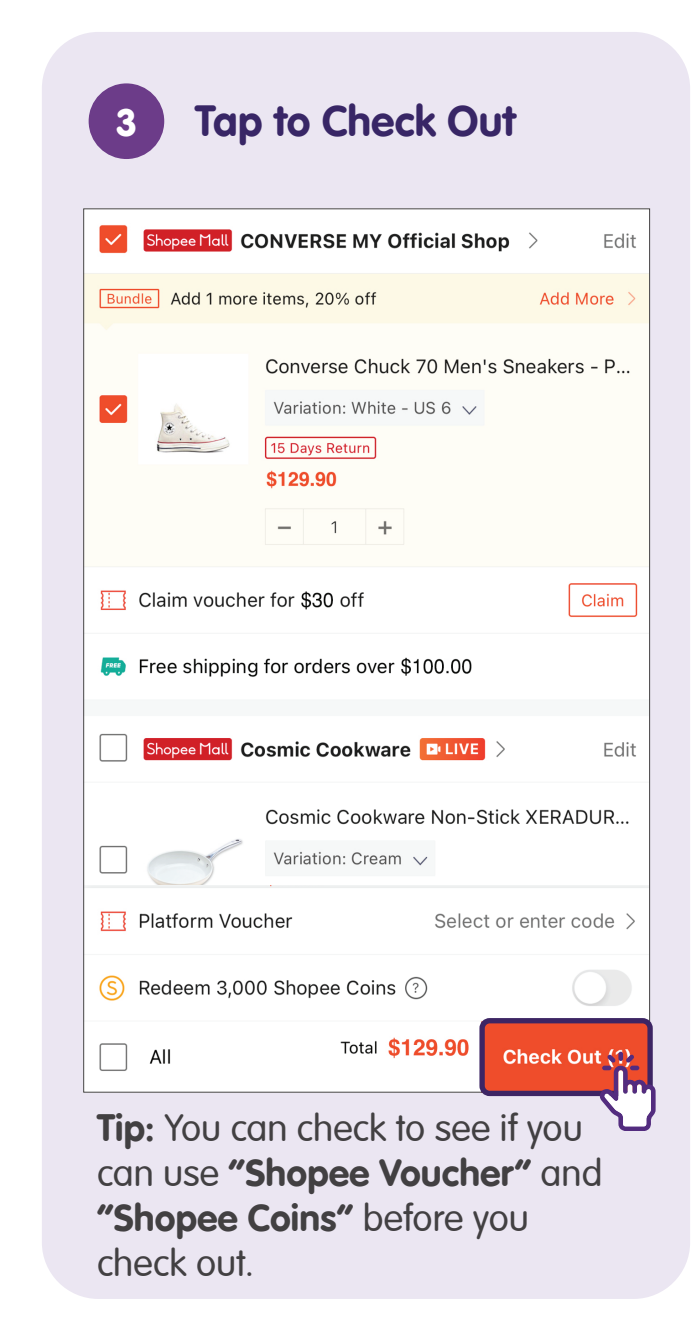

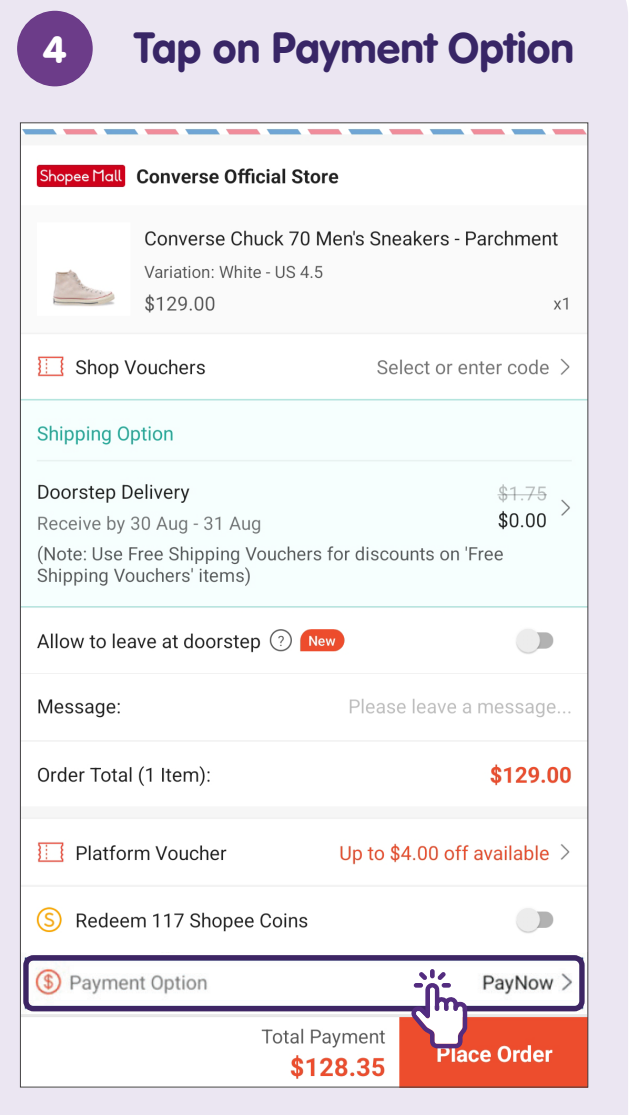

Select "Payment Option".

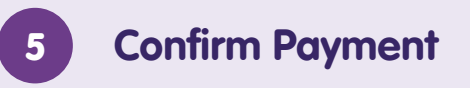

| $\leftarrow$     | Payment Method                                      |
|------------------|-----------------------------------------------------|
| SHOP             | PEE GUARANTEE 😽                                     |
| S                | ShopeePay (Balance \$1.21) Top Up                   |
| Pay<br>N⊘w       | PayNow Preferred                                    |
|                  | Extra 0.5% Off<br>Min. Spend \$0, Capped at \$5 Off |
| 俞                | Linked Bank Account New V                           |
| ■ DBS<br>PaşLakr | DBS PayLah! >                                       |
| G Pay            | Google Pay                                          |
|                  | Credit Card/Debit Card $\checkmark$                 |
|                  | Credit Card Installment                             |
|                  |                                                     |
|                  |                                                     |
| Tap<br>opti      | on PayNow as your payment on.                       |

| Shopee I <sup>-</sup> Iall                              | Converse Official Sto                                                   | ore                                            |
|---------------------------------------------------------|-------------------------------------------------------------------------|------------------------------------------------|
|                                                         | Converse Chuck 70<br>Variation: White - US 4.:<br>\$129.00              | Men's Sneakers - Parchment<br>5<br>x1          |
| 🛄 Shop V                                                | /ouchers                                                                | Select or enter code >                         |
| Shipping O                                              | ption                                                                   |                                                |
| Doorstep D<br>Receive by<br>(Note: Use F<br>Shipping Vo | elivery<br>30 Aug - 31 Aug<br>Free Shipping Vouchers<br>uuchers' items) | \$1.75<br>\$0.00 ><br>s for discounts on 'Free |
| Allow to lea                                            | ave at doorstep 💿 🖪                                                     | ew)                                            |
| Message:                                                |                                                                         | Please leave a message                         |
| Order Total                                             | (1 Item):                                                               | \$129.00                                       |
| E Platfor                                               | m Voucher                                                               | Up to \$4.00 off available $>$                 |
| S Redee                                                 | m 117 Shopee Coins                                                      |                                                |
|                                                         |                                                                         |                                                |

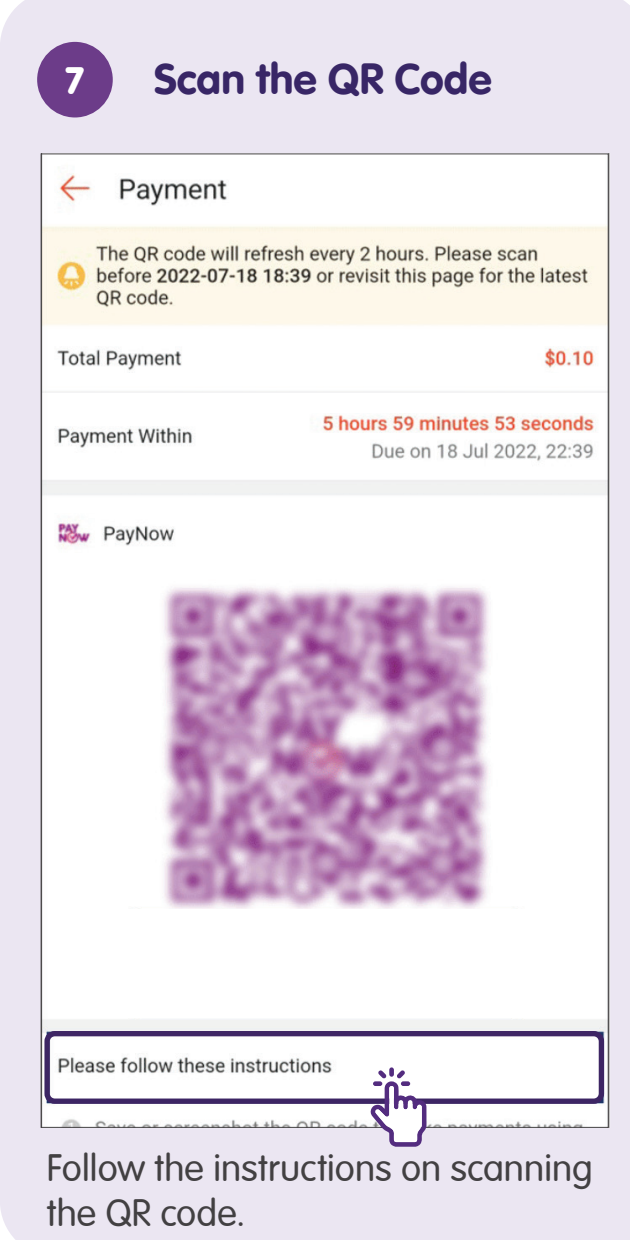

Nearest ATMs Scheduled Maintenance: Access to digital services will be unavailable between 12am and 8am on 25 June, Sunday. Thank you for your understanding. Tap and hold to PEEK BALANCE ſţ₽ Digital Token PayNow Log In Overseas Scan & Pay More Transfer

Upload the QR Code

8

Save or take a screenshot of the QR code and upload the QR code via PayNow on your preferred Banking App.

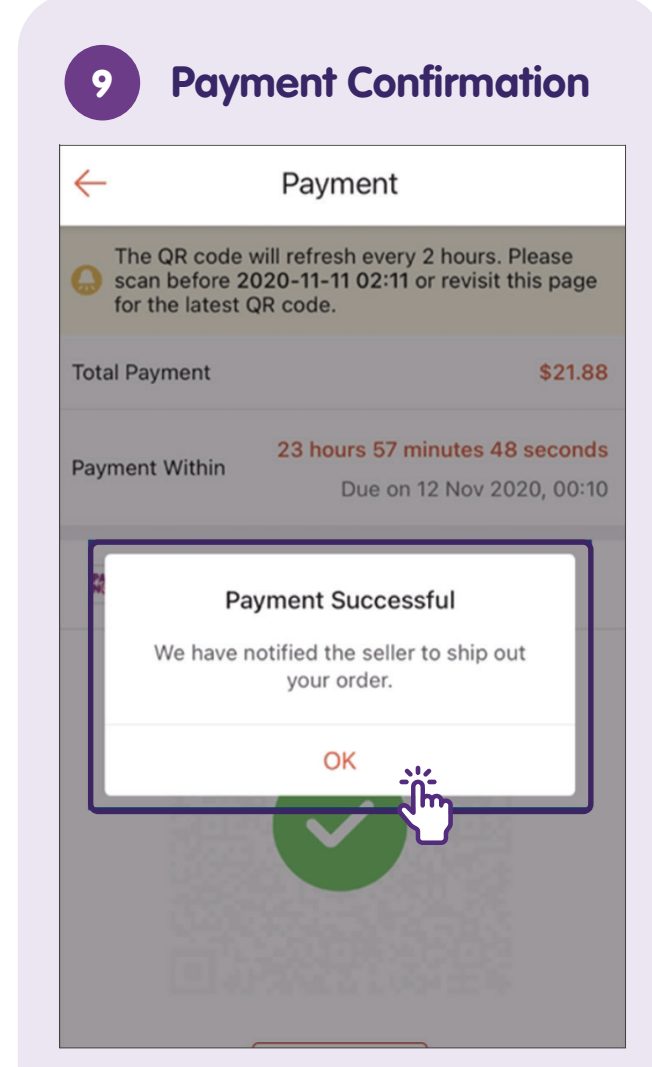

Once the payment is successful, a payment confirmation will pop up in the app stating **"Payment Successful"**.

### **Monitor Transactions**

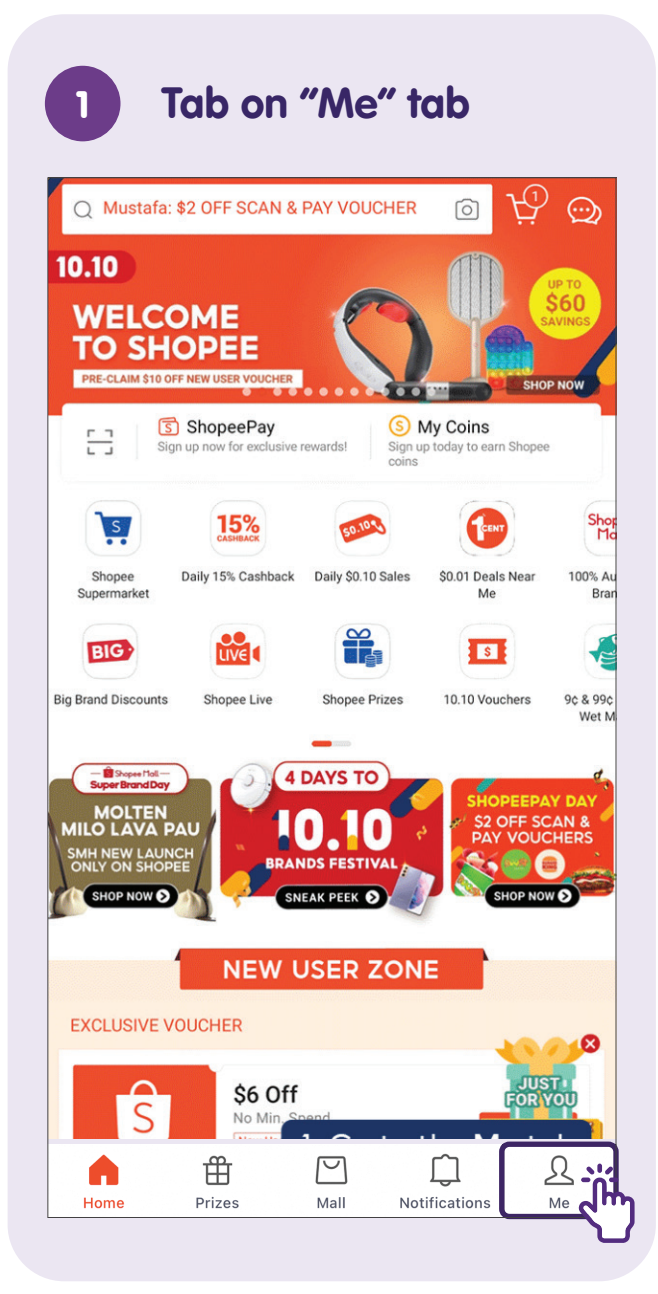

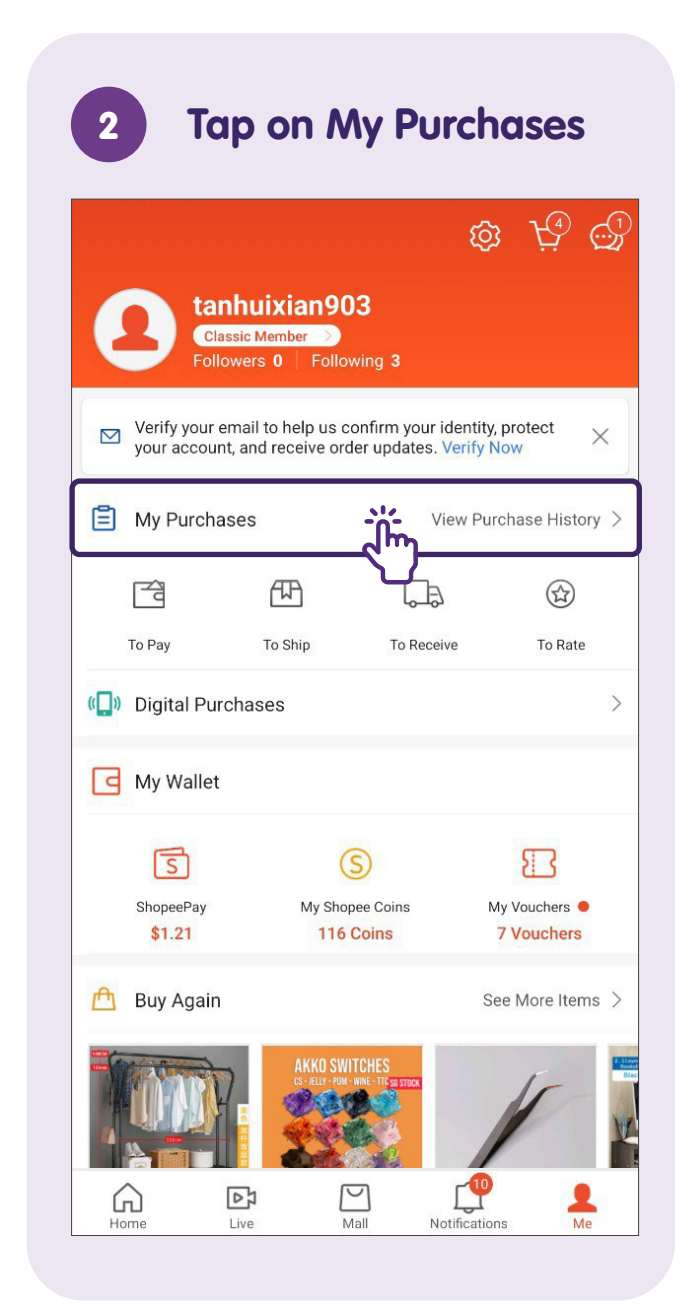

#### Filter Order by Status

3

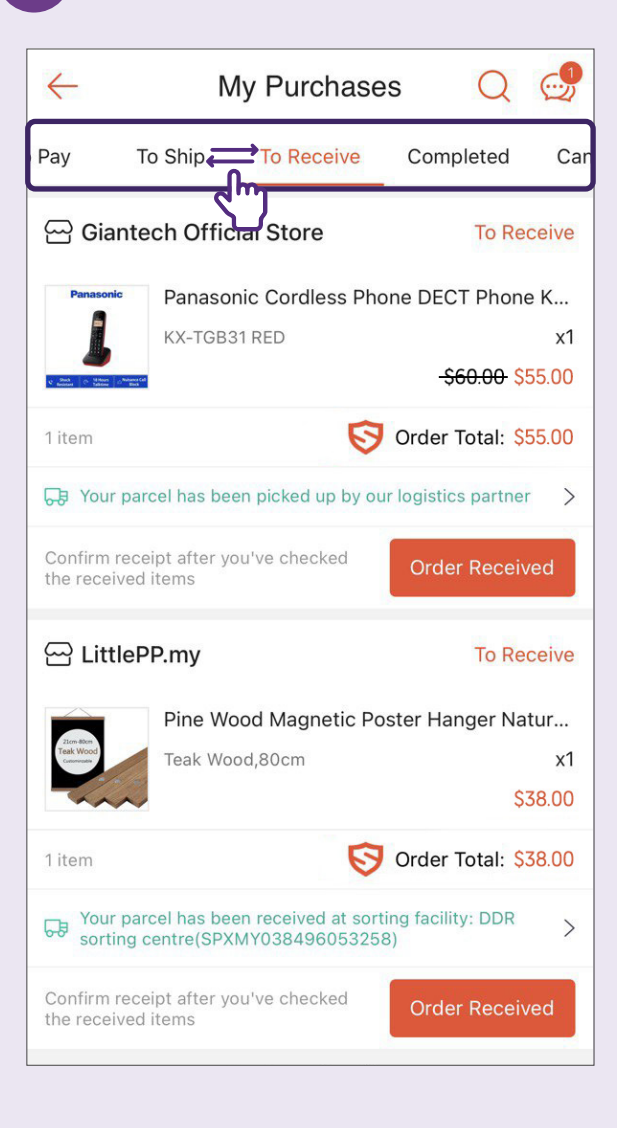

- "To Pay" comprises of all unpaid orders.
- **"To Ship"** comprises of all paid orders that have not been shipped by sellers.
- "To Receive" comprises of all orders that have been shipped.
- "Completed" comprises of all orders that have been delivered.
- "Cancelled" comprises of all orders that have been cancelled.
- "Return/Refund" comprises of all orders that have been returned or refunded.

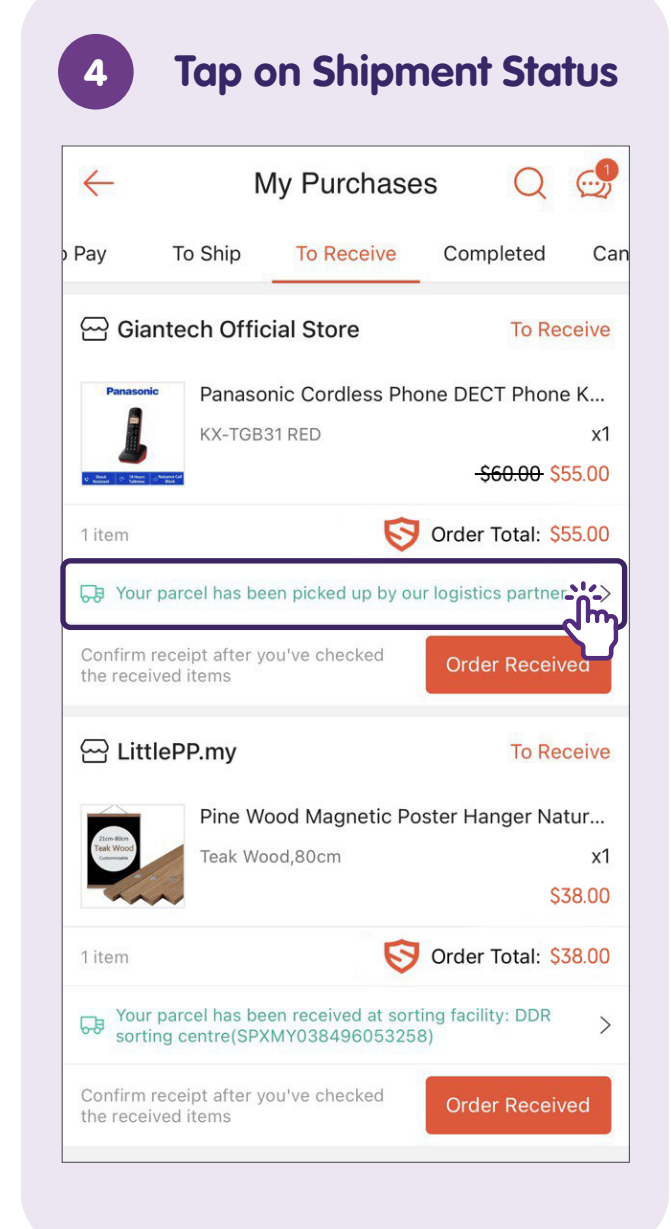

### **Interact with Sellers**

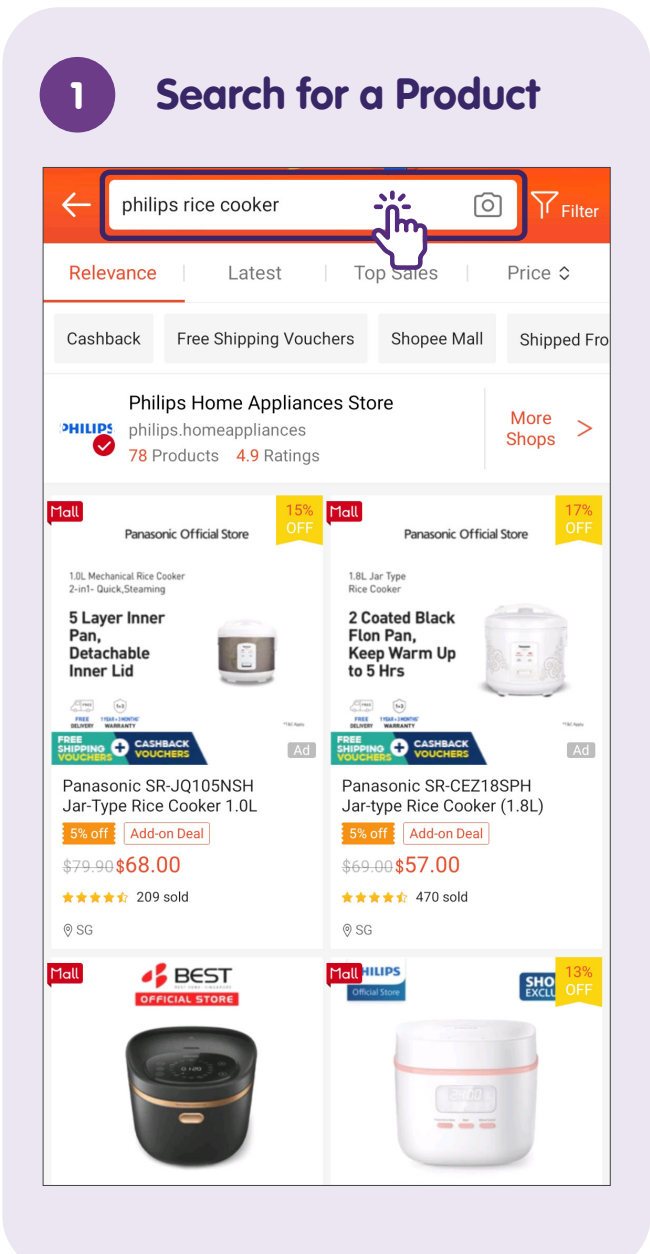

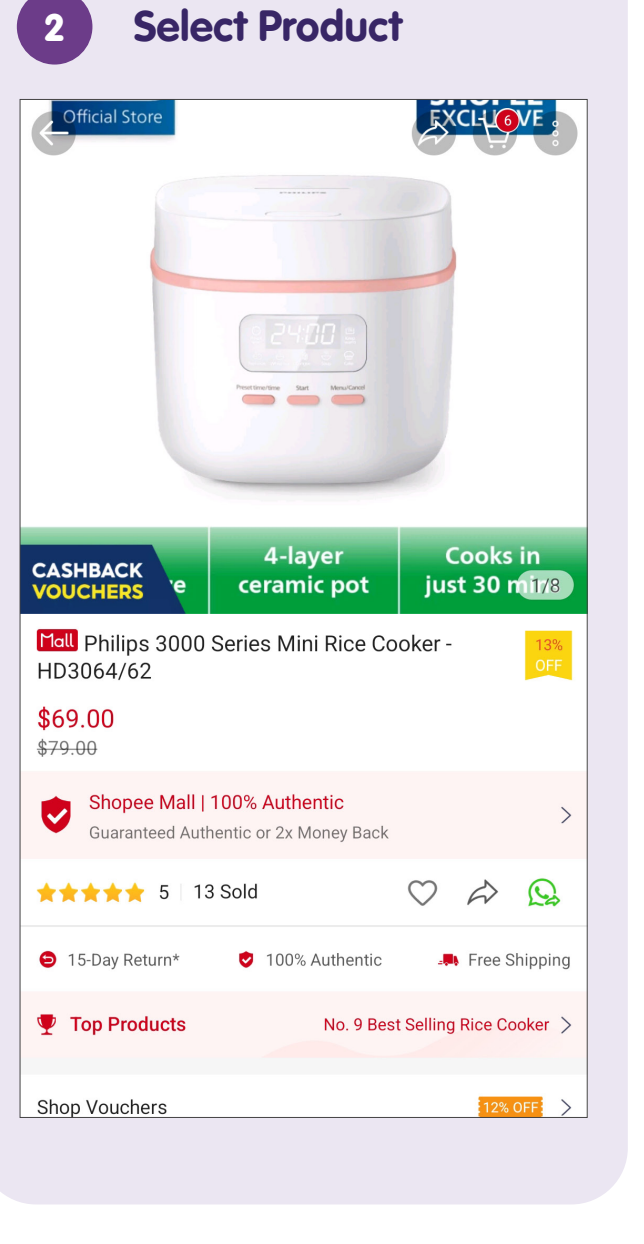

| ← Q Electric Kettle                                                                                                    | A 19                          |
|----------------------------------------------------------------------------------------------------|-------------------------------|
| Shop Vouchers                                                                                                    | 12% OFF                       |
| Electronics Protection New                                                                                                    | Learn More                    |
| Free shipping                                                                                                    | T                             |
| PHILIPS                                                                                                    | View Shon                     |
| Active 7 minutes ago<br>Shopee Hall<br>78 Products 4.9 Rating 98% Chat f                                                                                                    | Response                      |
| Active 7 minutes ago<br>Shopee Hall<br>78 Products 4.9 Rating 98% Chat F<br>Trending Shop<br>12% off<br>Min. Spend \$250 Capped at \$50<br>[Shop Welcome Voucher]<br>Expiring: 2 days left                                             | Response Kitchen Appliances > |
| Active / minutes ago<br>Shopee Hall<br>78 Products 4.9 Rating 98% Chat F<br>Trending Shop<br>12% off<br>Min. Spend \$250 Capped at \$50<br>[Shop Welcome Voucher]<br>Expiring: 2 days left<br>* Applicable to all products in this sho | Response Kitchen Appliances > |

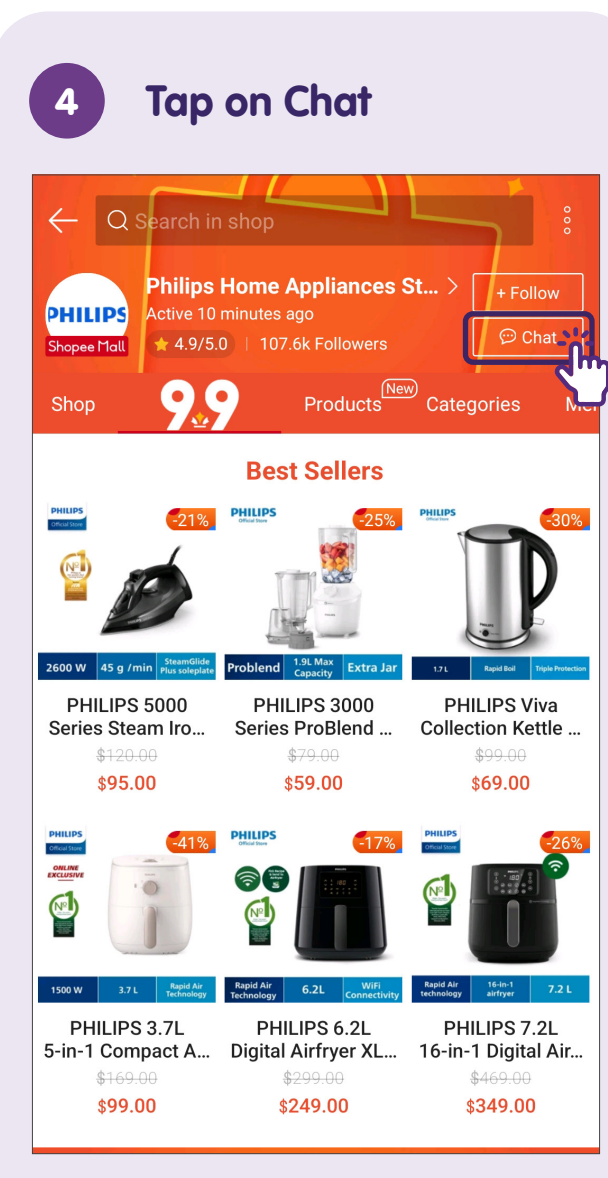

Select "Chat" from shop page.

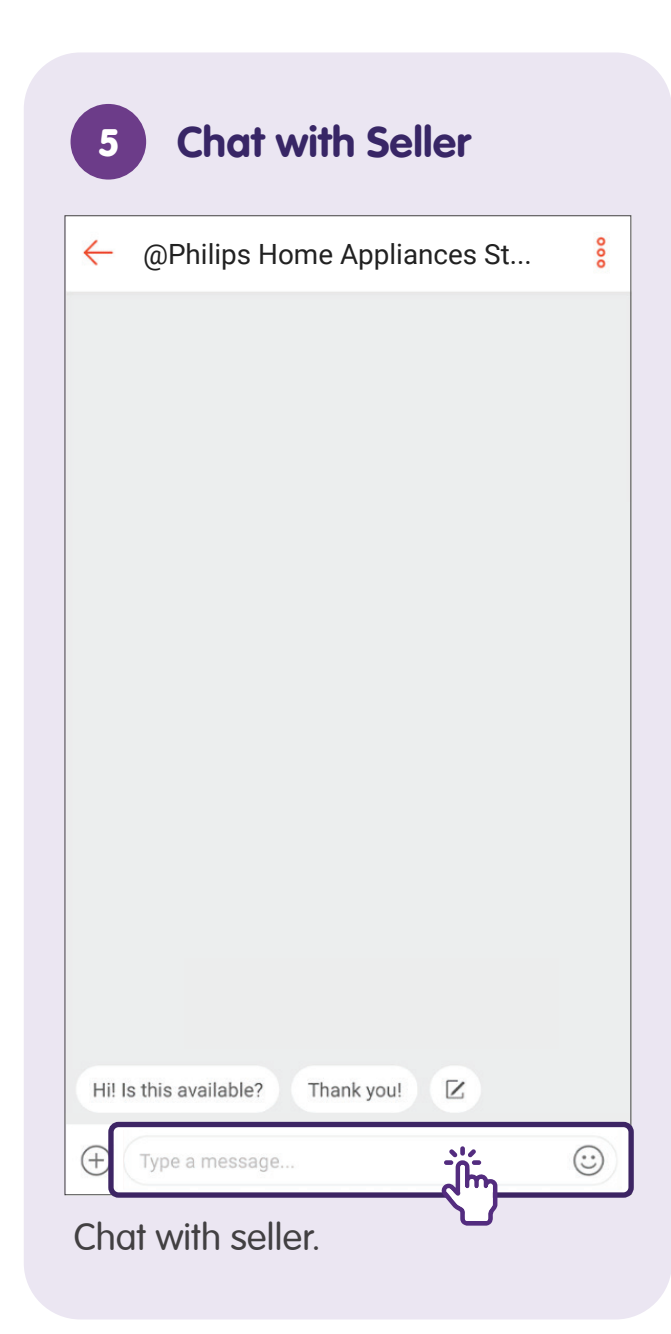

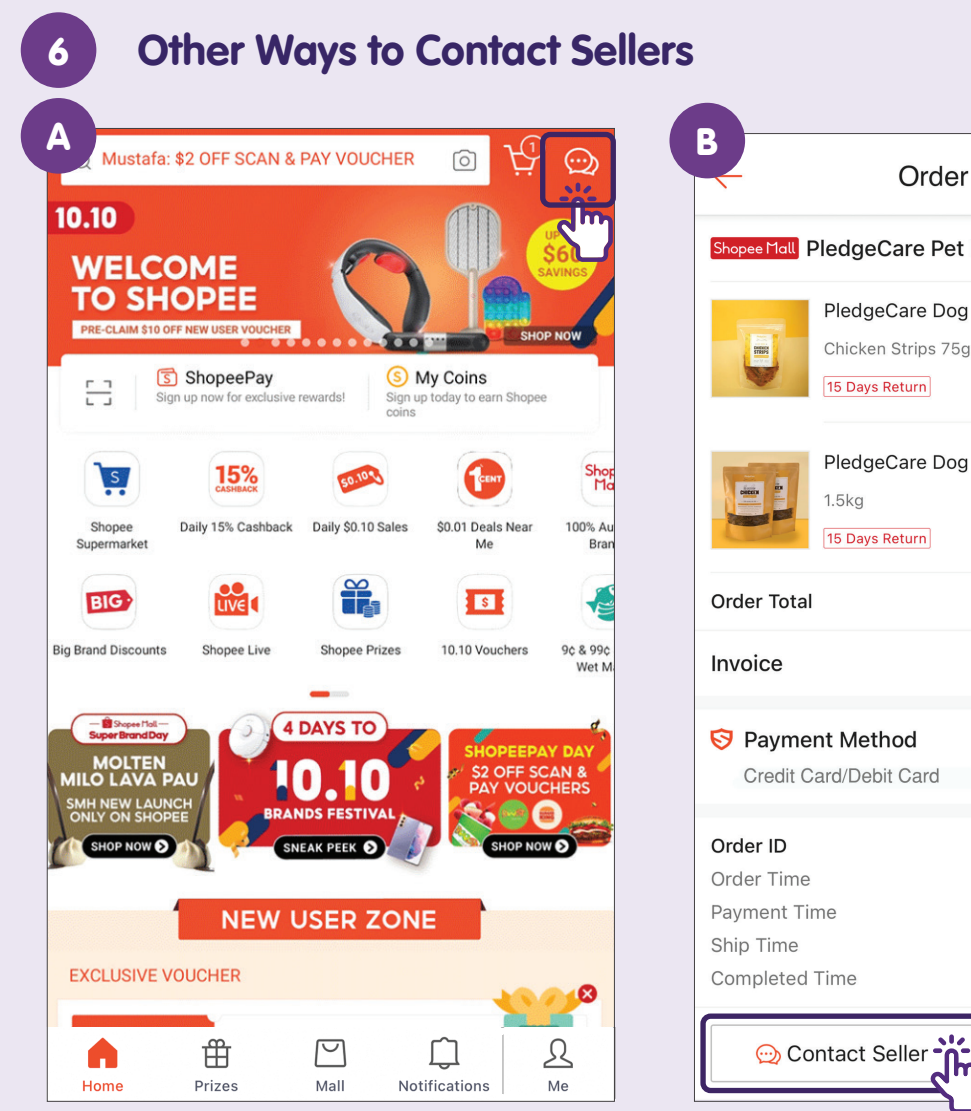

From homepage.

| -                                          | Order Details          | ?                  |  |
|--------------------------------------------|------------------------|--------------------|--|
| Shopee Mall Pledg                          | eCare Pet Food         | Visit Shop >       |  |
| Pled                                       | geCare Dog Air-Dried 8 | & Freeze-Dried Tre |  |
| Chicl                                      | ken Strips 75g         | x2                 |  |
| 15 Da                                      | ys Return              | \$10.00            |  |
| Pled                                       | geCare Dog Air-Dried F | Food Picky Eaters  |  |
| 1.5kg                                      |                        | x1                 |  |
| 15 Da                                      | ys Return              | \$50.00            |  |
| Order Total                                |                        | \$60.00 <b>~</b>   |  |
| Invoice                                    |                        | VIEW               |  |
| S Payment Method<br>Credit Card/Debit Card |                        |                    |  |
| Order ID                                   | 2307                   | 712RX024V6T COPY   |  |
| Order Time                                 |                        | 12-07-2023 18:27   |  |
| Payment Time                               |                        | 12-07-2023 18:28   |  |
| Ship Time                                  |                        | 14-07-2023 15:23   |  |
| Completed Time                             |                        | 02-08-2023 03:39   |  |
| 💬 Contac                                   | t Seller               | ⊐ Buy Again        |  |

After you've made payment or through your order history.

### Log Out of Account

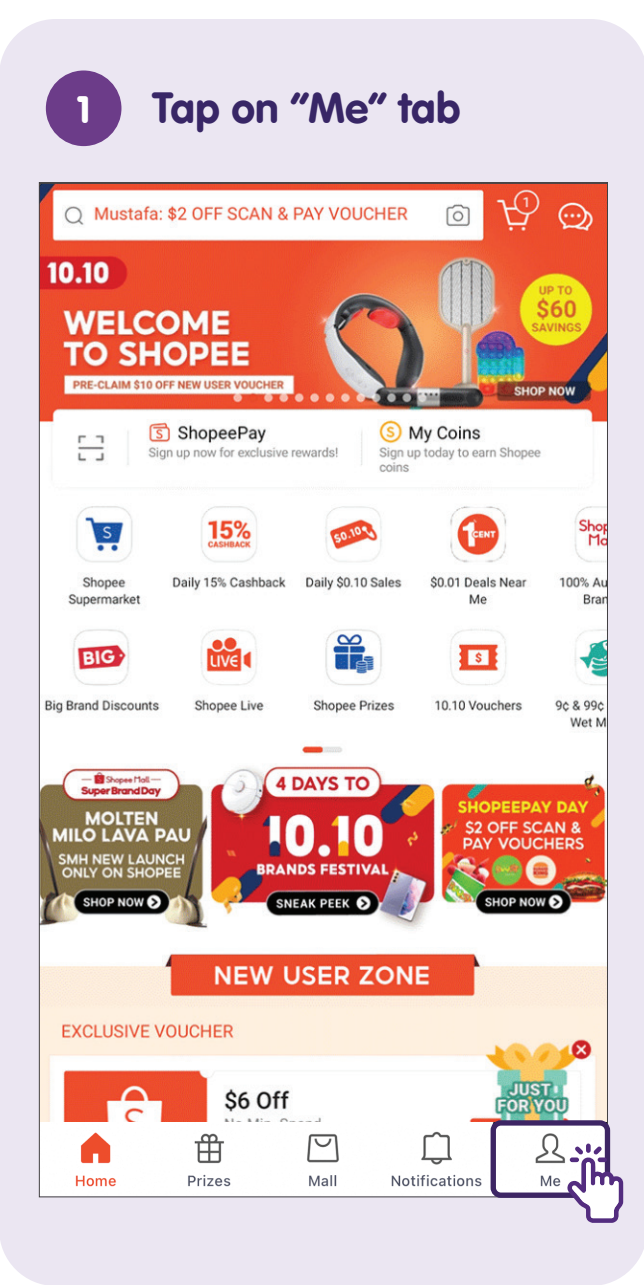

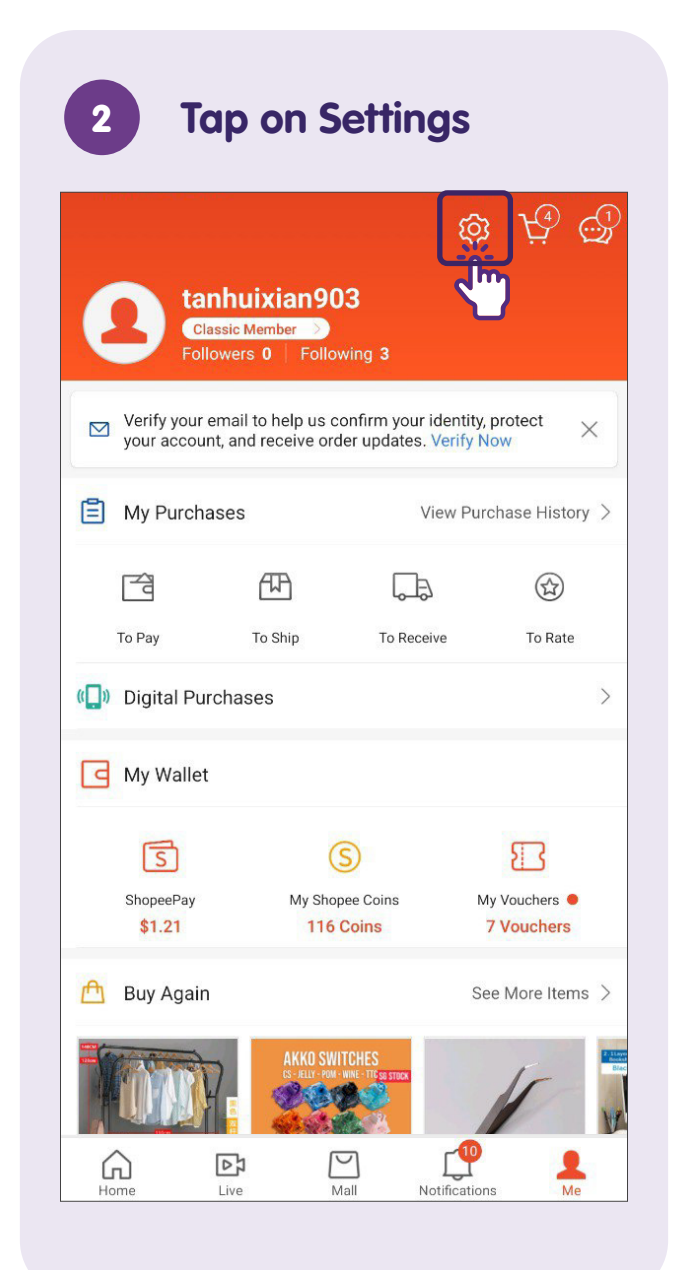

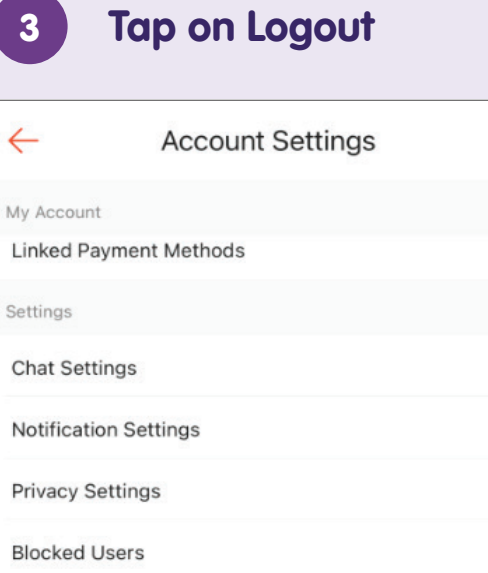

.....

>

>

>

>

>

| Language / 语言 / Bahasa<br><sup>English</sup> | >              |
|----------------------------------------------|----------------|
| Support                                      |                |
| Help Centre                                  | >              |
| Community Rules                              | 7 Jm           |
| Shopee Policies                              |                |
| Happy with Shopee? Rate us!                  | >              |
| Logout                                       |                |
| Scroll from bottom to                        | tap and select |
|                                              |                |

"Logout".

## **Shopee Product Authenticity Verification**

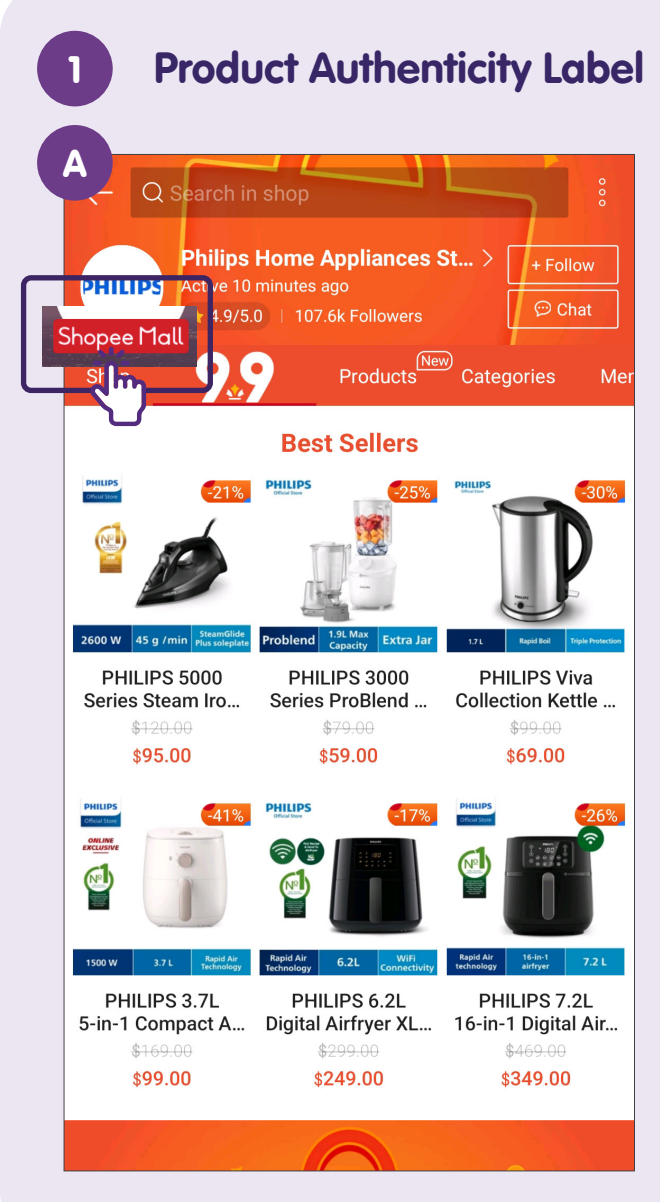

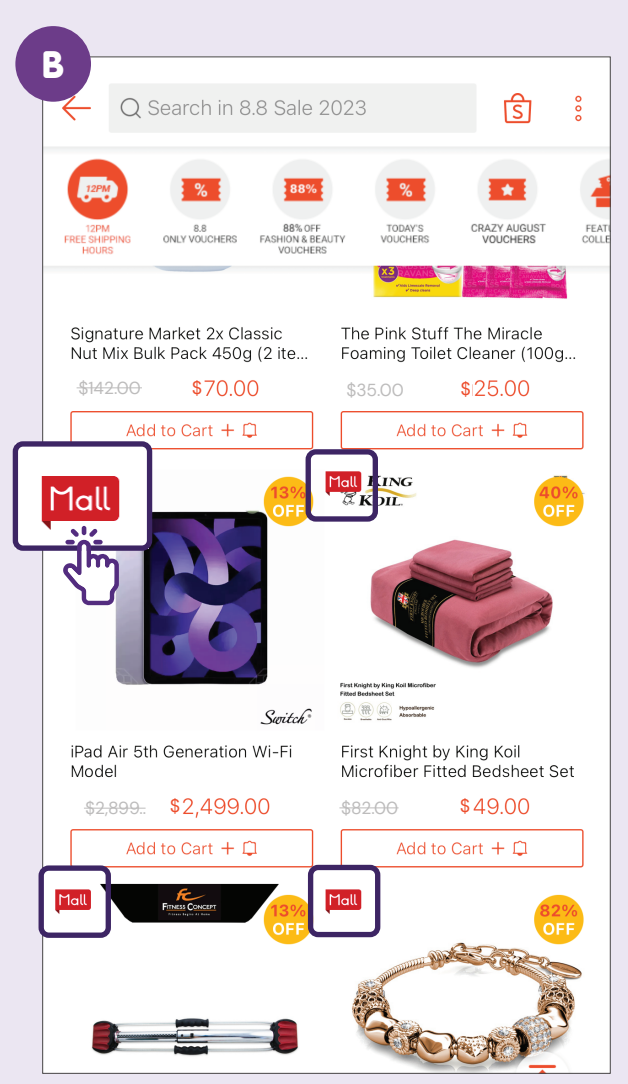

- A. To confirm if a product is authentic, you can see if it's listed under a "Mall" seller. "Mall" products are guaranteed to be 100% authentic as "Mall" sellers are verified sellers of their products.
- B. Look out for the **"Mall"** label to determine if a product is from a Mall seller.

### Set Up an Account

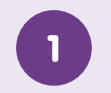

2

#### Launch FairPrice

Download **"FairPrice"** app from Apple App Store or Google Play Store and launch it.

#### Tap on Account

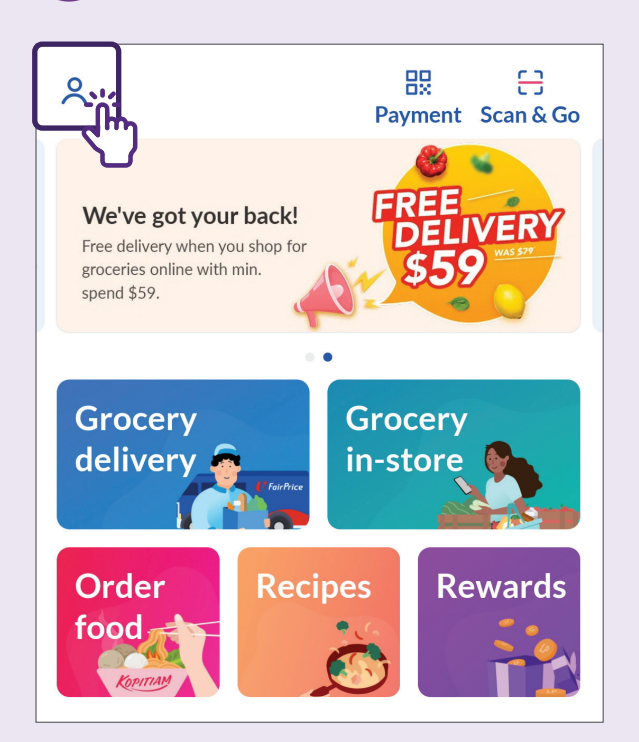

Tap the icon on top left hand corner and tap **"Log in or Sign up"** button.

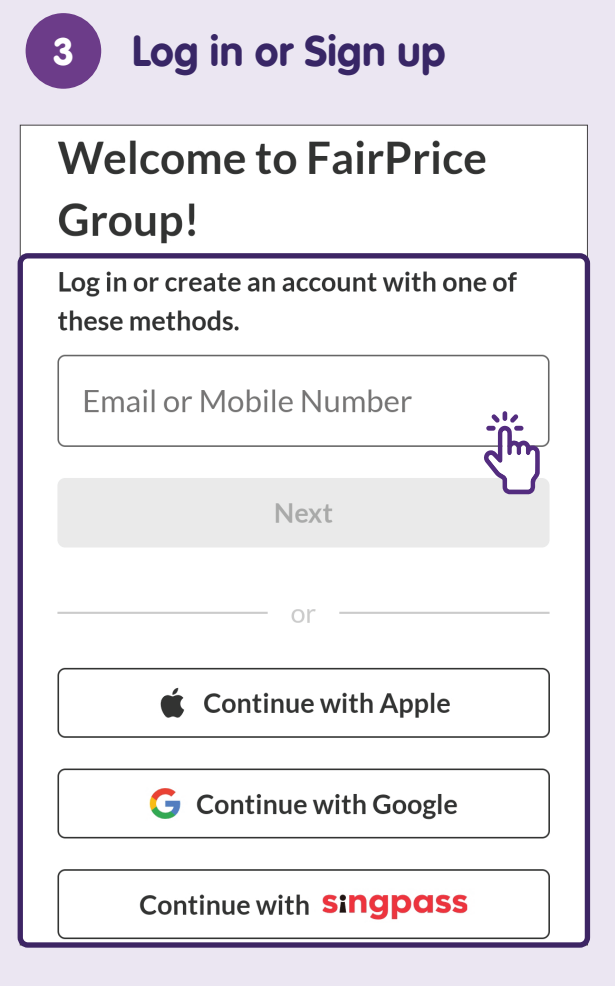

Enter email address or mobile number and tap **"Next"**. Alternatively, create an account with either Singpass or Apple or Google accounts.

| < Cre                                                   | ate an                                           | accoui                                          | nt                                                |                         |
|---------------------------------------------------------|--------------------------------------------------|-------------------------------------------------|---------------------------------------------------|-------------------------|
| @ Testingo2                                             | 2o@fairpr                                        | ice.com.s                                       | 3                                                 |                         |
| Name                                                    |                                                  |                                                 |                                                   |                         |
|                                                         |                                                  |                                                 |                                                   |                         |
| Mobile number                                           |                                                  |                                                 |                                                   |                         |
|                                                         |                                                  |                                                 |                                                   |                         |
| Password                                                |                                                  |                                                 |                                                   |                         |
|                                                         |                                                  |                                                 |                                                   | 6                       |
| Password must ha                                        | ve:                                              |                                                 |                                                   |                         |
| At least 8 ch<br>At least 1 nu                          | iaracters in le<br>umber                         | ength                                           |                                                   |                         |
| At least 1 lo                                           | wer or upper                                     | r case letter                                   |                                                   |                         |
| Get \$10 OF<br>Linkpoints<br>business pa<br>phone calls | F my first on<br>and exclusive<br>artners and ag | nline grocery<br>e offers from<br>gents via ema | order! Send ı<br>FairPrice Gro<br>ail, text messa | ne<br>oup, it<br>ages a |
|                                                         | C.                                               | ubmit                                           |                                                   |                         |

### **Add Address**

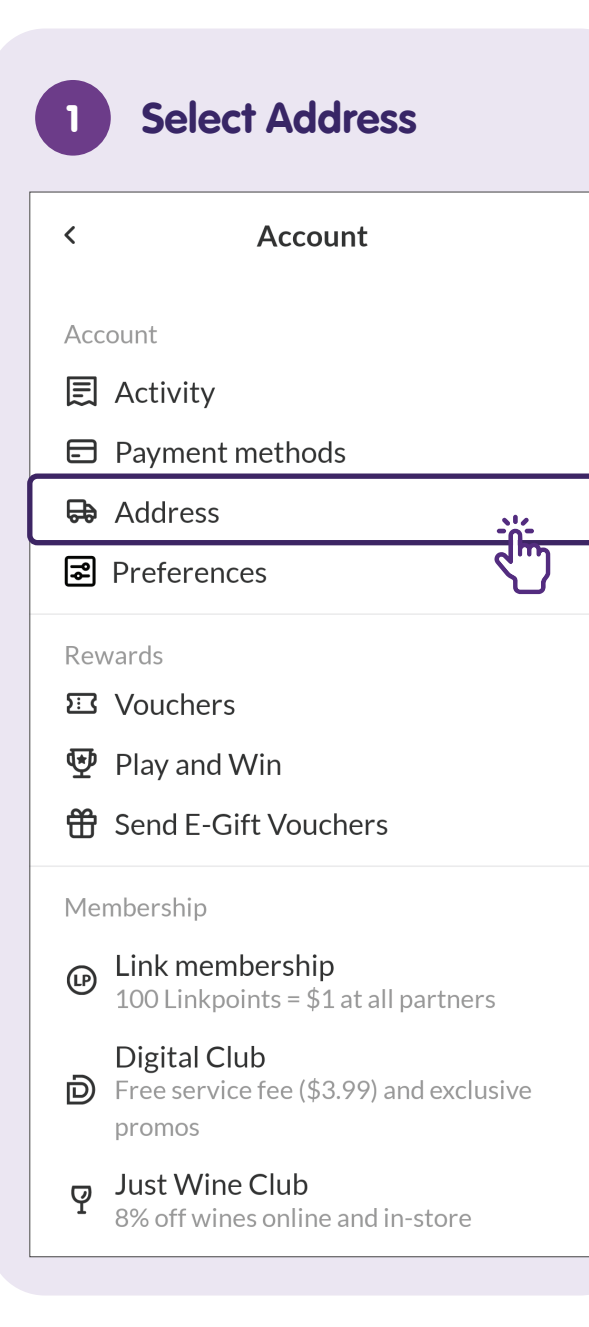

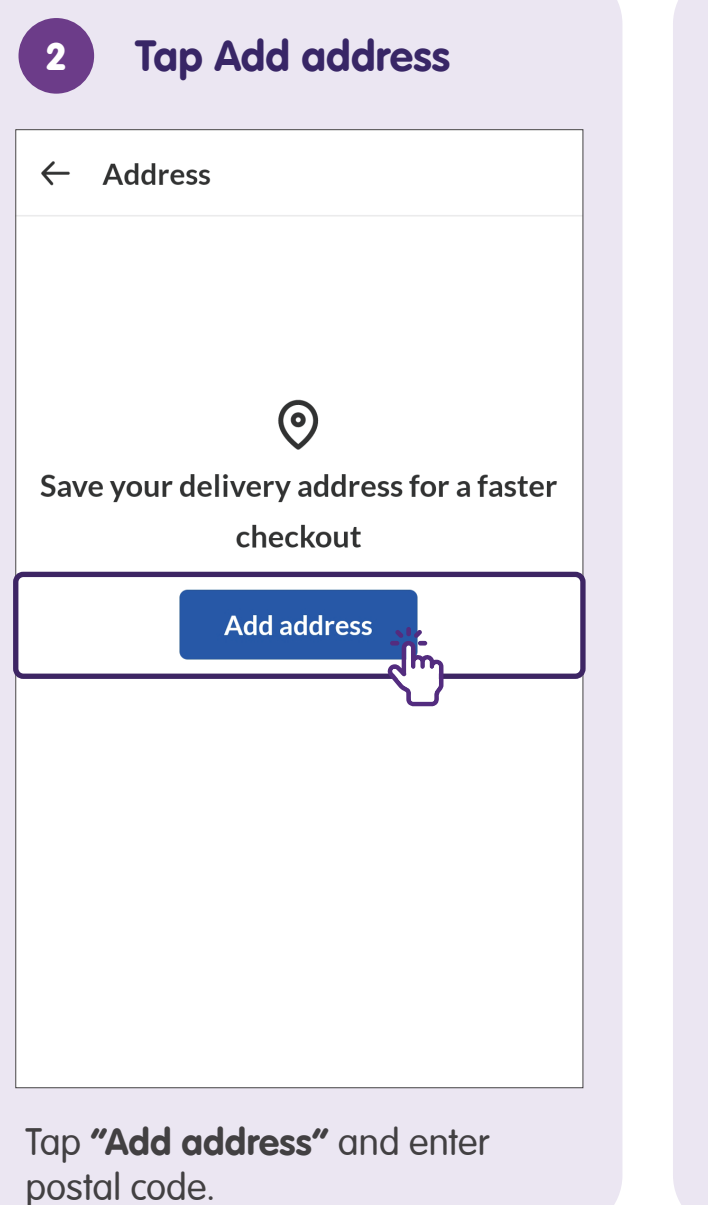

| RCLE        |
|-------------|
| Unit number |
|             |
|             |
|             |
|             |
|             |
|             |
|             |

## **Add Payment Methods**

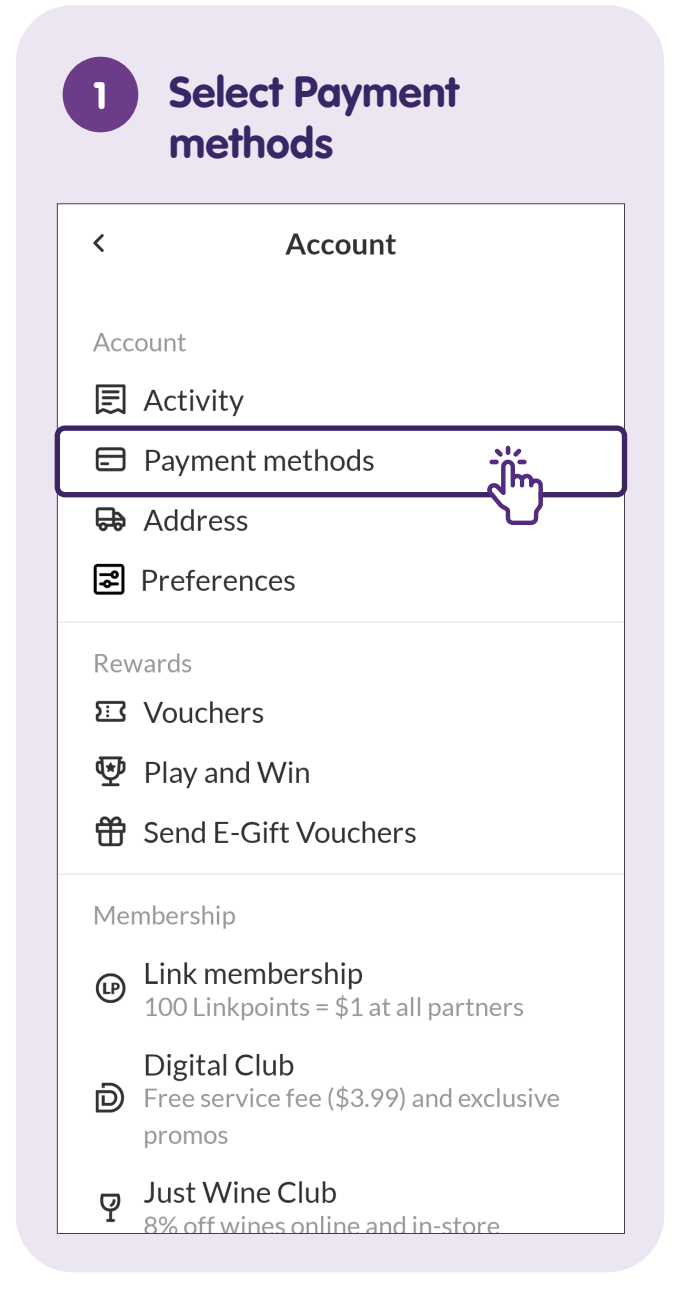

| 2 Select Add<br>payment method                                                                                                    |
|----------------------------------------------------------------------------------------------------|
| ← Payment methods                                                                                                    |
| <ul> <li>You don't have an available card</li> <li>Add a credit or debit card to enjoy fuss-free payment via the app while earning Linkpoints.</li> </ul> |
| G Pay Google Pay ~                                                                                                    |
| 🕂 Add payment method                                                                                                    |
|                                                                                                    |
|                                                                                                    |
|                                                                                                    |
|                                                                                                    |

| × Add a n                                                  | ew credit or debit card                                                 |
|------------------------------------------------------------|-------------------------------------------------------------------------|
|                                                            |                                                                         |
| Card number                                                |                                                                         |
|                                                            |                                                                         |
| Expiry MM/Y                                                | Y CVV                                                                   |
|                                                            |                                                                         |
| Set as defa<br>You will need<br>the next page.<br>charged. | ult card<br>to authenticate your card or<br>. Don't worry, you won't be |
|                                                            | Add card                                                                |
|                                                            | {                                                                       |

# Search for Products and Add Them to Cart

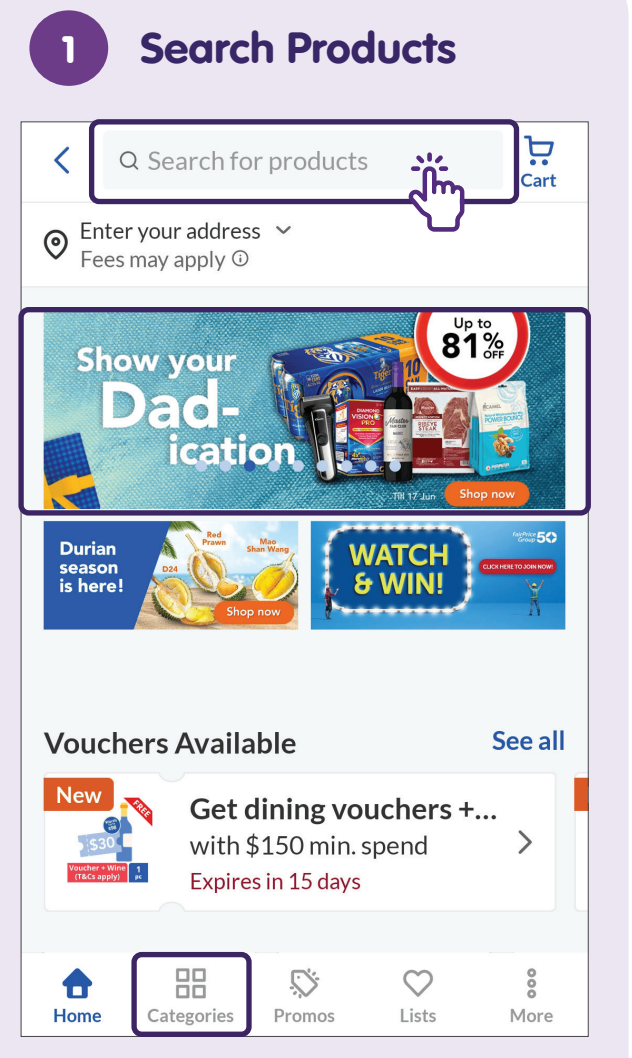

Enter the product name in the search bar. You can also search through the app's banners or categories.

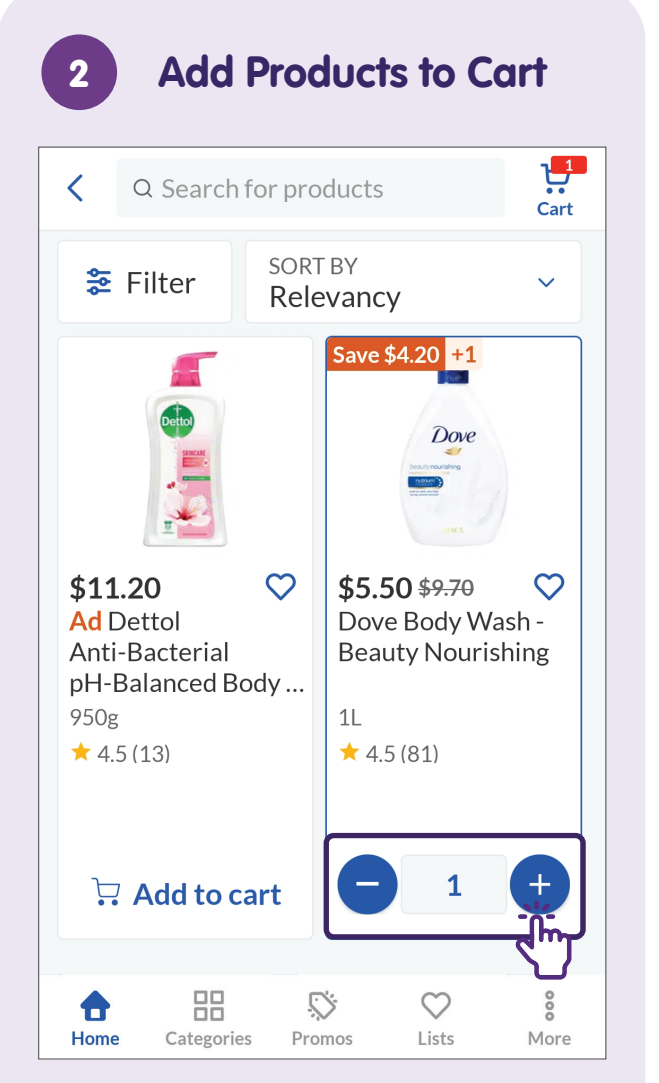

Select an item to add to cart. To increase or reduce the quantity, tap "+" or "-" icon.

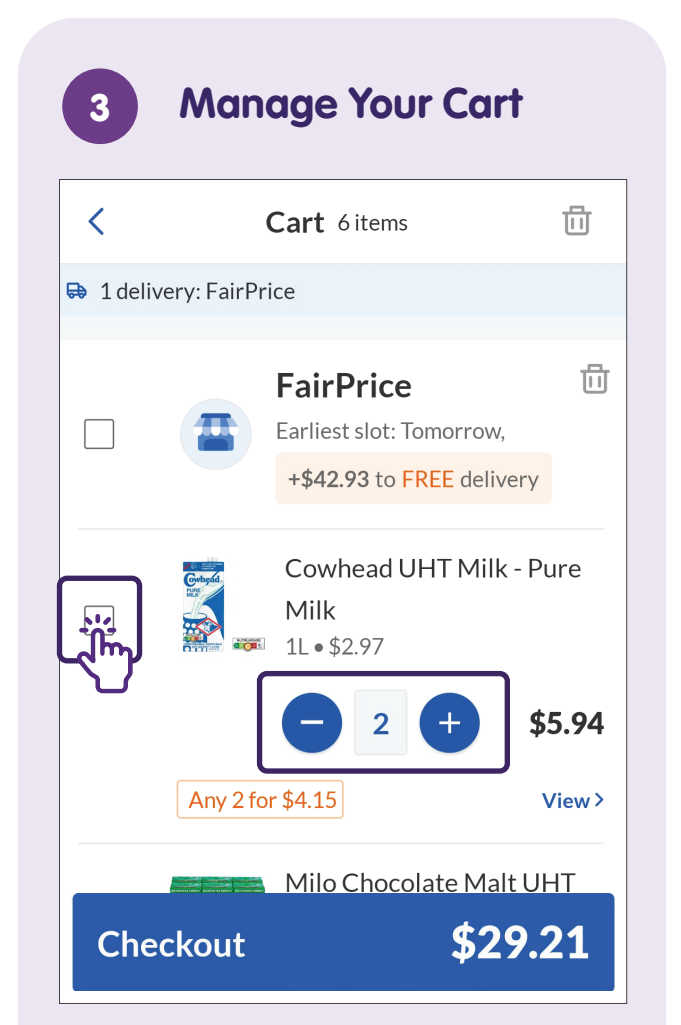

Within the cart, you can make changes to your order by unchecking the item if you decide not to buy or increase/ reduce the quantity of the item.

### **Place Your Order**

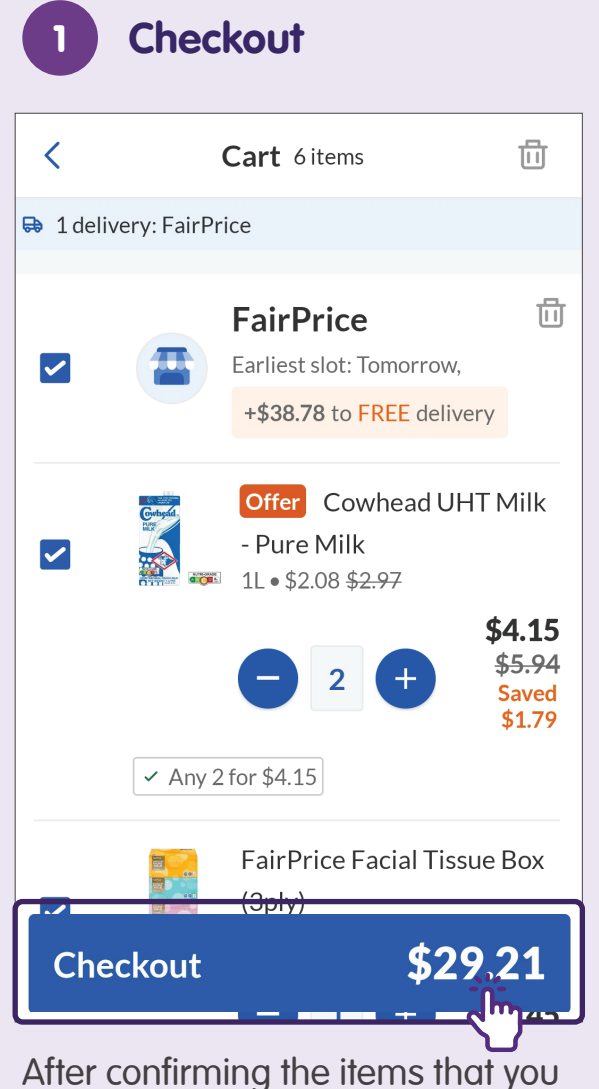

After confirming the items that you want to buy, check the final price before tapping on **"Checkout"**.

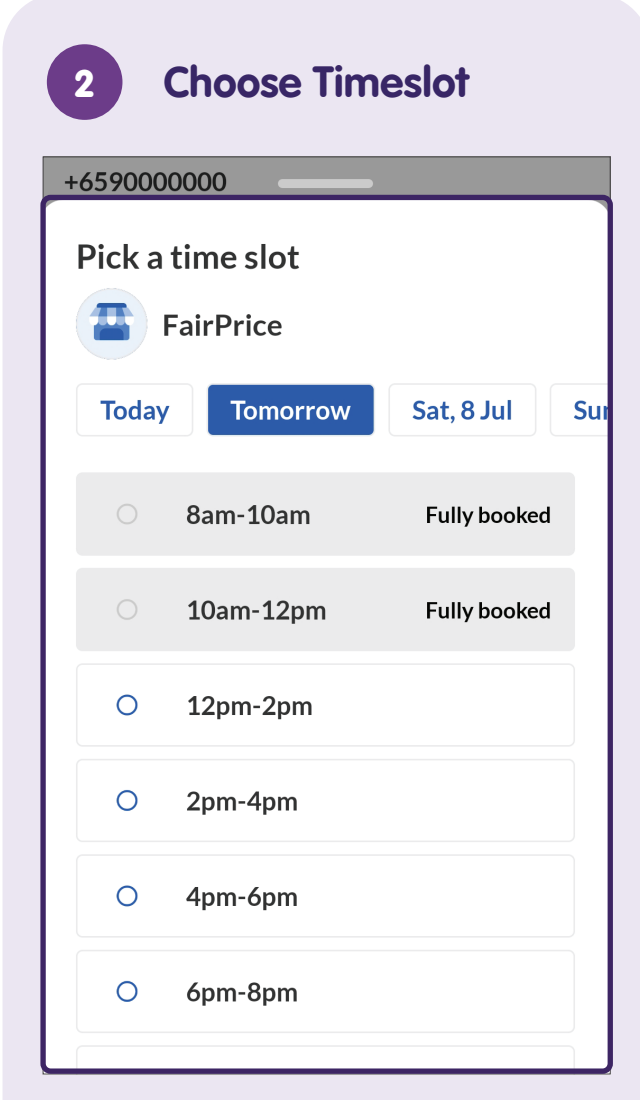

Select your preferred timeslot for the items to be delivered.

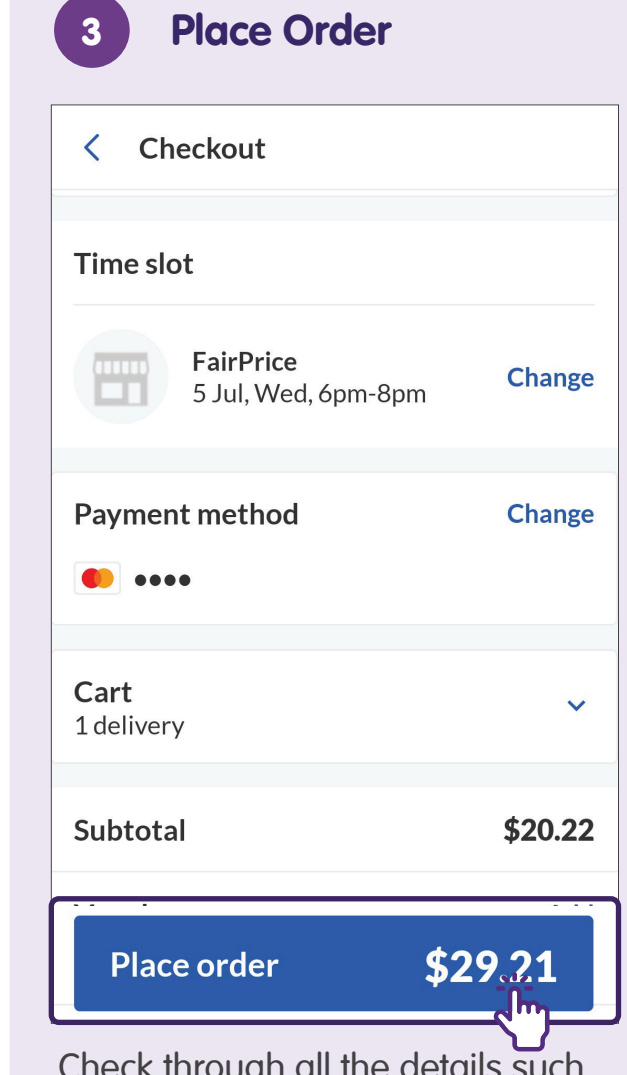

Check through all the details such as address, prices and fees before tapping **"Place order"**.

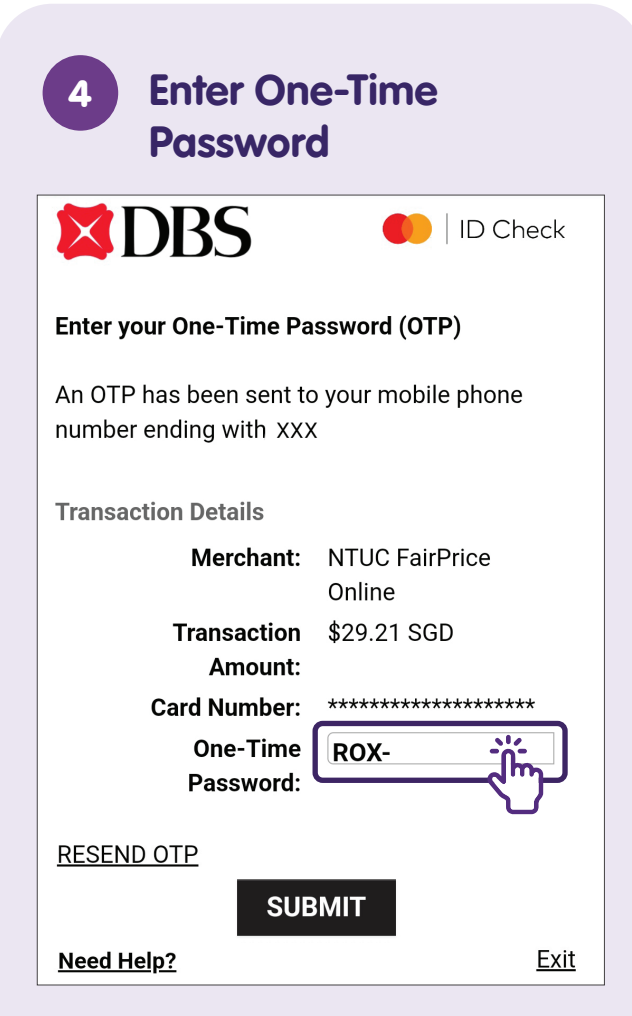

The bank will send you a One-Time Password (OTP) to complete the transaction. Enter the OTP in the box. **Note:** Do not share the OTP with anyone for security reasons.

| 5 Order Suc<br>Placed                                                                                                    | cessfully                                                         |
|----------------------------------------------------------------------------------------------------|-------------------------------------------------------------------|
| •                                                                                                    |                                                                   |
| We got you                                                                                                    | ır order!                                                         |
| Order ID 14:                                                                                                    | 1742307                                                           |
| <b>Total</b><br>8% GST included                                                                                                    | \$29.21<br>Saved \$3.58                                           |
| ••••                                                                                                    |                                                                   |
| 10.11 Linkpoints*<br>will be credited upor<br>*Are you a FairPrice Me<br>Linkpoints earned on 29<br>purchases will be shown<br>your app. | n delivery<br>mber? The extra<br>6 of eligible<br>n in Rewards on |
| Track my                                                                                                    | order                                                             |
| Back to H                                                                                                    | lome                                                              |

You will receive a message to inform you that your order has been successfully placed.

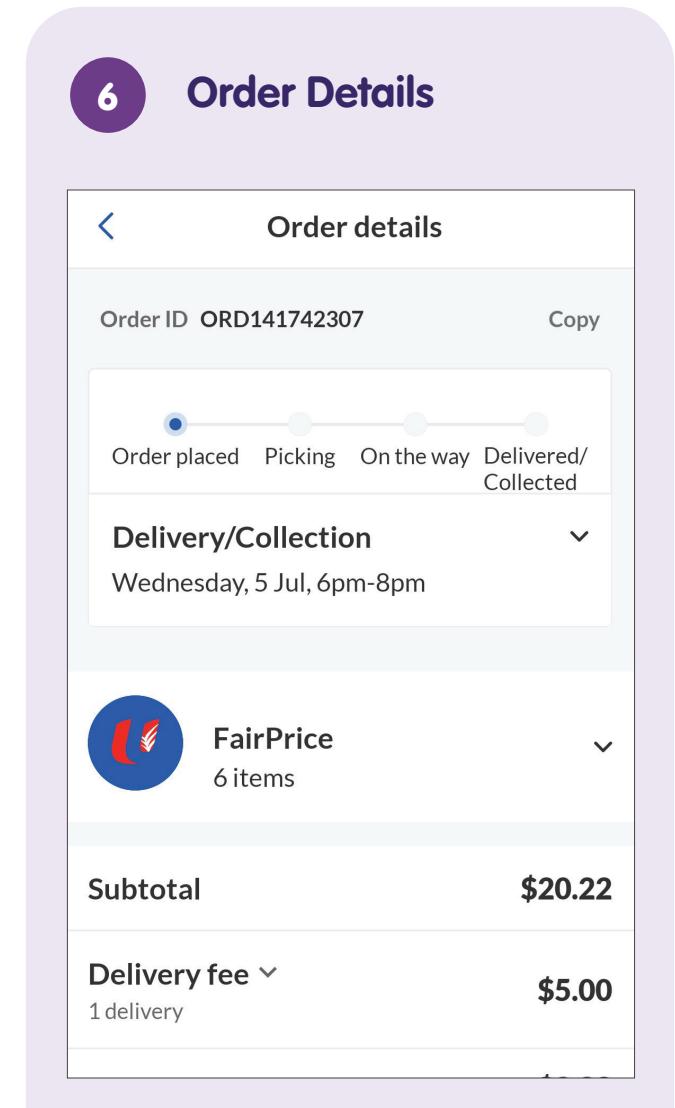

Tap **"Track my order"** and you will see your order details.

### **Cancel Your Order**

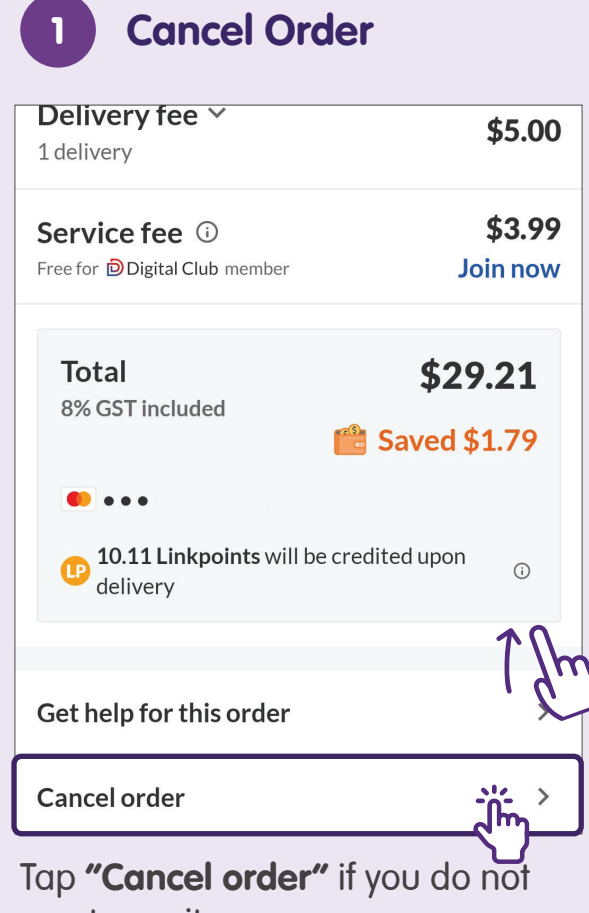

want your items anymore.

**Note:** It is important for you to read the terms and conditions on the refund policies as it may differ between different online shopping platforms.

| 2 Select reason                                            |
|------------------------------------------------------------|
| < We'd love your feedback                                  |
| Why did you cancel your order?                             |
| <ul> <li>I want to change the items<br/>ordered</li> </ul> |
| Order has stock amendment                                  |
| O Purchased in-store                                       |
| O Promo code not applied                                   |
| O Change of plans                                          |
| ○ Others                                                   |
| 0/140                                                      |
| Type here                                                  |
|                                                            |
| Submit                                                     |
|                                                            |

You may be asked to give a reason for your cancellation.

| 3 Confirmation                              |                           |
|---------------------------------------------|---------------------------|
| < Order details                             |                           |
| Your order has been cancelle                | ed                        |
| No charges were made to your c              | card.                     |
| FairPrice                                   | ~                         |
| Subtotal                                    | \$0.00                    |
| <b>Delivery fee ~</b><br>1 delivery         | \$5.00                    |
| Service fee<br>Free for Digital Club member | <b>\$3.99</b><br>Join now |
| Total<br>8% GST included                    | \$0.00                    |

You will receive a confirmation that your order has been cancelled.

## **Monitor Activity**

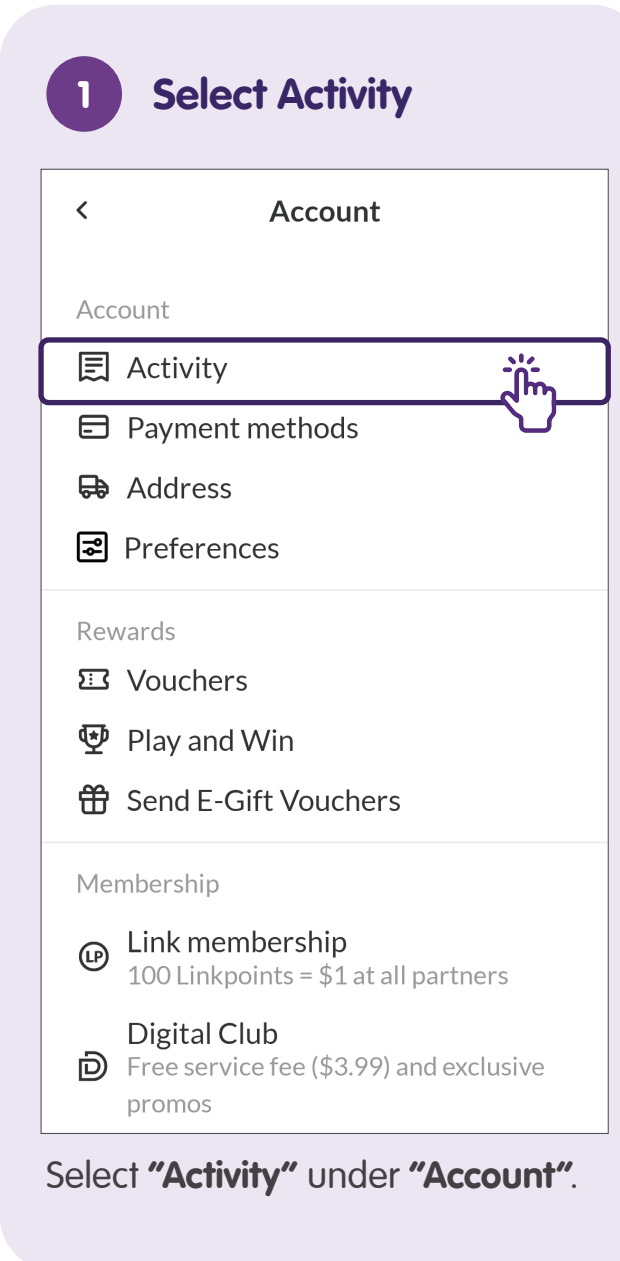

| 2 View                               | Activities   |         |
|--------------------------------------|--------------|---------|
| <                                    | Activity     |         |
| Online Grocery                       | Scan & Go    | Payment |
| Completed                            | ł            |         |
| 03 Jul 2023                          | ORD141742307 | \$0.00  |
| FairPrice<br>Wed. 5 Jul. 6pm         | -8pm         |         |
| S Cancelled                          |              |         |
| 15 Nov 2020                          | ORD55770366  | \$38.24 |
| <b>FairPrice</b><br>Sun, 15 Nov, 8pi | m-10pm       |         |
| Delivered/Coll                       | lected       |         |
| 12 Sept 2020                         | ORD51173302  | \$33.34 |
| <b>FairPrice</b><br>Sun, 13 Sept, 10 | am-12pm      |         |
| Delivered/Coll                       | lected       |         |

Tap on the **"Activity"** you wish to view.

### Interact with FairPrice for Assistance

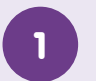

#### Tap on Help

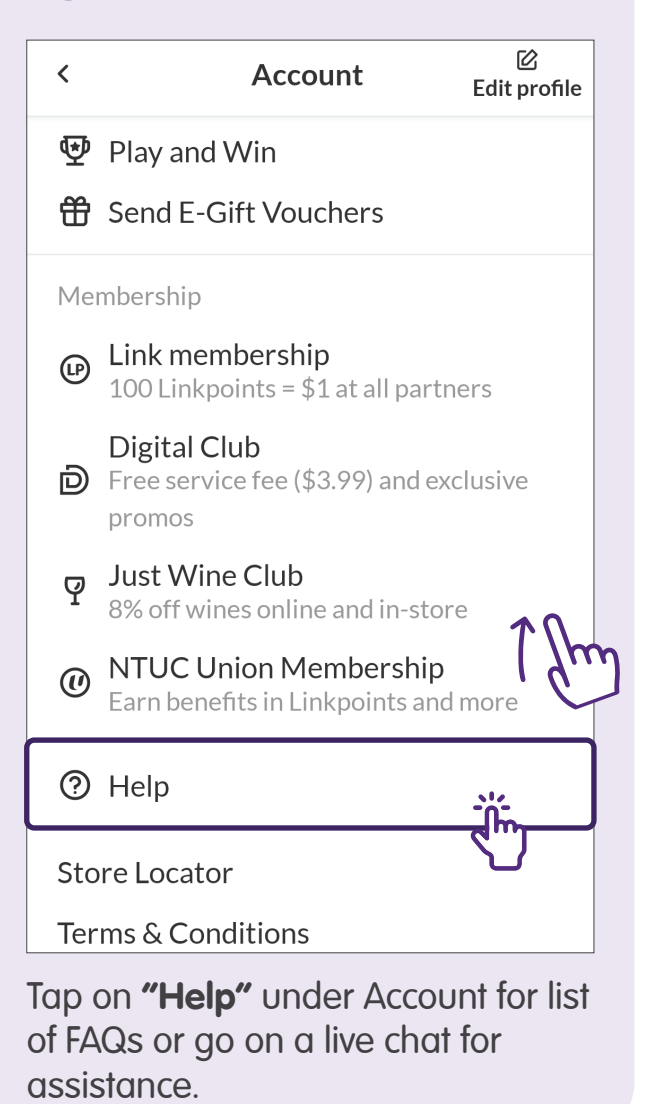

| Chat                                                                                                    | with FairPrice                                                                                                    |
|----------------------------------------------------------------------------------------------------|----------------------------------------------------------------------------------------------------|
| This chat may be record<br>purposes. Due to high y<br>use the web form at he<br>on late deliveries and or<br>related to store purcha<br>further assistance. | rded and used for training<br>volume of enquiries, please<br>elp.FairPrice.com.sg to report<br>order issues. For enquiries<br>ses, please call 6380 5858 fo |
| Name                                                                                                    |                                                                                                    |
|                                                                                                    |                                                                                                    |
| Email                                                                                                    |                                                                                                    |
|                                                                                                    |                                                                                                    |
|                                                                                                    |                                                                                                    |
| What is your enqu                                                                                                    | uiry about?                                                                                                    |
| What is your enqu                                                                                                    | uiry about? $\sim$                                                                                                    |
| What is your enqu<br>Online Grocery<br>Message                                                                                                    | uiry about?<br>〜                                                                                                    |
| What is your enque                                                                                                    | uiry about?<br>~                                                                                                    |
| What is your enqu<br>Online Grocery<br>Message                                                                                                    | uiry about?<br>〜                                                                                                    |
| What is your enque                                                                                                    | uiry about?<br>~                                                                                                    |

### Log Out of Account

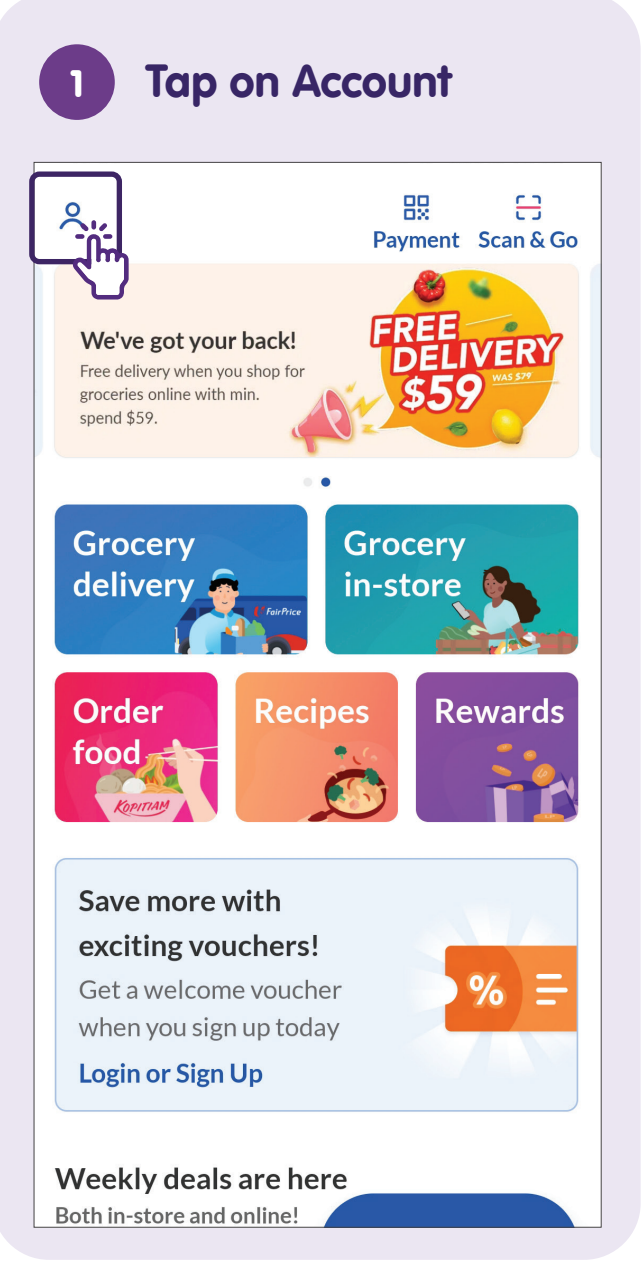

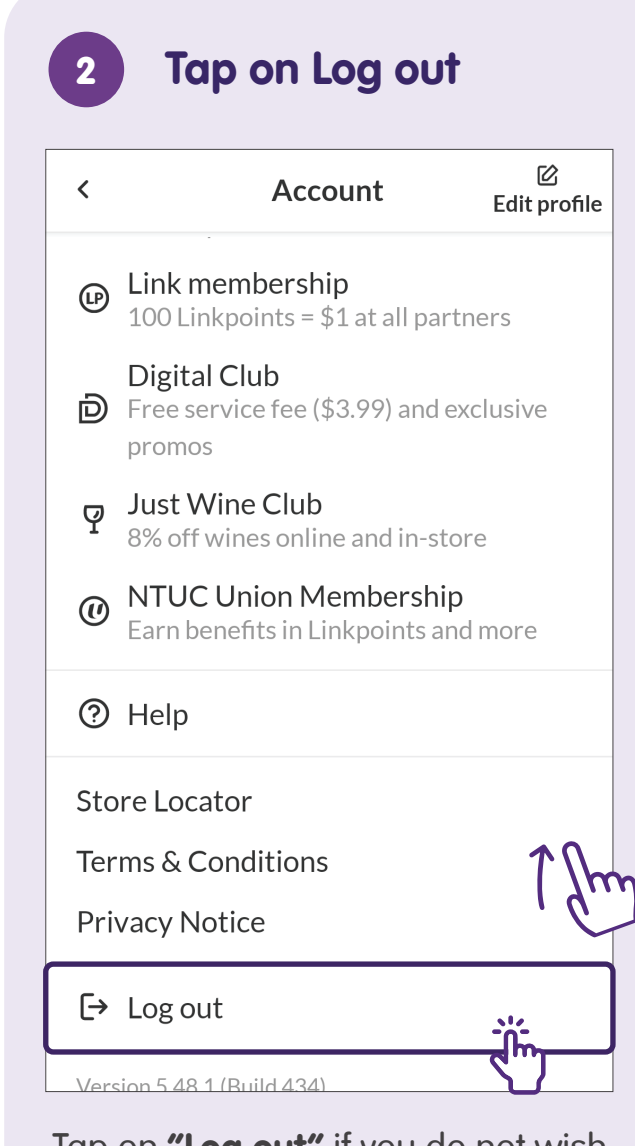

Tap on **"Log out"** if you do not wish to use the app.

This resource takes reference from NTUC FairPrice Co-operative Ltd.

Out of Account

FairPrice - Log

For more information and to find your nearest SG Digital community hubs:

**IMDA Contact Centre** 

+65 6377 3800 info@imda.gov.sg

© 2023 Info-communications Media Development Authority. All rights reserved. No part of this resource may be used or copied without explicit consent from IMDA. Materials used in connection with this guide may also be subject to copyright protection. These are not limited to: documents, slides, images, audio, and video. Unauthorized retention, duplication, distribution, or modification of copyrighted materials is strictly prohibited.